# HP Officejet Pro L7400 All-in-One series

Brugervejledning

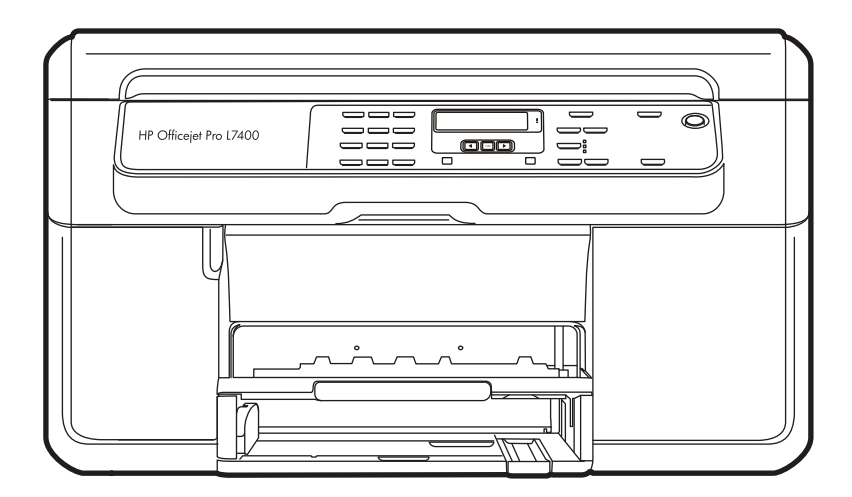

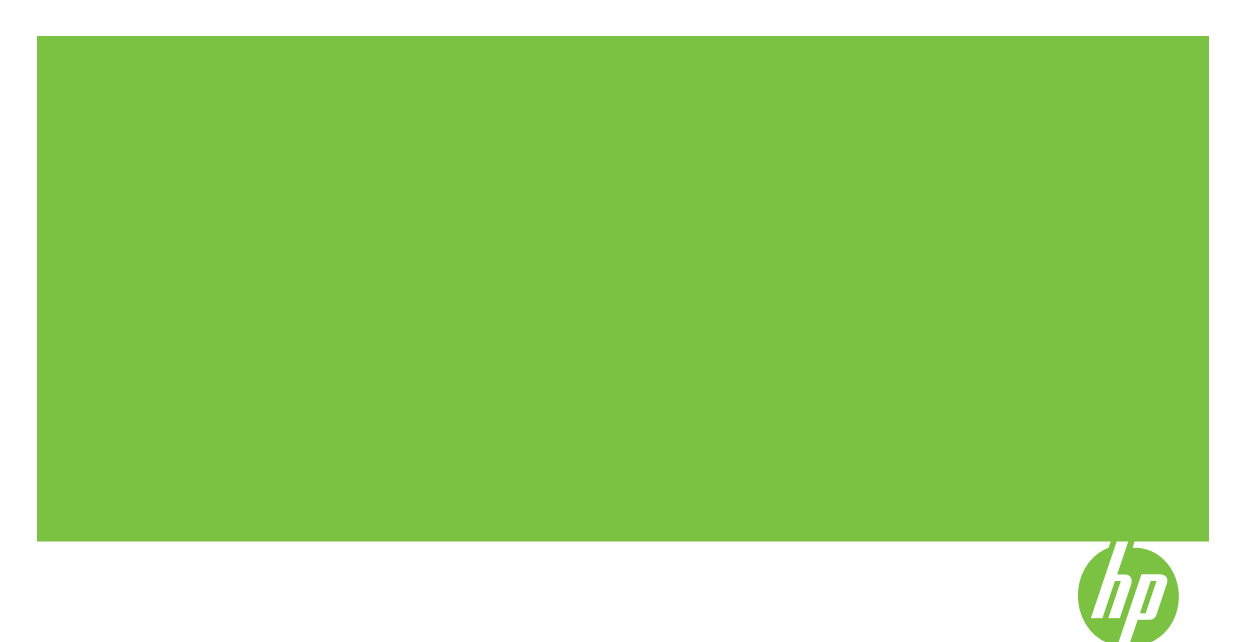

## HP Officejet Pro L7400 All-in-One series

Brugervejledning

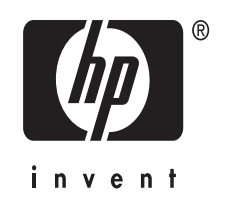

#### Copyrightoplysninger

© 2007 Copyright Hewlett-Packard Development Company, L.P.

#### Meddelelser fra Hewlett-Packard Company

Med forbehold for ændringer uden varsel.

Alle rettigheder forbeholdes. Reproduktion, adaptation eller oversættelse af dette materiale er forbudt uden forudgående skriftlig tilladelse fra Hewlett-Packard, med undtagelse af det, der er tilladt i henhold til loven om ophavsret.

De eneste garantier for HP-produkter og -services findes i de erklæringer om begrænset garanti, der følger med de pågældende produkter og services. Intet heri udgør eller må tolkes som en yderligere garanti. HP er ikke ansvarlig for tekniske eller redaktionelle fejl eller udelader heri.

#### Ophavsret

Windows og Windows XP er registrerede amerikanske varemærker tilhørende Microsoft Corporation. Windows Vista er enten et registreret varemærke eller et varemærke tilhørende Microsoft Corporation i USA og/eller andre lande.

#### Sikkerhedsoplysninger

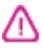

Følg altid grundlæggende retningslinjer for sikkerhed ved brug af dette produkt for at mindske risikoen for skader som følge af brand eller elektrisk stød.

1. Alle instruktioner i den dokumentation, der følger med enheden, bør læses grundigt.

 Brug altid en netledning med jordforbindelse, når du tilslutter dette produkt til en stikkontakt. Hvis du ikke ved, om stikkontakten har jordforbindelse, skal du spørge en elektriker.

3. Læs alle advarsler og instruktioner på produktet.

4. Fjern dette produkt fra stikkontakten før rengøring.

5. Undgå at installere eller anvende produktet i nærheden af vand, eller når du er våd.

 Installer produktet på en fast, stabil overflade.

 Produktet skal anbringes, så man ikke træder på eller falder over ledningen, og så ledningen ikke bliver beskadiget. 8. Hvis produktet ikke virker som det skal, anbefales det at læse Vedligeholdelse og feilfinding.

9. Man kan ikke selv reparere nogen dele i produktet. Reparation skal udføres af uddannet personel.

#### Hjælp til handicappede

Denne printer indeholder en række funktioner, som sætter personer med handicap i stand til at bruge den.

#### Syn

Printersoftwaren kan benyttes af brugere med nedsat syn via operativsystemets indstillinger og funktioner for handicappede. Den understøtter også de fleste hjælpeprogrammer, f.eks. skærmlæsere, braillelæsere og programmer, der omsætter tale til tekst. Farvelagte knapper og faner i softwaren og på kontrolpanelet er forsynet med enkle tekst- eller ikonetiketter, der angiver den pågældende handling.

#### Bevægelse

Bevægelseshæmmede brugere kan udføre funktionerne i printersoftwaren ved hjælp af tastaturkommandoer. Softwaren understøtter desuden funktioner i Hjælp til handicappede i Windows, f.eks. Træge taster, Til/frataster, Filtertaster og Musetaster. Printerens dæksler, knapper, papirbakker og papirstyr kan håndteres af brugere med begrænsede kræfter og ringe rækkevidde.

#### Support

Du kan finde flere oplysninger om dette produkts handicapfunktioner og HP's fokus på deres produkters handicapvenlighed på HP's webside på adressen <u>www.hp.com/accessibility</u>.

Oplysninger om handicapfunktioner i Mac OS finder du på Apples webside på adressen <u>www.apple.com/</u> accessibility.

## Indhold

| 1 | Kom godt i gang                                                        |     |
|---|------------------------------------------------------------------------|-----|
|   | Find andre ressourcer til produktets                                   | 6   |
|   | Om printerens dele                                                     | 7   |
|   | Set forfra                                                             | 8   |
|   | Område til udskriftsforbrugsvarer                                      | 8   |
|   | Set bagfra                                                             | 9   |
|   | Kontrolpanelets knapper og indikatorer                                 | 9   |
|   | Oplysninger om tilslutning                                             | 10  |
| 2 | Installation af ekstraudstvr                                           |     |
| - | Installation of duplexenhed                                            |     |
|   | Montér Bakke 2                                                         |     |
|   | Aktivér ekstraudstvr i printerdriveren                                 |     |
|   | Sådan aktiveres ekstraudstvr på Windows-computere                      | 13  |
|   | Sådan aktiveres ekstraudstyr på Macintosh-computere                    | 13  |
| ~ | Denne of uninterest                                                    |     |
| 3 | Brug at printeren                                                      | 4.4 |
|   | Diug menueme på kontrolpanelet                                         | 14  |
|   | i yper meddelelse på kontrolpanelet                                    | 14  |
|   |                                                                        |     |
|   |                                                                        |     |
|   | Fejimeadeleiser                                                        |     |
|   | Kritiske tejimeddeleiser                                               |     |
|   | Ændring at ennedsindstillinger                                         |     |
|   | Sadan anvendes HP Solution Center (windows)                            | 10  |
|   | Sadan anvendes HP's foto- og billedbenandlingssoftware                 |     |
|   | llægning af originaler                                                 |     |
|   | Nels of printmadian                                                    | 17  |
|   | Valg al printmedier                                                    | 18  |
|   | Om appaifikationer til understattede medier                            | 18  |
|   | Om specifikationer til understøllede medler                            |     |
|   | Forsta understøttede formater                                          | 20  |
|   | Om understøttede medletyper og vægtstørrelser                          | 22  |
|   |                                                                        | 23  |
|   | liægning af medler                                                     |     |
|   |                                                                        |     |
|   | Udskrivning på medier i specialionnal og brugerdelinerede medier       | ۲∠۲ |
|   |                                                                        | 28  |
| 4 | Udskrivning                                                            |     |
|   | Rediger udskriftsindstillinger                                         | 30  |
|   | Redigering af indstillingerne i et program for aktuelle jobs (Windows) | 30  |

| Udskrivning på begge sider (dupleks)                     | . 31 |
|----------------------------------------------------------|------|
| Retningslinier for udskrivning på begge sider af papiret | 31   |
| Udførelse af dupleksudskrivning                          | 31   |
| Annullering af et udskriftsjob                           | 33   |
|                                                          |      |

#### 5 Kopiering

| Sådan kopierer du fra kontrolpanelet                                              |    |
|-----------------------------------------------------------------------------------|----|
| Redigering af kopiindstillingerne                                                 |    |
| Indstilling af antal kopier                                                       | 35 |
| Angivelse af papirstørrelse til kopiering                                         | 35 |
| Angivelse af papirtype til kopiering                                              | 35 |
| Ændring af kopieringshastighed eller kopikvalitet                                 |    |
| Tilpasning af størrelsen på en original, så den passer til Letter- eller A4-papir | 37 |
| Kopiering af et dokument i Legal-størrelse til Letter-papir                       |    |
| Tilpasning af lysstyrken i din kopi                                               |    |
| Forbedring af uskarpe områder på kopien                                           |    |
| Forbedring af lyse områder på kopien                                              |    |
| Annullering af et kopijob                                                         |    |

#### 6 Scan

| Scanning af en original                                                        | 40 |
|--------------------------------------------------------------------------------|----|
| Scanning af en original til et computerprogram (direkte forbindelse)           | 40 |
| Scanning fra et TWAIN-kompatibelt eller et WIA-kompatibelt program             | 41 |
| Sådan scanner du fra et TWAIN-kompatibelt program                              | 41 |
| Sådan scanner du fra et WIA-kompatibelt program                                | 41 |
| Redigering af en scannet original                                              | 42 |
| Redigering af et scannet foto eller grafik                                     | 42 |
| Redigering af et scannet dokument ved hjælp af OCR-software (Optical Character |    |
| Recognition)                                                                   | 42 |
| Redigering af scanningsindstillinger                                           | 42 |
| Annulering af et scanningsjob                                                  | 42 |
|                                                                                |    |

#### 7 Konfiguration og styring

| Styring af printeren                                    | 43 |
|---------------------------------------------------------|----|
| Overvågning af printeren                                | 44 |
| Styring af printeren                                    | 44 |
| Brug af styringsværktøjer                               | 44 |
| Værktøjskasse (Windows)                                 | 45 |
| Åbne Værktøjskassen                                     | 45 |
| Værktøjskasse-faner                                     | 45 |
| HP Printer Utility (HP Printer-hjælpefunktion) (Mac OS) | 46 |
| Åbn HP Printer Utility                                  | 46 |
| Paneler til HP Printer-hjælpefunktion                   | 47 |
| HP Instant Support                                      | 47 |
| Sikkerhed og fortrolighed                               | 47 |
| Sådan får du adgang til HP Instant Support              |    |
| myPrintMileage                                          | 48 |
| Om selvdiagnosticeringssiden                            | 48 |
|                                                         |    |

Indhold

|   | Konfiguraton af printeren (Windows)                              | 50 |
|---|------------------------------------------------------------------|----|
|   | Direkte tilslutning                                              | 50 |
|   | Installer softwaren, før du tilslutter enheden (anbefalet)       | 50 |
|   | Tilslut enheden, før du installerer softwaren                    | 51 |
|   | Sådan deles enheden på et lokalt delt netværk                    | 51 |
|   | Konfiguration af printeren (Mac OS)                              | 52 |
|   | Installer softwaren til en direkte tilslutning                   | 52 |
|   | Sådan deles enheden på et lokalt delt netværk                    | 53 |
|   | Af- og og geninstallation af softwaren                           | 54 |
| 8 | Vedligeholdelse og feilfinding                                   |    |
|   | Understøttede blækpatroner                                       |    |
|   | Udskiftning af blækpatronerne                                    | 57 |
|   | Vedligeholdelse af printhoveder                                  |    |
|   | Kontrollér printhovedtilstand                                    | 58 |
|   | Udskriv diagnosticeringsside til udskriftskvalitet               |    |
|   | Justere printhovederne                                           | 60 |
|   | Kalibrere linjeindføringen                                       | 60 |
|   | Sådan renses printhovederne                                      | 60 |
|   | Rens printhovedkontakterne manuelt                               | 60 |
|   | Udskift printhovederne                                           | 63 |
|   | Opbevaring af forbrugsvarer                                      | 65 |
|   | Opbevaring af blækpatroner                                       | 65 |
|   | Opbevaring af printhoveder                                       | 65 |
|   | Rengøring af printeren                                           | 65 |
|   | Rengøring af scannerglaspladen                                   | 66 |
|   | Rengøring af overfladen                                          | 66 |
|   | Fejlfindingstip og -ressourcer                                   | 67 |
|   | Løsning af udskrivningsproblemer                                 | 67 |
|   | Printeren lukker uventet ned                                     | 68 |
|   | Der vises en fejlmeddelelse på kontrolpanelets display           | 68 |
|   | Printeren svarer ikke (der udskrives ikke)                       | 68 |
|   | Printeren accepterer ikke printhoved                             | 68 |
|   | Udskrivning tager lang tid                                       | 69 |
|   | Den udskrevne side er blank eller kun delvist udskrevet          | 69 |
|   | Der er noget udeladt eller forkert på siden                      | 70 |
|   | Placeringen af tekst eller grafik er forkert                     | 70 |
|   | Printeren udskriver en halv side, hvorefter den fører papiret ud | 71 |
|   | Dårlig udskriftskvalitet og uventede udskriftsresultater         | 71 |
|   | Dårlig udskriftskvalitet                                         | 72 |
|   | Der udskrives ulæselige tegn                                     | 72 |
|   | Blækket tværes ud                                                | 73 |
|   | Blækket udfylder ikke teksten eller grafikken helt               | 73 |
|   | Udskriften er utydelig eller mat i farverne                      | 73 |
|   | Farver udskrives i sort-hvid                                     | 74 |
|   | Der udskrives forkerte farver                                    | 74 |
|   | Farverne løber ind i hinanden på udskriften                      | 74 |
|   | Farverne er forskudte i forhold til hinanden                     | 74 |
|   | Streger og prikker mangler i tekst eller grafik                  | 75 |

|   | Løsning af problemer med papirindføring                          | 75       |
|---|------------------------------------------------------------------|----------|
|   | Bakke 2 (ekstraudstyr) kan ikke monteres                         | 75       |
|   | Der er opstået et andet problem med papirindføringen             | 75       |
|   | Løsning af kopieringsproblemer                                   | 77       |
|   | Der kom ingen kopi ud                                            | 77       |
|   | Kopierne er blanke                                               | 77       |
|   | Manglende eller udviskede dokumenter                             | 77       |
|   | Størrelsen formindskes                                           | 78       |
|   | Kopikvaliteten er dårlig                                         | 78       |
|   | Der er tydelige kopieringsfejl                                   | 78       |
|   | Printeren udskriver en halv side, hvorefter den fører papiret ud | 79       |
|   | Løs scanningsproblemer                                           | 79       |
|   | Scanneren gjorde ingenting                                       | 79       |
|   | Scanningen tager for lang tid                                    | 80       |
|   | En del af dokumentet blev ikke scannet, eller der mangler tekst  | 80       |
|   | Det er ikke muligt at redigere tekst                             | 80       |
|   | Der vises fejlmeddelelser                                        | 81       |
|   | Det scannede billede er af dårlig kvalitet                       | 81       |
|   | Der er tydelige scanningsfejl                                    | 82       |
|   | Fejlfinding af installationsproblemer                            | 83       |
|   | Forslag til installation af hardware                             | 83       |
|   | Forslag til installation af software                             | 84       |
|   | Fjernelse af papirstop                                           | 84       |
|   | Udbedring af papirstop i printeren                               | 85       |
|   | Tip til forebyggelse af papirstop                                | 86       |
| • | LID farbrurger an tilbab m                                       |          |
| A | AP forbrugsvarer og tilbenør                                     | 07       |
|   |                                                                  | 0/       |
|   |                                                                  | 0/       |
|   | PublicySvalel                                                    | 0/<br>70 |
|   | Diækpatroner                                                     | 01       |
|   | Skilvellovedel                                                   | 00<br>00 |
|   |                                                                  | 00       |
| в | Support og garanti                                               |          |
|   | Hewlett-Packards erklæring om begrænset garanti                  | 90       |
|   | Elektronisk support                                              | 91       |
|   | HP's telefonsupport                                              | 91       |
|   | Inden du ringer                                                  | 91       |
|   | Supportproces                                                    | 92       |
|   | HP's telefonsupport                                              | 92       |
|   | Periode med telefonsupport                                       | 92       |
|   | Numre til telefonsupport                                         | 92       |
|   | Kontakt til HP Kundeservice                                      | 94       |
|   | Efter perioden med telefonsupport                                | 94       |
|   | Yderligere garantibetingelser                                    | 94       |
|   | HP Quick Exchange Service (Japan)                                | 95       |
|   | Ring til HP Korea customer support                               | 95       |
|   |                                                                  |          |

| Forberedelse af printeren til forsendelse9          | 96 |
|-----------------------------------------------------|----|
| Fjern blækpatroner og printhoveder før forsendelse9 | 96 |
| Fjern kontrolpaneloverlayet9                        | 97 |
| Emballér printeren9                                 | 98 |

### C Printerspecifikationer

| Fysiske specifikationer                                                                   | 100 |
|-------------------------------------------------------------------------------------------|-----|
| Produktfunktioner og -kapaciteter                                                         | 100 |
| Specifikationer for processor og hukommelse                                               | 101 |
| Systemkrav                                                                                | 101 |
| Údskrivningsspecifikationer                                                               | 102 |
| Kopispecifikationer                                                                       | 102 |
| Scanningsspecifikationer                                                                  | 102 |
| Miljøspecifikationer                                                                      | 102 |
| Elektriske specifikationer                                                                | 103 |
| Specifikationer for akustisk emission (udskrivning i kladdetilstand, støjniveauer pr. ISO |     |
| 7779)                                                                                     | 103 |

#### D Lovpligtige oplysninger

| FC     | C-erklæring                                                           | 105 |
|--------|-----------------------------------------------------------------------|-----|
| Ber    | mærkning til brugere i Korea                                          | 105 |
| VC     | CI (Class B) kompatibilitetserklæring for brugere i Japan             |     |
| Ме     | eddelelse til brugere i Japan om netledning                           | 106 |
| Rol    | HS-bemærkninger (kun Kina)                                            | 106 |
| Erk    | <li>klæring om LED-indikator</li>                                     | 106 |
| Lov    | vpligtigt modelnummer                                                 | 106 |
| Ove    | erensstemmelseserklæring (DOC)                                        | 107 |
| Pro    | oduct stewardship-miljøbeskyttelsesprogram                            | 108 |
|        | Papirbrug                                                             | 108 |
|        | Plastik                                                               | 108 |
|        | Datablade vedrørende materialesikkerhed                               | 108 |
|        | Restriktioner for produktmaterialer                                   | 108 |
|        | Genbrugsprogram                                                       | 108 |
|        | HP's genbrugsprogram for inkjetforbrugsvarer                          | 108 |
|        | Bortskaffelse af affaldsudstyr – brugere i private husholdninger i EU | 109 |
|        | Energiforbrug                                                         | 109 |
| Indeks | 5                                                                     | 111 |
|        |                                                                       |     |

## 1 Kom godt i gang

Denne brugervejledning indeholder oplysninger om, hvordan du bruger printeren og løser eventuelle problemer.

- Find andre ressourcer til produktets
- Om printerens dele

## Find andre ressourcer til produktets

Du kan hente produktoplysninger og yderligere fejlfindingsressourcer, som ikke findes i denne vejledning, fra følgende kilder:

| Kilde                                  | Beskrivelse                                                                                                    | Placering                                                                                                    |
|----------------------------------------|----------------------------------------------------------------------------------------------------|----------------------------------------------------------------------------------------------------|
| Opsætningsplakat                       | Giver illustrerede oplysninger om opsætningen.                                                                                                    | Der følger en trykt version af<br>dokumentet med printeren.                                                                |
| Vigtigt-fil og<br>produktbemærkninger  | Indeholder de sidste nye oplysninger og tip til fejlfinding.                                                                                                    | Findes på Starter CD'en.                                                                                                   |
| Værktøjskasse (Microsoft®<br>Windows®) | Giver oplysninger om<br>printhovedernes tilstand og<br>giver adgang til<br>vedligeholdelsesprogrammer.<br>Du kan finde yderligere<br>oplysninger under<br><u>Værktøjskasse (Windows)</u> .                                                                                                    | Værktøjskassen installeres<br>almindeligvis sammen med<br>printersoftwaren som en<br>tilgængelig<br>installationsmulighed. |
| HP Printer-hjælpefunktion<br>(Mac OS)  | Indeholder værktøjer til<br>konfiguration af<br>printerindstillinger, kalibrering<br>af printeren, rensning af<br>printhovederne, udskrivning<br>af konfigurationssiden,<br>onlinebestilling af<br>forbrugsvarer og søgning<br>efter webbaserede<br>supportindstillinger.<br>Du kan finde yderligere<br>oplysninger under <u>HP Printer</u><br><u>Utility (HP Printer-<br/>hjælpefunktion) (Mac OS)</u> . | HP Printer-hjælpefunktionen<br>installeres almindeligvis med<br>printersoftwaren.                                          |
| HP Instant Support                     | Hjælper dig med hurtigt at<br>identificere, diagnosticere og<br>løse udskrivningsproblemer.<br>Du kan finde yderligere<br>oplysninger under <u>HP Instant</u><br><u>Support</u> .                                                                                                    | Tilgængelig via enhver<br>standardwebbrowser eller<br>gennem Værktøjskassen<br>(Windows).                                  |
| Kontrolpanel                           | Giver status-, fejl- og<br>advarselsmeddelelser om<br>funktioner.                                                                                                    | Du kan finde yderligere<br>oplysninger under<br>Kontrolpanelets knapper og<br>indikatorer.                                 |

(fortsat)

| Kilde                                                | Beskrivelse                                                                                                    | Placering                                                                                                    |
|------------------------------------------------------|----------------------------------------------------------------------------------------------------|----------------------------------------------------------------------------------------------------|
| Logfiler og rapporter                                | Indeholder oplysninger om<br>hændelser, der er opstået.                                                                                                    | Du kan finde yderligere<br>oplysninger under<br><u>Overvågning af printeren</u> .                                            |
| Selvdiagnosticeringsside                             | <ul> <li>Oplysninger om enhed:         <ul> <li>Produktnavn</li> <li>Modelnummer</li> <li>Serienummer</li> <li>Firmwarens<br/>versionsnummer</li> </ul> </li> <li>Antal sider, der udskrives<br/>fra bakkerne og<br/>ekstraudstyr</li> <li>Blækniveauer</li> <li>Status for<br/>printhovedernes tilstand</li> </ul> | Du kan finde yderligere<br>oplysninger under <u>Om</u><br><u>selvdiagnosticeringssiden</u> .                                 |
| Fejlfindingsside for<br>udskriftskvalitet            | Diagnosticerer problemer,<br>der påvirker<br>udskriftskvaliteten, og<br>hjælper dig med at beslutte,<br>om du skal køre et<br>vedligeholdelsesværktøj for<br>at forbedre udskrifternes<br>kvalitet.                                                                                                    | Du kan finde yderligere<br>oplysninger under <u>Udskriv</u><br><u>diagnosticeringsside til</u><br><u>udskriftskvalitet</u> . |
| HP-websteder                                         | Indeholder den nyeste<br>printersoftware samt produkt-<br>og supportoplysninger.                                                                                                    | www.hp.com/support<br>www.hp.com                                                                                             |
| HP's telefonsupport                                  | Indeholder oplysninger om,<br>hvordan du kontakter HP. I<br>garantiperioden vil denne<br>support ofte være gratis.                                                                                                    | Yderligere oplysninger findes i <u>HP's telefonsupport</u> .                                                                 |
| Hjælp til HP's foto- og<br>billedbehandlingssoftware | Indeholder oplysninger om brugen af softwaren.                                                                                                    | Du kan finde yderligere<br>oplysninger under <u>Sådan</u><br>anvendes HP's foto- og<br>billedbehandlingssoftware.            |

## Om printerens dele

- Set forfra
- Område til udskriftsforbrugsvarer
- <u>Set bagfra</u>
- Kontrolpanelets knapper og indikatorer
- Oplysninger om tilslutning

### Set forfra

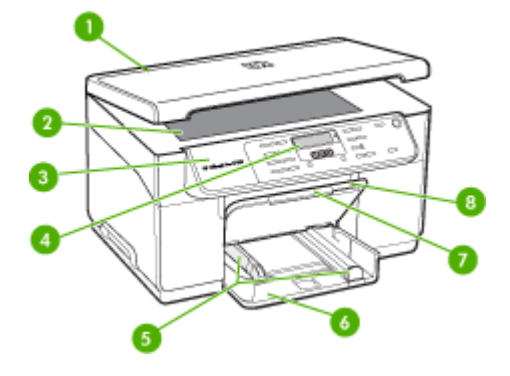

| 1 | Scannerlåg        |
|---|-------------------|
| 2 | Scannerglasplade  |
| 3 | Kontrolpanel      |
| 4 | Lyspanel          |
| 5 | Længde/breddestyr |
| 6 | Papirbakke        |
| 7 | Bakkeforlænger    |
| 8 | Udskriftsbakke    |

### Område til udskriftsforbrugsvarer

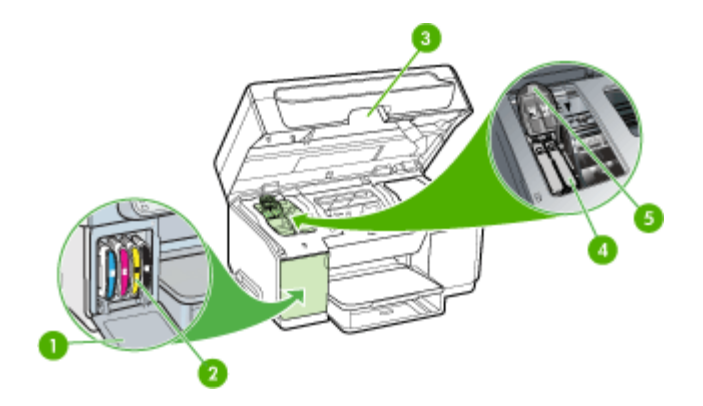

| 1 | Dæksel til blækpatroner               |
|---|---------------------------------------|
| 2 | Blækpatroner                          |
| 3 | Adgangsdæksel til printerpatronholder |

#### (fortsat)

| 4 Printhoveder              | (101100 |                           |  |  |
|-----------------------------|---------|---------------------------|--|--|
| 5 Adapagaléa til printhovad | 4       | Printhoveder              |  |  |
|                             | 5       | Adgangslås til printhoved |  |  |

### Set bagfra

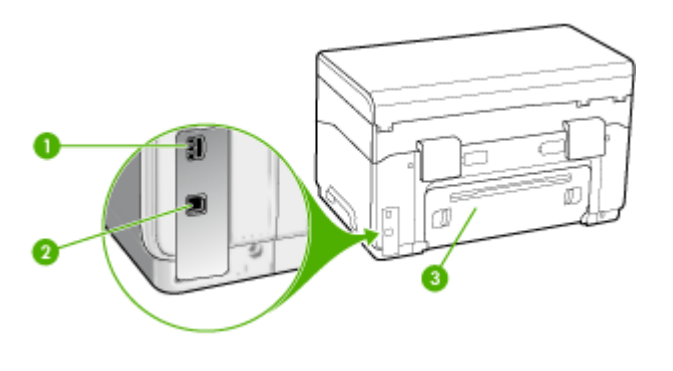

| 1 | Strømstik                               |
|---|-----------------------------------------|
| 2 | Bageste USB-port (Universal Serial Bus) |
| 3 | Bageste adgangspanel                    |

#### Kontrolpanelets knapper og indikatorer

Følgende diagram og tilhørende tabel giver et hurtigt overblik over kontrolpanelets funktioner.

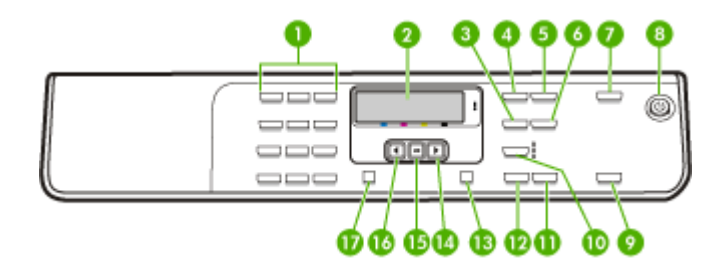

| Etiket | Navn og beskrivelse                                                           |
|--------|-------------------------------------------------------------------------------|
| 1      | Tastatur: Bruges til at indtaste værdier.                                     |
| 2      | Lyspanel: Viser menuer og meddelelser.                                        |
| 3      | Formindsk/forstør: Bruges til at ændre størrelsen på en kopi til udskrivning. |
| 4      | Menuen Kopiér: Viser menuen Kopiér, hvor du kan vælge indstillinger.          |
| 5      | Antal kopier: Vælg det antal kopier, der skal udskrives.                      |
| 6      | Lysere/Mørkere: Giver mulighed for at ændre lysstyrken i en kopi.             |

Kapitel 1

| /fa | rt o | ~+\ |
|-----|------|-----|
| (10 | 115  | aı) |

| Etiket | Navn og beskrivelse                                                                                                    |
|--------|----------------------------------------------------------------------------------------------------|
| 7      | Scan til: Viser menuen Scan til, hvor du kan vælge en scanningsdestination.                                                                                                    |
| 8      | Strømafbryder: Tænder eller slukker printeren. Knappen Tændt lyser, når printeren er tændt. Lampen blinker under udførelse af et job.                                                                                        |
|        | Når printeren er slukket, bruger den stadig en smule strøm. Sluk enheden, og tag stikket ud for at afbryde strømforsyningen helt.                                                                                            |
| 9      | <b>START SCANNING</b> : Starter en scanning og sender jobbet til den destination, der er angivet ved hjælp af knappen Scan til.                                                                                              |
| 10     | Kvalitet: Bruges til at vælge kopieringskvaliteten Bedst, Normal eller Hurtig.                                                                                                    |
| 11     | START KOPI, Farve: Starter et kopieringsjob i farver.                                                                                                    |
| 12     | START KOPI, Sort: Starter en sort/hvid-kopiering.                                                                                                    |
| 13     | Annuller: Stopper et job, afslutter en menu eller afslutter indstillinger.                                                                                                    |
| 14     | Højre pil: Øger værdier på displayet.                                                                                                    |
| 15     | OK: Vælger en menu eller indstilling på displayet.                                                                                                    |
| 16     | Venstre pil: Mindsker værdier på displayet.                                                                                                    |
| 17     | <b>Opsætning</b> : Viser eller skjuler menuen Opsætning til oprettelse af rapporter og andre vedligeholdelsesindstillinger samt adgang til menuen. Det emne, du vælger i menuen Hjælp, åbnes i et vindue på computerskærmen. |

### Oplysninger om tilslutning

| Beskrivelse     | Det anbefalede antal<br>tilsluttede computere<br>for den bedste ydeevne                                                                    | Understøttede<br>softwarefunktioner                                                                                               | Installationsvejledning                                                           |
|-----------------|----------------------------------------------------------------------------------------------------|----------------------------------------------------------------------------------------------------|-----------------------------------------------------------------------------------|
| USB-forbindelse | Én computer tilsluttet<br>med et USB-kabel til<br>den bageste USB 2.0<br>HS-port på printeren.                                             | Alle funktioner<br>understøttes.                                                                                                  | Følg<br>installationsvejledningspl<br>akaten for at få<br>yderligere oplysninger. |
| Printerdeling   | Op til fem computere.<br>Værtscomputeren skal<br>altid være tændt, da de<br>øvrige computere ellers<br>ikke kan udskrive til<br>printeren. | Alle funktioner, der<br>findes på<br>værtscomputeren,<br>understøttes. Kun<br>udskrivning understøttes<br>fra de andre computere. | Følg vejledningen i<br><u>Sådan deles enheden</u><br>på et lokalt delt netværk.   |

## 2 Installation af ekstraudstyr

Dette afsnit indeholder følgende emner:

- Installation af duplexenhed
- Montér Bakke 2
- <u>Aktivér ekstraudstyr i printerdriveren</u>

## Installation af duplexenhed

Bemærk! Denne funktion er til rådighed på visse printermodeller.

Du kan automatisk udskrive på begge sider af et ark papir, når det valgfri ekstraudstyr til automatisk 2-sidet udskrivning (duplexenhed) er installeret på printeren. Se <u>Udskrivning på begge sider (dupleks)</u> for at få yderlige oplysninger om brugen af duplexenheden.

#### Sådan installeres duplexenheden

- 1. Tryk på knapperne på bagpanelet, og tag panelet af printeren.
- 2. Lad duplexenheden glide ind i printeren, indtil den låser. Du må ikke trykke på knapperne på duplexenhedens sider, når enheden monteres. De må kun bruges, når enheden skal afmonteres.

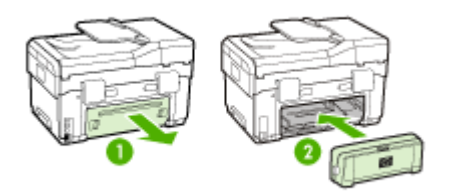

## Montér Bakke 2

Bemærk! Denne funktion er ekstraudstyr på visse modeller af printeren.

Bakke 2 kan rumme op til 350 ark almindeligt papir. Oplysninger om bestilling finder du i <u>HP forbrugsvarer og tilbehør</u>.

#### Sådan monteres bakke 2

1. Pak bakken ud, fjern transporttapen og den øvrige emballage, og placer bakken det sted, hvor den skal stå. Overfladen skal være robust og plan.

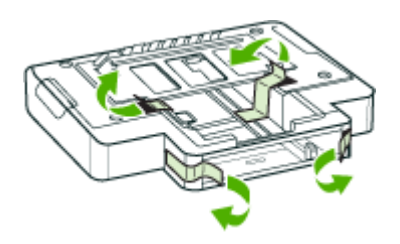

- 2. Sluk printeren, og træk netledningen ud.
- 3. Sæt printeren oven på bakken.
  - △ Forsigtig! Sørg for at holde fingrene og hænderne væk fra bunden af printeren.

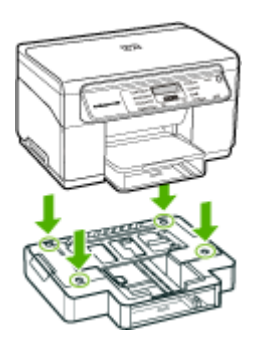

- 4. Tilslut netledningen, og tænd printeren.
- 5. Aktivér Bakke 2 i printerdriveren. Du kan finde yderligere oplysninger under <u>Aktivér</u> ekstraudstyr i printerdriveren.

## Aktivér ekstraudstyr i printerdriveren

- Sådan aktiveres ekstraudstyr på Windows-computere
- Sådan aktiveres ekstraudstyr på Macintosh-computere

#### Sådan aktiveres ekstraudstyr på Windows-computere

Når printersoftwaren er installeret på en Windows-computer, skal Bakke 2 aktiveres i printerdriveren for at kunne fungere i printeren. (Det er ikke nødvendigt at aktivere duplexenheden).

1. Klik på Start, peg på Indstillinger, og klik derefter på Printere eller Printere og faxenheder.

– Eller –

Klik på Start, klik på Kontrolpanel, og dobbeltklik derefter på Printere.

- 2. Højreklik på printerikonet, og klik derefter på Egenskaber, Dokumentstandarder eller Udskriftsindstillinger.
- Vælg én af følgende faner: Konfigurer, Enhedsindstillinger, eller Enhedsmuligheder. (Fanens navn afhænger af printerdriveren og operativsystemet). Klik på det ekstraudstyr, du vil aktivere, under den valgte fane, klik på Installeret i rullemenuen, og klik derefter på OK.

#### Sådan aktiveres ekstraudstyr på Macintosh-computere

Mac OS aktiverer automatisk alt ekstraudstyr i printerdriveren, når du installerer printersoftwaren. Hvis du senere tilføjer nyt ekstraudstyr, skal du følge denne fremgangsmåde:

- 1. Klik på ikonet Værktøjet Indstil printer i dock'en.
- 2. Klik én gang på den enhed, du vil indstille, i vinduet Printerliste for at vælge den.
- 3. Vælg Vis info i menuen Printere.
- 4. Klik på rullemenuen Navne og placering, og vælg Installerbare indstillinger.
- 5. Marker det ekstraudstyr, du vil aktivere.
- 6. Klik på Anvend ændringer.

## 3 Brug af printeren

Dette afsnit indeholder følgende emner:

- Brug menuerne på kontrolpanelet
- Typer meddelelse på kontrolpanelet
- Ændring af enhedsindstillinger
- Sådan anvendes HP Solution Center (Windows)
- Sådan anvendes HP's foto- og billedbehandlingssoftware
- Ilægning af originaler
- Valg af printmedier
- Ilægning af medier
- Konfigurering af bakker
- Udskrivning på medier i specialformat og brugerdefinerede medier
- Udskrivning uden ramme

## Brug menuerne på kontrolpanelet

Følgende afsnit giver et hurtigt overblik over de øverste menuer, der vises på kontrolpanelets display. For at få vist en menu skal du trykke på menuknappen for den funktion, du ønsker at bruge.

- **Menuen Scan:** Viser en oversigt over destinationer. Visse destinationer kræver, at HP Photosmart Software er startet.
- Menuen Kopiér: Menupunkterne omfatter følgende punkter:
  - · Valg af antal udskrifter
  - · Formindsk/forstør
  - · Valg af medietype og medieformat

## Typer meddelelse på kontrolpanelet

Dette afsnit indeholder følgende emner:

- Statusmeddelelser
- Advarselsmeddelelser
- Fejlmeddelelser
- <u>Kritiske fejlmeddelelser</u>

#### Statusmeddelelser

Statusmeddelelser viser printerens aktuelle tilstand. De informerer om normal printerdrift, og det er ikke nødvendigt med brugerindgreb for at fjerne dem. De ændres, efterhånden som printerens tilstand ændres. Hver gang printeren er klar, ikke er optaget, og der ikke er nogen forestående advarselsmeddelelser, vises statusmeddelelsen **KLAR**, hvis printeren er tændt.

#### Advarselsmeddelelser

Advarselsmeddelelser informerer dig om hændelser, som kræver din opmærksomhed, men de forhindrer ikke printeren i at fungere. Et eksempel på en advarselsmeddelelse er f.eks. **CYAN BLÆK VED AT VÆRE OPBRUGT**. Advarselsmeddelelserne vises, indtil du har afhjulpet problemet.

#### Fejlmeddelelser

Fejlmeddelelser informerer om, at det er nødvendigt med et indgreb, som f.eks. at tilføje medier eller udbedre et papirstop. Disse meddelelser ledsages normalt af en rød, blinkende advarselslampe. Foretag det nødvendige for at fortsætte udskrivningen.

Hvis fejlmeddelelsen viser en fejlkode, skal du slukke for printeren på strømafbryden og derefter tænde den igen. I de fleste tilfælde løses problemet på denne måde. Hvis meddelelsen ikke forsvinder, skal printeren muligvis til service. Notér fejlkoden, og besøg hjemmesiden for HP Instant Support for at se flere mulige årsager til meddelelsen. Du kan finde yderligere oplysninger under <u>HP Instant Support</u>.

#### Kritiske fejlmeddelelser

Kritiske fejlmeddelelser informerer dig om en enhedsfejl. Nogle af disse meddelelser kan fjernes ved at slukke for printeren på strømafbryden og derefter tænde den igen. Hvis den kritiske fejl opstår igen, skal der foretages et serviceeftersyn. Du kan finde yderligere oplysninger under <u>Support og garanti</u>.

## Ændring af enhedsindstillinger

Du kan ændre enhedsindstillingerne fra disse steder:

- Fra kontrolpanelet.
- Fra HP Solution Center (Windows) eller HP Enhedshåndtering (Mac OS). Yderligere oplysninger findes i <u>Sådan anvendes HP's foto- og</u> <u>billedbehandlingssoftware</u>.
- Bemærk! Når du konfigurerer indstillinger i HP Solution Center eller i HP Device Manager (HP-enhedshåndtering), kan du ikke se de indstillinger, der er konfigureret fra kontrolpanelet (som f.eks. scanningsindstillingerne).

#### Sådan ændres indstillinger fra kontrolpanelet

- **1.** På kontrolpanelet trykkes på menuknappen for den funktion, du bruger (f.eks. Kopiering Menu).
- 2. For at komme frem til den indstilling, du ønsker at ændre, skal du følge én af følgende fremgangsmåder:
  - Tryk på en af knapperne på kontrolpanelet, og brug venstre eller højre piletast for at justere værdien.
  - Vælg indstillingen fra menuen på kontrolpanelets display.
- 3. Vælg den værdi, du ønsker, og tryk derefter på OK.

#### Sådan ændres indstillingerne fra HP Solution Center (Windows)

▲ Se <u>Sådan anvendes HP's foto- og billedbehandlingssoftware</u>.

Sådan ændres indstillinger fra HP's foto- og billedbehandlingssoftware (Mac OS)

- 1. Klik på ikonet HP Enhedshåndtering i dock'en.
- 2. Vælg enhed i rullemenuen Enheder.
- 3. Klik på det punkt, du ønsker at ændre, i menuen Oplysninger og indstillinger.

## Sådan anvendes HP Solution Center (Windows)

På en Windows-computer er HP Solution Center indgangspunktet for HP Photosmart Software. Brug HP Solution Center til at ændre udskriftsindstillinger, bestille forbrugsvarer og åbne online Hjælp.

De funktioner, der er til rådighed i HP Solution Center, varierer, alt efter hvilke enheder du har installeret. HP Solution Center er indstillet til at vise de ikoner, der er knyttet til den valgte enhed. Hvis den valgte enhed ikke har en bestemt funktion, vises ikonet for den pågældende funktion ikke i HP Solution Center.

Hvis HP Solution Center på din computer ikke indeholder nogen ikoner, kan der være sket en fejl under installationen af softwaren. Du kan afhjælpe dette ved helt at afinstallere HP Photosmart Software i Kontrolpanel i Windows, og derefter geninstallere softwaren. Der er flere oplysninger i den online Hjælp, der fulgte med printeren.

Du kan finde oplysninger om at åbne HP Solution Center under <u>Sådan anvendes HP's</u> <u>foto- og billedbehandlingssoftware</u>.

## Sådan anvendes HP's foto- og billedbehandlingssoftware

Du kan bruge HP's foto- og billedbehandlingssoftware til at få adgang til mange af de funktioner, der ikke er tilgængelige fra kontrolpanelet.

softwaren installeres på computeren under opsætningen. Se installationsvejledningen, der fulgte med printeren, for at få yderligere oplysninger.

Adgangen til HP's foto- og billedbehandlingssoftware afhænger af operativsystemet (OS). Hvis du f.eks. har en Windows-computer, er indgangspunktet for HP's foto- og billedbehandlingssoftware vinduet for HP Photosmart Software. Hvis du har en Macintosh-computer, er indgangspunktet for HP's foto- og billedbehandlingssoftware

vinduet for HP Photosmart Studio. Indgangspunktet fungerer i begge tilfælde som startsted for HP's foto- og billedbehandlingssoftware og -tjenester.

#### Sådan åbnes HP Photosmart Software på en Windows-computer

- 1. Gør ét af følgende:
  - Dobbeltklik på ikonet HP Photosmart Software på skrivebordet i Windows.
  - Dobbeltklik på ikonet HP Digital Imaging Monitor i systembakken yderst til højre på proceslinjen i Windows.
  - Klik på Start på proceslinjen, peg på Programmer eller Alle programmer, vælg HP, og klik derefter på HP Photosmart Software.
- 2. Hvis du har installeret mere end en HP-enhed, skal du vælge fanen med navnet på dit produkt.
  - Bemærk! På en Windows-pc varierer de tilgængelige funktioner i HP Photosmart Software afhængigt af den installerede enhed. Softwaren er indstillet til at vise de ikoner, der er knyttet til den valgte enhed. Hvis den valgte enhed ikke har en bestemt funktion, vises ikonet for den pågældende funktion ikke i softwaren.
  - Tip! Hvis HP Photosmart Software på din computer ikke indeholder ikoner, kan der være opstået en fejl under installationen af softwaren. Du kan afhjælpe dette ved helt at afinstallere HP Photosmart Software i Kontrolpanel i Windows og derefter geninstallere softwaren. Se installationsvejledningsplakaten, der fulgte med enheden, for at få yderligere oplysninger.

#### Sådan åbnes HP Photosmart Studio-softwaren på en Macintosh-computer

- 1. Klik på ikonet HP Photosmart Studio i Dock'en. Vinduet HP Photosmart Studio vises.
- 2. Klik på **Devices (Enheder)** på HP Photosmart Studio proceslinjen. Vinduet HP Enhedshåndtering åbnes.
- Vælg din enhed i rullemenuen Device (Enheder). Her kan du scanne, importere dokumenter og foretage vedligeholdelsesopgaver, f.eks. kontrollere blækniveauet i blækpatronerne.
  - Bemærk! På en Macintosh-computer varierer de tilgængelige funktioner i programmet HP Photosmart Studio afhængigt af den valgte enhed.
  - Tip! Du kan få adgang til genvejene i menuen Dock ved at klikke på og holde museknappen over ikonet HP Photosmart Studio i dokken, når programmet HP Photosmart Studio er åbent.

## llægning af originaler

Du kan lægge en original på glaspladen for at kopiere eller scanne.

#### llægning af en original på scannerglaspladen

Du kan kopiere eller scanne op til Letter- eller A4-størrelse ved at lægge dem på glaspladen.

Bemærk! Mange af specialfunktionerne fungerer ikke korrekt, hvis glaspladen og lågets underside ikke er rene. Du kan finde yderligere oplysninger under <u>Rengøring af printeren</u>.

#### Sådan lægges en original på scannerglaspladen

- 1. Løft scannerlåget.
- 2. Læg originalen med udskriftssiden nedad i forreste højre hjørne af glasset.
  - ☆ Tip! Yderligere oplysninger om placering af originaler finder du i vejledningen, der er præget under glaspladen.

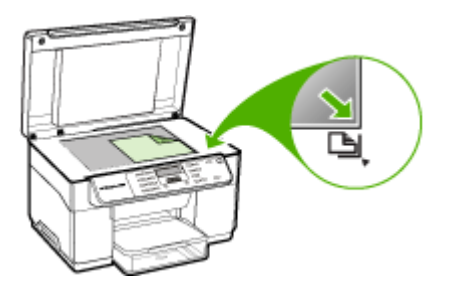

3. Luk låget.

## Valg af printmedier

Printeren er beregnet til at fungere sammen med de fleste typer kontorpapir. Det er en god ide at prøve forskellige udskriftsmedietyper, inden du køber store mængder af dem. Brug HP-medier for at sikre en optimal udskriftskvalitet. Besøg HP's Websted på <u>www.hp.com</u> for ydlerligere oplysninger om HP-medier.

#### Tip til valg og brug af udskriftsmedier

Følg nedenstående retningslinjer for at opnå de bedste resultater.

- Brug altid medier, der passer til printerspecifikationerne. Du kan finde yderligere oplysninger under <u>Om specifikationer til understøttede medier</u>.
- Læg kun én slags medie i en bakke ad gangen.
- I bakke 1 og bakke 2 skal du ilægge mediet med udskriftssiden nedad og justeret mod bakkens højre side og bageste kant. Bakke 2 er til rådighed på visse modeller. Du kan finde yderligere oplysninger under <u>llægning af medier</u>.
- Bakke 2 er kun beregnet til almindeligt papir.
- Overfyld ikke bakkerne. Yderligere oplysninger findes i <u>Om specifikationer til</u> <u>understøttede medier</u>.
- For at undgå papirstop, dårlig udskriftskvalitet og andre udskrivningsproblemer skal du undgå følgende medier:
  - Flerbladede formularer
  - Medier, der er beskadigede, krøllede eller rynkede

- · Medier med udstansninger eller perforeringer
- Medier med en kraftig struktur eller prægning, eller som ikke er beregnet til blæk
- Medier, der er for tynde eller lette at strække

#### Kort og konvolutter

- Undgå konvolutter, som har en meget glat overflade, selvklæbende lim, hægter eller ruder. Undgå også kort og konvolutter med tykke, uregelmæssige eller krøllede kanter samt områder, der er krøllede, iturevne eller på anden måde beskadigede.
- Brug kun pæne konvolutter af god kvalitet, og sørg for, at folderne er skarpe og regelmæssige.
- Ilæg konvolutter med klapperne opad.

#### Fotomedier

- Vælg udskriftskvaliteten **Bedst**, når du skal udskrive fotografier. Bemærk, at udskrifter i denne kvalitet tager længere tid og bruger mere af din computers hukommelse.
- Fjern hvert ark, efterhånden som det udskrives, og lad det tørre. Der er risiko for, at blækket tværes ud, hvis medierne lægges oven på hinanden.

#### Transparenter

- Læg transparenterne i med den ru side nedad og klæbestrimlen pegende mod bagsiden af printeren.
- Brug kvaliteten **Normal** til udskrivning af transparenter. Da det tager længere tid for blækket at tørre i denne kvalitet, sørger printeren for, at blækket på den udskrevne side er helt tørt, før den næste side sendes til udskriftsbakken.
- Fjern hvert ark, efterhånden som det udskrives, og lad det tørre. Der er risiko for, at blækket tværes ud, hvis medierne lægges oven på hinanden.

#### Medier i specialformat

- Brug kun brugerdefinerede medier, der understøttes af printeren.
- Hvis det program, du bruger, understøtter brugerdefinerede medier, skal du redigere mediets format i programmet, før du udskriver dokumentet. Hvis programmet ikke gør det, skal du indstille størrelsen i printerdriveren. Det kan være nødvendigt at reformatere eksisterende dokumenter for at udskrive dem korrekt på brugerdefinerede medier.

#### Om specifikationer til understøttede medier

Brug tabellerne <u>Forstå understøttede formater</u> og <u>Om understøttede medietyper og</u> <u>vægtstørrelser</u> til at finde det medie, der skal anvendes til enheden, og afgøre, hvilke funktioner der kan bruges i forbindelse med mediet.

- Forstå understøttede formater
- Om understøttede medietyper og vægtstørrelser

#### Forstå understøttede formater

Bemærk! Bakke 2 og duplexenheden er til rådighed på visse modeller.

| Mediestørrelse                                                      | Bakke 1      | Bakke 2      | Duplexenhed  |  |
|---------------------------------------------------------------------|--------------|--------------|--------------|--|
| Standardmedieformater                                               |              |              |              |  |
| U.S. Letter (216 x 279 mm; 8,5 x 11 tommer)                         | $\checkmark$ | $\checkmark$ | ~            |  |
| 8,5 x 13 tommer (216 x 330 mm)                                      | ~            | ~            |              |  |
| U.S. Legal (216 x 356 mm; 8,5 x 14 tommer)                          | $\checkmark$ | $\checkmark$ |              |  |
| A4 (210 x 297 mm; 8,3 x 11,7 tommer)                                | ~            | ~            | ~            |  |
| U.S. Executive (184 x 267 mm; 7,25 x 10,5 tommer)                   | $\checkmark$ | ~            | $\checkmark$ |  |
| U.S. Statement (140 x 216 mm; 5,5 x 8,5 tommer)                     | $\checkmark$ |              |              |  |
| B5 (182 x 257 mm; 7,17 x 10,12 tommer)                              | ~            | $\checkmark$ | ~            |  |
| A5 (148 x 210 mm; 5,8 x 8,3 tommer)                                 | ~            |              | ~            |  |
| 6 x 8 tommer                                                        | ~            |              | ~            |  |
| A4 uden ramme (210 x 297 mm; 8,3 x 11,7 tommer)                     | $\checkmark$ |              |              |  |
| A5 uden ramme (148 x 210 mm; 5,8 x 8,3 tommer)                      | $\checkmark$ |              |              |  |
| B5 uden ramme (182 x 257 mm; 7,17 x 10,12 tommer)                   | $\checkmark$ |              |              |  |
| Konvolutter                                                         |              |              |              |  |
| Konvolut U.S. nr. 10 (105 x 241 mm; 4,12 x 9,5 tommer)              | $\checkmark$ |              |              |  |
| Konvolut Monarch (98 x 191 mm; 3,88 x 7,5 tommer)                   | $\checkmark$ |              |              |  |
| HP-konvolut til lykønskningskort (111 x<br>152 mm; 4,38 x 6 tommer) | $\checkmark$ |              |              |  |
| A2 Konvolut (111 x 146 mm; 4,37 x 5,75 tommer)                      | $\checkmark$ |              |              |  |
| DL Konvolut (110 x 220 mm; 4,3 x 8,7 tommer)                        | $\checkmark$ |              |              |  |
| C5 Konvolut (162 x 229 mm; 6,4 x 9 tommer)                          | $\checkmark$ |              |              |  |
| C6 Konvolut (114 x 162 mm; 4,5 x 6,4 tommer)                        | $\checkmark$ |              |              |  |

#### (fortsat)

| Mediestørrelse                                                                   | Bakke 1      | Bakke 2 | Duplexenhed |
|----------------------------------------------------------------------------------|--------------|---------|-------------|
| Konvolut Japanese Chou nr. 3 (120 x 235 mm; 4,7 x 9,3 tommer)                    | $\checkmark$ |         |             |
| Konvolut Japanese Chou nr. 4 (90 x 205 mm; 3,5 x 8,1 tommer)                     | $\checkmark$ |         |             |
| Kort                                                                             |              |         |             |
| Kartotekskort (76,2 x 127 mm; 3 x 5 tommer)                                      | $\checkmark$ |         |             |
| Kartotekskort (102 x 152 mm; 4 x 6 tommer)                                       | $\checkmark$ |         | ~           |
| Kartotekskort (127 x 203 mm; 5 x 8 tommer)                                       | $\checkmark$ |         | ~           |
| A6-kort (105 x 148,5 mm; 4,13 x 5,83 tommer)                                     | $\checkmark$ |         | ~           |
| A6-kort uden ramme (105 x 148,5 mm;<br>4,13 x 5,83 tommer)                       | $\checkmark$ |         |             |
| Hagaki** (100 x 148 mm; 3,9 x 5,8 tommer)                                        | ~            |         |             |
| Fotomedier                                                                       | 1            |         | 1           |
| Fotomedier (76,2 x 127 mm; 3 x 5 tommer)                                         | $\checkmark$ |         |             |
| Fotomedier (102 x 152 mm; 4 x 6 tommer)                                          | $\checkmark$ |         |             |
| Fotomedier (5 x 7 tommer)                                                        | $\checkmark$ |         |             |
| Fotomedier (8 x 10 tommer)                                                       | $\checkmark$ |         |             |
| Fotomedier (10 x 15 cm)                                                          | $\checkmark$ |         |             |
| Foto L (89 x 127 mm; 3,5 x 5 tommer)                                             | $\checkmark$ |         |             |
| Fotomedier uden ramme (102 x 152 mm;<br>4 x 6 tommer)                            | $\checkmark$ |         |             |
| Fotomedier uden ramme (5 x 7 tommer)                                             | ~            |         |             |
| Fotomedier uden ramme (8 x 10 tommer)                                            | $\checkmark$ |         |             |
| Fotomedier uden ramme (8,5 x 11 tommer)                                          | $\checkmark$ |         |             |
| Fotomedier uden ramme (10 x 15 cm)                                               | $\checkmark$ |         |             |
| Foto L uden ramme (89 x 127 mm; 3,5 x 5 tommer)                                  | $\checkmark$ |         |             |
| Andre medier                                                                     |              | •       | •           |
| Medier i specialformat, som er mellem<br>76,2 til 216 mm brede og 127 til 356 mm | $\checkmark$ |         |             |

#### Kapitel 3

## (fortsat)

| Mediestørrelse                                                                                                    | Bakke 1      | Bakke 2 | Duplexenhed |
|----------------------------------------------------------------------------------------------------|--------------|---------|-------------|
| lange (3 til 8,5 tommer brede og 5 til 14<br>tommer lange)                                                                                            |              |         |             |
| Medier i specialformat (ADF), som er<br>mellem 127 til 216 mm brede og 241 til<br>305 mm lange (5 til 8,5 tommer brede og<br>9,5 til 12 tommer lange) |              |         |             |
| Panorama (4 x 10 tommer, 4 x 11 tommer<br>og 4 x 12 tommer)                                                                                           | $\checkmark$ |         |             |
| Panorama uden ramme (4 x 10 tommer, 4 x 11 tommer og 4 x 12 tommer)                                                                                   | $\checkmark$ |         |             |

\*\* Enheden er kun kompatibel med almindeligt papir og inkjet-hagaki-papir fra Japan Post. Den er ikke kompatibel med hagaki-fotopapir fra Japan Post.

#### Om understøttede medietyper og vægtstørrelser

Bemærk! Bakke 2 og duplexenheden er til rådighed på visse modeller.

| Bakke           | Туре                      | Vægt                                                  | Kapacitet                                                 |
|-----------------|---------------------------|-------------------------------------------------------|-----------------------------------------------------------|
| Bakke 1         | Papir                     | 60 til 105 g/m²<br>(16 til 28 lb bond)                | Op til 250 ark<br>almindeligt papir<br>(25 mm stablet)    |
|                 | Transparenter             |                                                       | Op til 70 ark<br>(17 mm stablet)                          |
|                 | Fotomedier                | 280 g/m <sup>2</sup><br>(75 lb bond)                  | Op til 100 ark<br>(17 mm stablet)                         |
|                 | Etiketter                 |                                                       | Op til 100 ark<br>(17 mm stablet)                         |
|                 | Konvolutter               | 75 til 90 g/m²<br>(20 til 24 lb bond-<br>konvolut)    | Op til 30 ark<br>(17 mm stablet)                          |
|                 | Kort                      | Op til 200 g/m <sup>2</sup><br>(110 lb kartotekskort) | Op til 80 kort                                            |
| Bakke 2         | Kun almindeligt papir     | 60 til 105 g/m²<br>(16 til 28 lb bond)                | Op til 350 ark<br>almindeligt papir<br>(35 mm stablet)    |
| Duplexenh<br>ed | Papir                     | 60 til 105 g/m²<br>(16 til 28 lb bond)                | Ikke relevant                                             |
| Udbakke         | Alle understøttede medier |                                                       | Op til 150 ark<br>almindeligt papir<br>(tekstudskrivning) |

#### Indstilling af minimummargener

Dokumentets margener skal svare til (eller være større) end disse margenindstillinger i stående papirretning.

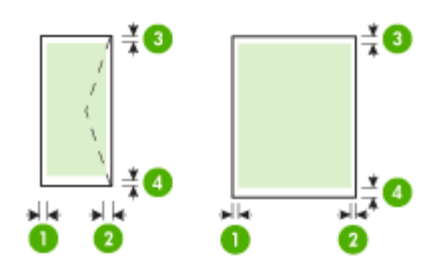

| Medier                                                                                                    | (1) Venstre<br>margen   | (2) Højre<br>margen     | (3)<br>Topmargen         | (4)<br>Bundmargen<br>*      |
|----------------------------------------------------------------------------------------------------|-------------------------|-------------------------|--------------------------|-----------------------------|
| U.S. Letter<br>U.S. Legal<br>A4<br>U.S. Executive<br>U.S. Statement<br>8,5 x 13 tommer<br>B5<br>A5<br>Kort<br>Specialmedier<br>Fotomedier | 3,3 mm (0,13<br>tommer) | 3,3 mm (0,13<br>tommer) | 3,3 mm (0,13<br>tommer)  | 3,3 mm (0,13<br>tommer)     |
| Konvolutter                                                                                                    | 3,3 mm (0,13<br>tommer) | 3,3 mm (0,13<br>tommer) | 16,5 mm<br>(0,65 tommer) | 16,5 mm<br>(0,65<br>tommer) |

\* Du indstiller denne margen på en computer, der kører Windows, ved at klikke på fanen **Avanceret** i printerdriveren og vælge **Minimer margener**.

## llægning af medier

Dette afsnit indeholder anvisninger for, hvordan man lægger medier i printeren.

Bemærk! Bakke 2 er ekstraudstyr på visse modeller af printeren.

#### llægning i bakke 1 (hovedbakke)

1. Løft udskriftsbakken op.

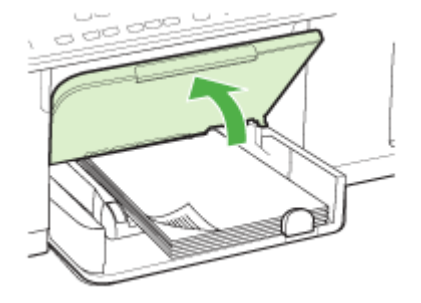

 Læg mediet i med udskriftssiden nedad og langs den højre side af bakken. Kontrollér, at mediestakken er lagt ind mod bakkens højre side og bageste kant og ikke overstiger stregmærket i bakken.

Bemærk! Læg ikke papir i bakken, mens printeren udskriver.

**3.** Juster papirstyrene i bakken i forhold til det ilagte medieformat, og sænk derefter udskriftsbakken.

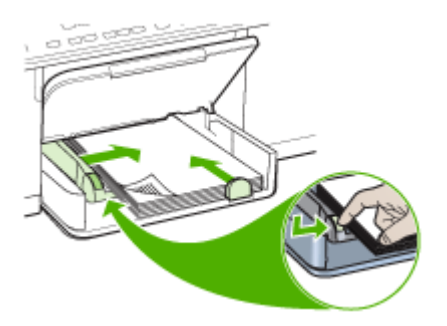

4. Træk forlængeren til udskriftsbakken ud.

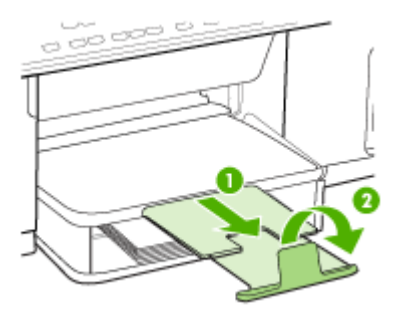

#### llægning i bakke 2

1. Træk bakken ud af printeren ved at tage fat under forsiden af bakken.

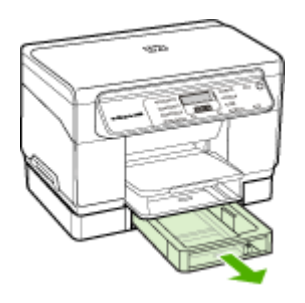

2. Ilæg papiret med udskriftssiden nedad langs med bakkens højre kant. Kontroller, at papirstakken er lagt ind mod bakkens højre side og bageste kant og ikke overstiger stregmærket i bakken.

Bemærk! Du kan kun lægge almindeligt papir i bakke 2.

3. Juster papirstyrene i bakken i forhold til det ilagte papirformat.

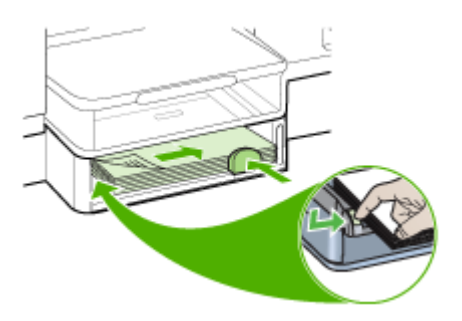

- 4. Sæt forsigtig bakken i igen.
- 5. Træk forlængeren til udskriftsbakken ud.

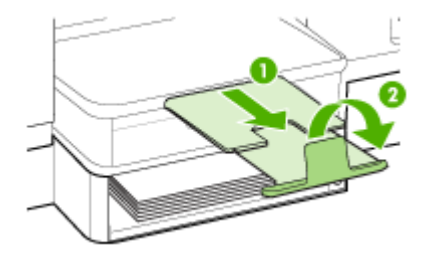

## Konfigurering af bakker

Bemærk! Bakke 2 er ekstraudstyr på visse modeller. Se <u>Onlinebestilling af</u> forbrugsvarer til printer for bestillingsoplysninger.

Som standard henter printeren medie fra bakke 1. Hvis bakke 1 er tom, henter printeren medie fra bakke 2 (hvis den er installeret og fyldt med medie). Du kan ændre standardfunktionsmåden ved at bruge følgende funktioner:

- Lås bakke: Brug denne funktion til at beskytte specielle medier såsom brevpapir eller fortrykt medie mod utilsigtet brug. Hvis printeren løber tør for medier under udskrivning af et dokument, bruger den ikke medier fra en låst bakke til at afslutte udskriftsjobbet.
- Standardbakke: Brug denne funktion til at angive første bakke, som printeren henter medie fra.
- Bemærk! Du skal angive automatisk valg af bakke i enhedssoftwaren, for at kunne bruge bakkelås og standardbakkeindstillinger. Hvis printeren er i et netværk, og du vælger en standardbakke, gælder denne indstilling for alle printerens brugere.

Bakke 2 er kun beregnet til almindeligt papir.

I den følgende tabel vises de forskellige måder, du kan bruge bakkeindstillingerne til at opfylde dine udskriftbehov på.

| Jeg vil gerne                                                                                      | Følg denne fremgangsmåde                                                                                                    |  |
|----------------------------------------------------------------------------------------------------|----------------------------------------------------------------------------------------------------|--|
| Lægge samme type medie i begge bakker, og                                                          | <ul> <li>Læg medier i bakke 1 og bakke 2.</li></ul>                                                                             |  |
| jeg vil gerne have printeren til at tage papir fra                                                 | Yderligere oplysninger finder du under                                                                                          |  |
| den ene bakke, hvis den anden er tom.                                                              | <u>llægning af medier</u> . <li>Sørg for, at bakkelåsen er slået fra.</li>                                                      |  |
| Have både specialmedier (f.eks.                                                                    | <ul> <li>Læg specialmedie i bakke 1, og læg</li></ul>                                                                           |  |
| transparenter og brevpapir) og almindeligt                                                         | derefter almindeligt papir i bakke 2. <li>Kontrollér, at bakkelåsen er indstillet til</li>                                      |  |
| papir i bakkerne.                                                                                  | bakke 1.                                                                                                    |  |
| Lægge medie i begge bakker, men have<br>printeren til først at tage medie fra en bestemt<br>bakke. | <ul> <li>Læg medie i bakke 1 og bakke 2.</li> <li>Kontrollér, at den ønskede bakke er<br/>angivet som standardbakke.</li> </ul> |  |

#### Sådan konfigureres bakkerne

- **1.** Sørg for, at printeren er tændt.
- 2. Vælg en af følgende fremgangsmåder:
  - Printerdriver (Windows): Klik på knappen Printerservice, enten på fanen Funktioner eller Farve, og vælg derefter Papirhåndtering.
  - Værktøjskasse (Windows): Klik på fanen Printerservice, og klik derefter på Papirhåndtering.
  - HP Printer Utility (HP Printer-hjælpefunktion) (Mac OS): Klik på Papirhåndtering i vinduet Printerindstillinger.
  - Kontrolpanel: Tryk på knappen Indstil, vælg Indstillinger, og vælg derefter Standardbakke eller Bakkelås.
- 3. Klik på OK eller Anvend, når du har foretaget de ønskede ændringer i bakkeindstillingerne.

## Udskrivning på medier i specialformat og brugerdefinerede medier

#### Sådan udskrives på specialmedier eller brugerdefinerede medier (Windows)

- 1. Læg det ønskede medie i. Du kan finde yderligere oplysninger under <u>llægning af</u> <u>medier</u>.
- 2. Åbn et dokument, klik på Udskriv i menuen Filer, og klik derefter på Indstil, Indstillinger eller Egenskaber.
- 3. Klik på fanen Papir/Funktioner.
- 4. Vælg mediestørrelsen på rullelisten Formatet er.

#### Sådan angives et brugerdefineret medieformat:

- a. Klik på knappen Brugerdefineret.
- **b**. Indtast et navn for det nye brugerdefinerede format.
- c. Angiv dimensionerne i boksene Vægt og Højde, og klik derefter på Gem.
- **d**. Klik på **OK** to gange for at lukke dialogboksen med printeregenskaber eller indstillinger. Åbn derefter dialogboksen igen.
- e. Vælg det nye brugerdefinerede format.
- 5. Sådan vælges medietype:
  - a. Klik på Flere på rullelisten Typen er.
  - b. Klik på den ønskede medietype, og klik derefter på OK.
- 6. Vælg mediekilden på rullelisten Kilden er.
- 7. Rediger eventuelt andre indstillinger, og klik på OK.
- 8. Udskriv dokumentet.

#### Sådan udskrives på specialmedier eller brugerdefinerede medier (Mac OS)

- 1. Læg det ønskede medie i. Du kan finde yderligere oplysninger under <u>llægning af</u> <u>medier</u>.
- 2. Klik på Sidelayout i menuen Arkiv.
- 3. Vælg mediestørrelse.

- 4. Sådan angives et brugerdefineret medieformat:
  - a. Klik på Håndter specialformater i rullemenuen Papirformat.
  - b. Klik på Ny, og indtast derefter et navn for formatet i boksen Navn på papirstørrelse.
  - c. Indtast dimensionerne, og indstil margenerne i boksene **Bredde** og **Højde** efter behov.
  - d. Klik på Færdig eller OK, og klik derefter på Arkiver.
- 5. Åbn menuen **Arkiv**, klik på **Sidelayout**, og vælg derefter det nye brugerdefinerede format.
- 6. Klik på OK.
- 7. Klik på Udskriv i menuen Arkiv.
- 8. Åbn vinduet Papirhåndtering.
- **9.** Klik på fanen **Tilpas størrelse til papirformat** under **Destinationspapirformat**, og vælg derefter det brugerdefinerede papirformat.
- 10. Rediger eventuelt andre ønskede indstillinger, og klik derefter på OK eller Udskriv.

### Udskrivning uden ramme

Når du udskriver uden ramme, kan du udskrive til toppen af visse medietyper og en lang række standardmedieformater.

Bemærk! Åbn filen i et softwareprogram og tildel billedformatet. Kontrollér, at billedformatet svarer til det medieformat, som du udskriver billedet på.

Du kan også få adgang til denne funktion fra fanen **Genveje til udskrivning**. Åbn printerdriveren, vælg fanen **Genveje til udskrivning**, og vælg genvej til udskrivning på rullemenuen for dette udskriftsjob.

#### Sådan udskrives et dokument uden ramme (Windows)

- 1. Læg det ønskede medie i. Du kan finde yderligere oplysninger under <u>llægning af</u> medier.
- 2. Åbn den fil, du vil udskrive.
- 3. Åbn printerdriveren fra programmet:
  - a. Klik på File (Filer), og klik derefter på Udskriv.
  - b. Klik på Egenskaber eller Installation.
- 4. Klik på fanen Papir/kvalitet.
- 5. Vælg mediestørrelsen på rullelisten Formatet er.
- 6. Markér afkrydsningsfeltet Udskrivning uden rammer.
- 7. Vælg mediekilden på rullelisten Kilden er.
- 8. Vælg medietypen på rullelisten Typen er.
- Hvis du udskriver fotos, skal du vælge Bedst på rullelisten Udskriftskvalitet. Du kan også vælge Maximum dpi, hvilket giver op til 4800 x 1200 optimeret dpi\* og sikrer en optimal udskriftskvalitet.

\*Op til 4800 x 1200 optimeret dpi for farveudskrivning og 1200 input dpi. Med denne indstilling bruges der midlertidigt megen plads på harddisken (400 MB eller mere), og der udskrives væsentligt langsommere.

- 10. Rediger evt. andre udskriftsindstillinger, og klik derefter på OK.
- **11.** Udskriv dokumentet.
- **12.** Hvis du udskriver på et fotomedie med en afrivningskant, skal du fjerne kanten for at udskrive dokuementet helt uden rammer.

#### Sådan udskrives et dokument uden ramme (Mac OS)

- 1. Læg det ønskede medie i. Du kan finde yderligere oplysninger under <u>llægning af</u> <u>medier</u>.
- 2. Åbn den fil, du vil udskrive.
- 3. Klik på File (Filer), og klik derefter på Page Setup (Sideopsætning).
- 4. Vælg medieformatet uden ramme, og klik derefter på OK.
- 5. Klik på File (Filer), og klik derefter på Udskriv.
- 6. Åbn panelet Papirtype/kvalitet.
- 7. Klik på fanen **Papir**, og vælg derefter den ønskede medietype på rullelisten **Paper** type (Papirtype).
- Hvis du udskriver fotos, skal du vælge Bedst på rullelisten Kvalitet. Du kan også vælge Maksimum dpi, hvilket giver op til 4800 x 1200 optimeret dpi\*.
   \*Op til 4800 x 1200 optimeret dpi for farveudskrivning og 1200 input dpi. Med denne indstilling bruges der midlertidigt megen plads på harddisken (400 MB eller mere), og der udskrives væsentligt langsommere.
- **9.** Vælg mediekilden. Hvis du uskriver på et tykt medie eller et fotomedie, skal du vælge den manuelle indføringsmetode.
- **10.** Rediger evt. andre udskriftsindstillinger, og klik derefter på **Udskriv**.
- **11.** Hvis du udskriver på et fotomedie med en afrivningskant, skal du fjerne kanten for at udskrive dokuementet helt uden rammer.

## 4 Udskrivning

Dette afsnit indeholder følgende emner:

- Rediger udskriftsindstillinger
- Udskrivning på begge sider (dupleks)
- Annullering af et udskriftsjob

## Rediger udskriftsindstillinger

Du kan ændre udskriftsindstillingerne (f.eks. papirformat og -type) fra et program eller fra printerdriveren. Ændringer, der er foretaget fra et program, tilsidesætter altid ændringer, der er foretaget fra printerdriveren. Når programmet er afsluttet, vender printerindstillingerne imidlertid tilbage til de standardindstillinger, der er konfigureret i printerdriveren.

Bemærk! Hvis du vil angive udskriftsindstillinger for alle udskriftsjob, skal du foretage ændringerne i printerdriveren.

Yderligere oplysninger om funktionerne i Windows-printerdriveren finder du i onlinehjælpen til printerdriveren. Yderligere oplysninger om udskrivning fra et specielt program finder du i dokumentationen til det pågældende program.

#### Redigering af indstillingerne i et program for aktuelle jobs (Windows)

#### Sådan ændres indstillingerne

- 1. Åbn det dokument, der skal udskrives.
- Åbn menuen Filer, klik på Udskriv, og klik derefter på Opsætning, Egenskaber eller Foretrukne. (De specifikke indstillinger kan variere, alt efter hvilket program du bruger).
- 3. Rediger de ønskede indstillinger, og klik på **OK**, **Udskriv** eller en lignende kommando.

#### Ændring af standardindstillingerne for alle fremtidige job (Windows)

#### Sådan ændres indstillingerne

1. Klik på Start, peg på Indstillinger, og klik derefter på Printere eller Printere og faxenheder.

– Eller –

Klik på Start, klik på Kontrolpanel, og dobbeltklik derefter på Printere og faxenheder.

- 2. Højreklik på printerikonet, og klik derefter på Egenskaber, Dokumentstandarder eller Udskriftsindstillinger.
- 3. Rediger de ønskede indstilinger, og klik derefter på OK.

#### Ændring af indstillingerne (Mac OS)

#### Sådan ændres indstillingerne

- 1. Klik på Sidelayout i menuen Arkiv.
- 2. Rediger de ønskede indstillinger (f.eks. papirformat), og klik derefter på OK.
- 3. Åbn menuen Arkiv, og klik på Udskriv for at åbne printerdriveren.
- 4. Rediger de ønskede indstillinger (f.eks. medietype), og klik på OK eller Udskriv.

## Udskrivning på begge sider (dupleks)

Du kan udskrive på begge sider af et enkelt ark papir enten manuelt eller automatisk ved at anvende dupleksenheden (ekstraudstyr).

Bemærk! Dupleksenheden er til rådighed på visse modeller af printeren.

- Retningslinjer for udskrivning på begge sider af papiret
- <u>Udførelse af dupleksudskrivning</u>

#### Retningslinjer for udskrivning på begge sider af papiret

- Brug altid medier, der passer til printerspecifikationerne. Du kan finde yderligere oplysninger under <u>Om specifikationer til understøttede medier</u>.
- Angiv indstillinger for tosidet udskrivning i dit program eller i printerdriveren.
- Udskriv ikke på begge sider af transparenter, konvolutter, fotopapir, blanke medier eller papir, der er lettere end 60 g/m<sup>2</sup> eller kraftigere end 105 g/m<sup>2</sup>. Der kan opstå papirstop i forbindelse med disse medietyper.
- Flere typer medier kræver en bestemt papirretning, når du udskriver på begge sider af papiret, f.eks. brevhoved, fortrykt papir og papir med vandmærker eller huller. Når du udskriver fra en computer, der kører Windows, udskriver printeren den første side af mediet først. Indfør mediet med den printsiden nedad.
- Ved automatisk duplexudskrivning stopper printeren kortvarigt mediet, mens blækket tørrer, når den er færdig med at udskrive på den ene side af mediet. Når blækket er tørt, føres mediet ind i printeren igen, og den anden side udskrives. Når udskrivningen er afsluttet, skubbes mediet ud i udskriftsbakken. Grib ikke fat i mediet, før udskrivningen er færdig.
- Du kan udskrive på begge sider af understøttede brugerdefinerede medier ved at vende mediet og føre det ind i printeren igen. Du kan finde yderligere oplysninger under <u>Om specifikationer til understøttede medier</u>.

#### Udførelse af dupleksudskrivning

#### Sådan udskrives manuelt på begge sider af papiret (Windows)

- 1. Læg det ønskede medie i. Du kan finde yderligere oplysninger under <u>Retningslinjer for udskrivning på begge sider af papiret</u> og <u>llægning af medier</u>.
- 2. Åbn et dokument, klik på Udskriv i menuen Filer, og klik derefter på Indstil, Indstillinger eller Egenskaber.
- 3. Klik på fanen Funktioner.
- 4. Vælg rullelisten for Tosidet udskrivning.

- 5. Du skal kontrollere, at **Bevar layout** er markeret, så størrelsen på hver side automatisk bliver tilpasset, så den svarer til dokumentets layout på skærmen. Hvis du fjerner denne funktion, kan der forekomme uønskede sideskift.
- Markér afkrydsningsfeltet eller fjern markeringen i afkrydsningsfeltet Vend siderne opad, afhængigt af hvilken indbindingskant du ønsker. Se eksempler i illustrationerne i printerdriveren.
- 7. Vælg eventuelt en hæfteindstilling på rullelisten Hæftelayout.
- 8. Rediger eventuelt andre indstillinger, og klik på OK.
- 9. Udskriv dokumentet.

#### Sådan udskrives manuelt på begge sider af papiret (Mac OS)

- 1. Læg det ønskede medie i. Du kan finde yderligere oplysninger under <u>Retningslinjer for udskrivning på begge sider af papiret</u> og <u>llægning af medier</u>.
- 2. Klik på Udskriv i menuen Filer med dokumentet åbent.
- 3. Vælg Papirhåndtering, og klik i rullelisten på Udskriv: Ulige sider, og tryk derefter på Udskriv.
- 4. Vend papiret om, og udskriv derefter siderne med lige numre.

#### Sådan udskrives automatisk på begge sider af papiret (Windows)

- 1. Læg det ønskede medie i. Du kan finde yderligere oplysninger under <u>Retningslinjer for udskrivning på begge sider af papiret</u> og <u>llægning af medier</u>.
- 2. Kontrollér, at dupleksenheden er korrekt installeret. Yderligere oplysninger findes i Installation af duplexenhed.
- 3. Åbn et dokument, klik på Udskriv i menuen Filer, og klik derefter på Indstil, Indstillinger eller Egenskaber.
- 4. Klik på fanen Funktioner.
- 5. Vælg rullelisten for Tosidet udskrivning. For automatisk udskrivning på begge sider skal du kontrollere, at der er valgt Automatisk.
- 6. Du skal kontrollere, at **Bevar layout** er markeret, så størrelsen på hver side automatisk bliver tilpasset, så den svarer til dokumentets layout på skærmen. Hvis du fjerner denne funktion, kan der forekomme uønskede sideskift.
- Markér afkrydsningsfeltet eller fjern markeringen i afkrydsningsfeltet Vend siderne opad, afhængigt af hvilken indbindingskant du ønsker. Se eksempler i illustrationerne i printerdriveren.
- 8. Vælg eventuelt en hæfteindstilling på rullelisten Hæftelayout.
- 9. Rediger eventuelt andre indstillinger, og klik på OK.
- 10. Udskriv dokumentet.

#### Sådan udskrives automatisk på begge sider af papiret (Mac OS)

- 1. Læg det ønskede medie i. Du kan finde yderligere oplysninger under <u>Retningslinjer for udskrivning på begge sider af papiret</u> og <u>llægning af medier</u>.
- 2. Kontrollér, at duplexenheden er korrekt installeret. Du kan finde yderligere oplysninger under <u>Installation af duplexenhed</u>.
- 3. Klik på Udskriv i menuen Arkiv.
- 4. Åbn vinduet Tosidet udskrift.
- 5. Vælg funktionen udskrivning på begge sider.
- 6. Vælg den ønskede indbindingsretning ved at klikke på det tilhørende ikon.
- 7. Rediger eventuelt andre indstillinger, og klik på OK.

### Annullering af et udskriftsjob

Du kan annullere et udskriftsjob på en af følgende måder.

**Kontrolpanel:** Tryk på **X** (**Annuller**-knap). Derved slettes det job, som printeren er ved at skrive ud. Det påvirker ikke ventende udskriftsjob.

**Windows:** Dobbeltklik på det printerikon, der vises i det nederste højre hjørne af computerskærmen. Vælg udskriftsjobbet, og tryk derefter på **Annuller**-knappen på tastaturet.

### Mac OS: Dobbeltklik på printeren i Printer Setup Utility

(Printerinstallationsprogram). Vælg udskriftsjobbet, klik på Udsæt, og klik derefter på Slet.

# 5 Kopiering

Du kan fremstille kopier i farver og i gråtoner i høj kvalitet på flere forskellige papirtyper og -formater.

Dette afsnit indeholder følgende emner:

- Bemærk! Kopiering fra HP-foto og billedsoftware er kun tilgængelig under Mac OS.
- <u>Sådan kopierer du fra kontrolpanelet</u>
- Redigering af kopiindstillingerne
- Indstilling af antal kopier
- Angivelse af papirstørrelse til kopiering
- <u>Angivelse af papirtype til kopiering</u>
- <u>Ændring af kopieringshastighed eller kopikvalitet</u>
- <u>Tilpasning af størrelsen på en original, så den passer til Letter- eller A4-papir</u>
- Kopiering af et dokument i Legal-størrelse til Letter-papir
- <u>Tilpasning af lysstyrken i din kopi</u>
- Forbedring af uskarpe områder på kopien
- Forbedring af lyse områder på kopien
- Annullering af et kopijob

### Sådan kopierer du fra kontrolpanelet

Du kan fremstille kvalitetskopier fra kontrolpanelet.

### Sådan tager du en kopi fra kontrolpanelet

- 1. Kontrollér, at der ligger papir i papirbakken.
- **2.** Anbring originalen med forsiden nedad på scannerglaspladen. Yderligere oplysninger findes i <u>llægning af originaler</u>.
- 3. Gør ét af følgende:
  - Tryk på START KOPI, Sort for at starte et sort/hvid-kopijob.
  - Tryk på **START KOPI, Farve** for at starte et farvekopijob.
  - Bemærk! Hvis du har en farveoriginal, får du en sort/hvid-kopi af farveoriginalen, hvis du trykker på START KOPI, Sort, og hvis du trykker på START KOPI, Farve får du en farvekopi af farveoriginalen.

### Redigering af kopiindstillingerne

Du kan tilpasse indstillingerne for kopiering til at håndtere næsten enhver opgave.

Når du ændrer indstillingerne for kopiering, gælder de kun det aktuelle koperingsjob. Du skal angive indstillingerne som standarder, hvis de skal gælde alle fremtidige job.

### Sådan gemmes de aktuelle indstillinger som standarder for fremtidige job

- 1. Foretag de nødvendige ændringer af indstillingerne i Menuen Kopiér.
- 2. Tryk på Menuen Kopiér, og tryk derefter på piletasterne, indtil funktionen Angiv nye standarder vises.
- 3. Tryk på piletasterne for at vælge Ja, og tryk derefter på OK.

### Indstilling af antal kopier

Du kan angive det antal kopier, der skal duskrives, ved at anvende indstillingen **Antal kopier** på kontrolpanelet.

### Sådan indstilles antallet af kopier på kontrolpanelet

- 1. Kontrollér, at der ligger papir i papirbakken.
- 2. Anbring originalen med forsiden nedad på scannerglaspladen.
- 3. Tryk flere gange på Menuen Kopiér i området Kopiering, indtil Antal kopier vises.
- 4. Tryk på ▶, eller brug tastaturet til at angive antallet af kopier, op til det maksimale antal.
  - ☆ Tip! Hvis du holder en af pileknapperne nede, ændres antallet af kopier med et interval på 5 for at gøre det nemmere at angive et stort antal kopier.
- 5. Tryk på START KOPI, Sort eller START KOPI, Farve.
- Bemærk! Kopifunktioner kan også udføres ved hjælp af HP Photosmart Software (Windows) eller HP Photosmart Studio Software (Mac OS). Se softwarehjælpen, hvis du ønsker yderligere oplysninger.

### Angivelse af papirstørrelse til kopiering

Du kan vælge papirstørrelsen på enheden. Den valgte papirstørrelse skal passe til papiret i inputbakken.

### Sådan angives papirstørrelsen fra kontrolpanelet

- 1. Tryk flere gange på Menuen Kopiér i området Kopiering, indtil Kopipapirstørrelse vises.
- 2. Tryk på >, indtil den ønskede papirstørrelse vises.
- 3. Tryk på START KOPI, Sort eller START KOPI, Farve.
- Bemærk! Kopifunktioner kan også udføres ved hjælp af HP Photosmart Software (Windows) eller HP Photosmart Studio Software (Mac OS). Se softwarehjælpen, hvis du ønsker yderligere oplysninger.

### Angivelse af papirtype til kopiering

Du kan indstille papirtypen på enheden.

### Sådan angives papirtypen "for kopier fra kontrolpanelet

- 1. Tryk flere gange på Menuen Kopiér i området Kopiering, indtil Papirtype vises.
- 2. Tryk på 🕨, indtil den relevante papirtype vises.
- 3. Tryk på START KOPI, Sort eller START KOPI, Farve.

Se følgende tabel for at finde ud af, hvilken papirtypeindstilling du bør vælge i henhold til det papir, der ligger i inputbakken.

| Papirtype                                                          | Indstilling på kontrolpanel |
|--------------------------------------------------------------------|-----------------------------|
| Kopipapir eller brevpapir                                          | Almindeligt papir           |
| HP ekstra hvidt papir                                              | Almindeligt papir           |
| HP Premium Plus Photo Paper, Glossy (ekstra fint blankt fotopapir) | Fint Fotopapir              |
| HP Ekstra Fint Fotopapir, Mat                                      | Fint Fotopapir              |
| HP Premium Plus 10 x 15 cm (4 x 6") fotopapir                      | Fint Fotopapir              |
| HP Premium eller Premium Plus Inkjet-transparenter                 | Transparent                 |
| Andre transparenter                                                | Transparent                 |
| Almindelig Hagaki                                                  | Almindeligt papir           |
| Blankt Hagaki                                                      | Fint Fotopapir              |
| L (kun Japan)                                                      | Fint Fotopapir              |

Bemærk! Kopifunktioner kan også udføres ved hjælp af HP Photosmart Software (Windows) eller HP Photosmart Studio Software (Mac OS). Se softwarehjælpen, hvis du ønsker yderligere oplysninger.

### Ændring af kopieringshastighed eller kopikvalitet

Enheden har tre indstillinger, der påvirker kopihastigheden og -kvaliteten:

- Bedst giver den højeste kvalitet på alt papir og forhindrer striber, der kan forekomme i helt sorte/farvelagte områder. Når indstillingen Bedst benyttes, går kopieringen langsommere end med de andre kvalitetsindstillinger.
- **Normal** giver output i god kvalitet og anbefales til de fleste kopieringsopgaver. **Normal** kopierer hurtigere end **Bedst** og er standardindstillingen.
- Hurtig kopierer hurtigere end indstillingen Normal. Kvaliteten af tekst er på højde med kvaliteten ved indstillingen Normal, men kvaliteten af grafik kan være lavere. Med indstillingen Hurtig bruges der mindre blæk, så blækpatronerne holder længere.

### Sådan ændres kopikvaliteten fra kontrolpanelet

- 1. Kontrollér, at der ligger papir i papirbakken.
- 2. Anbring originalen med forsiden nedad på glaspladen.
- 3. Tryk på Kvalitet i området Kopiering, indtil den ønskede kvalitetsindstilling tændes.
- 4. Tryk på START KOPI, Sort eller START KOPI, Farve.

Bemærk! Kopifunktioner kan også udføres ved hjælp af HP Photosmart Software (Windows) eller HP Photosmart Studio Software (Mac OS). Se softwarehjælpen, hvis du ønsker yderligere oplysninger.

### Tilpasning af størrelsen på en original, så den passer til Letter- eller A4-papir

Hvis billedet eller teksten på originalen fylder hele siden, så der ikke er nogen margener, skal du bruge funktionen **Tilpas til side** eller **Hel side 91%** for at formindske originalen, så teksten eller billedet ikke beskæres.

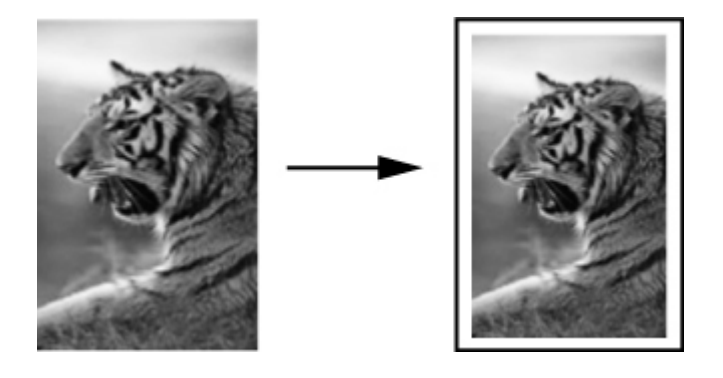

Tip! Du kan også bruge Tilpas til side til at forstørre et lille foto til fuldt sideformat uden at overskride sidens udskriftsområde. For at kunne gøre dette uden at ændre forholdet i originalen eller beskære kanterne vil enheden muligvis efterlade hvide margener, der ikke er lige brede, langs papirets kanter.

### Sådan tilpasses størrelsen på et dokument fra kontrolpanelet

- 1. Kontrollér, at der ligger papir i papirbakken.
- 2. Anbring originalen med forsiden nedad på scannerglaspladen.
- 3. Tryk på knappen Formindsk/forstør i området Kopiering.
- 4. Tryk på 🕨, indtil Hel side 91% vises.
- 5. Tryk på START KOPI, Sort eller START KOPI, Farve.
- Bemærk! Kopifunktioner kan også udføres ved hjælp af HP Photosmart Software (Windows) eller HP Photosmart Studio Software (Mac OS). Se softwarehjælpen, hvis du ønsker yderligere oplysninger.

### Kopiering af et dokument i Legal-størrelse til Letter-papir

Du kan bruge indstillingen **Legal > Ltr 72%** til at formindske en kopi i Legal-størrelse til en størrelse, der passer til Letter-papir.

Bemærk! Procenttallet i eksemplet Legal > Ltr 72% svarer muligvis ikke til det procenttal, der vises på displayet.

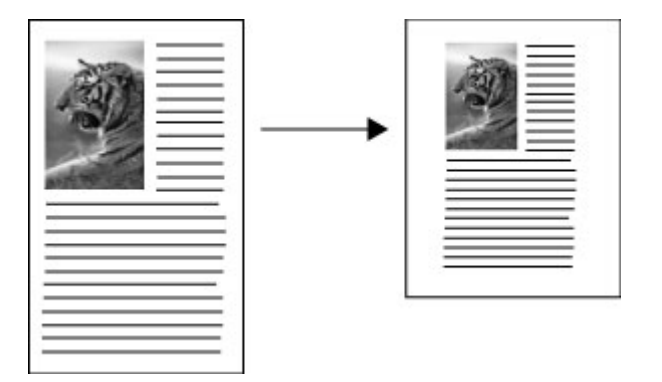

### Sådan kopieres et dokument i Legal-størrelse til Letter-papir

- 1. Kontrollér, at der ligger papir i papirbakken.
- 2. Anbring originalen med forsiden nedad på scannerglaspladen.
- 3. Tryk på knappen Formindsk/forstør i området Kopiering.
- 4. Tryk på >, indtil Legal > Ltr 72% vises.
- 5. Tryk på START KOPI, Sort eller START KOPI, Farve.

### Tilpasning af lysstyrken i din kopi

Brug indstillingen Lysere/Mørkere til at justere kontrasten i de kopier, du fremstiller.

### Sådan ændres kontrasten fra kontrolpanelet

- 1. Kontrollér, at der ligger papir i papirbakken.
- 2. Anbring originalen med forsiden nedad på scannerglaspladen.
- 3. Tryk flere gange på Menuen Kopiér i området Kopiering, indtil Lysere/Mørkere vises.
- 4. Gør ét af følgende:
  - Tryk på 🕨 for at gøre kopien mørkere.
  - Tryk på 🐗 for at gøre kopien lysere.
- 5. Tryk på START KOPI, Sort eller START KOPI, Farve.
- Bemærk! Kopifunktioner kan også udføres ved hjælp af HP Photosmart Software (Windows) eller HP Photosmart Studio Software (Mac OS). Se softwarehjælpen, hvis du ønsker yderligere oplysninger.

### Forbedring af uskarpe områder på kopien

Med funktionen **Forbedringer** justeres kvaliteten i tekstdokumenter ved at øge skarpheden i kanterne i sort tekst eller på fotografier ved at forbedre lyse farver, der ellers fremstår som hvide.

Forbedringen **Blandet** er standardindstillingen. Brug indstillingen **Blandet** til at gøre kanterne skarpe på de fleste originaler.

### Sådan kopieres et uskarpt dokument fra kontrolpanelet

- 1. Kontrollér, at der ligger papir i papirbakken.
- 2. Anbring originalen med forsiden nedad på scannerglaspladen.
- 3. Tryk flere gange på Menuen Kopiér i området Kopiering, indtil Forbedringer vises.
- 4. Tryk på **b**, indtil indstillingen **Tekst** vises.

### 5. Tryk på START KOPI, Sort eller START KOPI, Farve.

Hvis nogle af nedenstående problemer opstår, kan du deaktivere forbedring af **Tekst** ved at vælge **Foto** eller **Ingen**:

- Der er farveklatter omkring teksten på dine udskrifter.
- Der er udtværet store, sorte skrifttypeafsnit (ikke skarpe).
- Der er tynde, farvede objekter eller linjer, som indeholder sorte områder.
- Der er vandrette grynede eller hvide striber i områder, der er lyse- eller mellemgrå.

### Forbedring af lyse områder på kopien

Du kan bruge **Foto**-forbedringer til at forbedre lyse farver, der ellers fremstår som hvide. Du kan også bruge forbedring af **Foto** til at eliminere eller reducere nogle af nedenstående problemer, der kan opstå, når du kopierer med forbedring af **Tekst**:

- Der er farveklatter omkring teksten på dine udskrifter.
- Der er udtværet store, sorte skrifttypeafsnit (ikke skarpe).
- Der er tynde, farvede objekter eller linjer, som indeholder sorte områder.
- Der er vandrette grynede eller hvide striber i områder, der er lyse- eller mellemgrå.

### Sådan kopieres et overeksponeret foto fra kontrolpanelet

- 1. Kontrollér, at der ligger papir i papirbakken.
- 2. Anbring originalen med forsiden nedad på scannerglaspladen.
- 3. Tryk flere gange på Menuen Kopiér i området Kopiering, indtil Forbedringer vises.
- 4. Tryk på **b**, indtil indstillingen til forbedring af **Foto** vises.
- 5. Tryk på START KOPI, Farve.

### Annullering af et kopijob

Tryk på Annuller på kontrolpanelet for at standse kopieringen.

## 6 Scan

Du kan scanne originaler og sende dem til flere forskellige destinationer, som f.eks. en netværksmappe eller et computerprogram. Du kan bruge kontrolpanelet, HP's foto- og billedbehandlingssoftware og TWAIN-kompatible eller WIA-kompatible programmer på en computer.

Dette afsnit indeholder følgende emner:

- Scanning af en original
- Scanning fra et TWAIN-kompatibelt eller et WIA-kompatibelt program
- Redigering af en scannet original
- <u>Redigering af scanningsindstillinger</u>
- Annulering af et scanningsjob

### Scanning af en original

Du kan starte en scanning fra en computer eller fra kontrolpanelet. I dette afsnit beskrives det kun, hvordan du scanner fra kontrolpanelet.

Bemærk! Du kan også bruge HP Photosmart Software til at scanne et billede, herunder panoramabilleder. Med dette program kan du redigere et scannet billede og oprette særlige projekter ved hjælp af et scannet billede. Se den online HP Photosmart Software Hjælp, som fulgte med softwaren, hvis du vil have oplysninger om, hvordan der scannes fra computeren, og om justering, ændring af størrelse, rotation, beskæring, og hvordan du får tydeligere scanninger.

Hvis du vil bruge scanningsfunktionerne, skal printeren være tilsluttet computeren, og begge enheder skal være tændt. Softwaren til printeren skal være installeret og køre på computeren, inden der scannes. Du kan kontrollere, om printersoftwaren kører på en Windows-computer ved at se efter ikonet på proceslinjen i nederste højre hjørne af skærmen, ved siden af klokkeslættet. For at kontrollere dette på en Mac OS-computer skal du åbne HP Enhedshåndtering og klikke på **Scan billede**. Hvis der er en tilgængelig scanner, starter den HP's ScanPro-program. Hvis scanneren ikke er tilgængelig, vises en meddelelse om, at der ikke blev fundet en scanner.

Bemærk! Hvis du lukker ikonet HP Digital Imaging Monitor på proceslinjen i Windows, kan det medføre, at printeren mister noget af sin scanningsfunktion, og resultere i fejlmeddelelsen Ingen forbindelse. Hvis det sker, kan du gendanne den fulde funktionalitet ved at genstarte computeren eller ved at starte HP Photosmart Software.

### Scanning af en original til et computerprogram (direkte forbindelse)

Brug følgende trin, hvis printeren er direkte tilsluttet til en computer via et USB-kabel.

Når scanningen er fuldført, åbnes og vises det scannede dokument i det program, du har valgt.

## Sådan sender du en scanning til et computerprogram fra HP's foto- og billedbehandlingssoftware

- 1. Åbn HP's foto- og billedbehandlingssoftware på computeren. Yderligere oplysninger findes i <u>Sådan anvendes HP's foto- og billedbehandlingssoftware</u>.
- 2. Se online Hjælp, hvis du ønsker yderligere instruktioner.

## Sådan sender du en scanning til et computerprogram fra kontrolpanelet (direkte tilslutning)

- 1. Læg originalen scannerglaspladen. Yderligere oplysninger findes i <u>llægning af</u> originaler.
- 2. Tryk på knappen Menuen Scan eller Scan til.
- **3.** Brug piletasterne til at vælge det program, du vil bruge (f.eks. HP's foto- og billedbehandlingssoftware), og tryk derefter på **OK**.
- 4. Tryk på START SCANNING.

### Scanning fra et TWAIN-kompatibelt eller et WIAkompatibelt program

Printeren er kompatibel med TWAIN og WIA og fungerer sammen med programmer, der understøtter TWAIN-kompatible og WIA-kompatible scanningsenheder. Du kan få adgang til scanningsfunktionen fra et TWAIN-kompatibelt eller et WIA-kompatibelt program og scanne et billede direkte ind i programmet.

TWAIN understøttes i alle Windows og Mac OS operativsystemer.

WIA understøttes kun af Windows-operativsystemer for Windows XP og Vista med direkte tilslutning. WIA understøttes ikke af Mac OS.

### Sådan scanner du fra et TWAIN-kompatibelt program

Generelt er et softwareprogram TWAIN-kompatibelt, hvis det f.eks. indeholder kommandoen **Hent**, **Hent fil**, **Scan**, **Importér nyt objekt**, **Indsæt fra** eller **Scanner**. Hvis du er i tvivl om, hvorvidt programmet er kompatibelt, eller du ikke kender kommandoen, henvises til softwareprogrammets hjælpefunktion eller dokumentation.

Start scanningen fra et TWAIN-kompatibelt program. Se softwareprogrammets hjælpefunktion eller dokumentation for at få yderligere oplysninger om, hvilke kommandoer og trin der skal bruges.

### Sådan scanner du fra et WIA-kompatibelt program

Generelt er et softwareprogram WIA-kompatibelt, hvis det f.eks. indeholder kommandoen **Billede/Fra scanner eller kamera** i menuen **Indsæt** eller **Filer**. Hvis du er i tvivl om, hvorvidt programmet er kompatibelt, eller du ikke kender kommandoen, henvises til softwareprogrammets hjælpefunktion eller dokumentation.

Start scanningen fra et WIA-kompatibelt program. Se softwareprogrammets hjælpefunktion eller dokumentation for at få yderligere oplysninger om, hvilke kommandoer og trin der skal bruges.

### Redigering af en scannet original

Du kan redigere et scannet billede ved hjælp af HP Photosmart Software. Du kan også redigere et scannet dokument ved hjælp af OCR-software (Optical Character Recognition).

### Redigering af et scannet foto eller grafik

Du kan redigere et scannet foto eller grafik vha. HP Photosmart Software. Med dette software kan du justere lysstyrken, kontrasten, farvemætningen m.m. Du kan også rotere billedet med HP Photosmart Software.

Se online HP Photosmart Software Hjælp for at få flere oplysninger.

## Redigering af et scannet dokument ved hjælp af OCR-software (Optical Character Recognition)

Du kan også bruge OCR-softwaren til at importere scannet tekst ind i dit foretrukne tekstbehandlingsprogram til redigering. Dette giver mulighed for at redigere breve, avisudklip og mange andre dokumenter.

Du kan angive, hvilket tekstbehandlingsprogram du ønsker at bruge til redigering. Hvis ikonet for tekstbehandlingsprogrammet ikke er tilgængeligt eller aktivt, er der enten ikke installeret tekstbehandlingssoftware på computeren, eller også blev programmet ikke genkendt af scanningssoftwaren under installationen. Se online Hjælp til HP's foto- og billedbehandlingssoftware, hvis du ønsker oplysninger om, hvordan du opretter et link til tekstbehandlingsprogrammet.

OCR-softwaren understøtter ikke scanning af farvet tekst. Farvet tekst konverteres altid til sort og hvid tekst, inden det sendes til OCR. Al tekst i det endelige dokument er dermed i sort og hvid, uanset den originale farve.

På grund af visse tekstbehandlingsprogrammers kompleksitet og deres interaktion med printeren er det undertiden mere hensigtsmæssigt at scanne til Wordpad (ekstraudstyr til Windows), og derefter klippe og indsætte teksten i det foretrukne tekstbehandlingsprogram.

### Redigering af scanningsindstillinger

Sådan redigeres scanningsindstillinger

- HP Enhedshåndtering (Mac OS): Start HP Enhedshåndtering, klik på Oplysninger og indstillinger, og vælg derefter Scanningspræferencer på rullelisten.
- Windows: Åbn enhedssoftwaren, vælg Indstillinger, vælg Indstillinger og præferencer for scanning, og foretag derefter dine valg fra listen over tilgængelige indstillinger.

### Annulering af et scanningsjob

Tryk på Annuller på kontrolpanelet for at annullere et scanningsjob.

# 7 Konfiguration og styring

Dette afsnit er rettet mod administratoren eller den person, som er ansvarlig for at styre printeren. Dette afsnit indeholder oplysninger om følgende emner.

- Styring af printeren
- Brug af styringsværktøjer
- Om selvdiagnosticeringssiden
- Konfiguraton af printeren (Windows)
- Konfiguration af printeren (Mac OS)
- <u>Af- og og geninstallation af softwaren</u>

### Styring af printeren

Nedenstående tabel angiver generelle værktøjer, der kan bruges til at styre printeren. Yderligere oplysninger om, hvordan du får adgang til og bruger disse værktøjer, finder du under <u>Brug af styringsværktøjer</u>.

Bemærk! Nogle funktioner kræver muligvis andre værktøjer.

### Windows

- Enhedens kontrolpanel
- Printerdriver
- Værktøjskasse
- myPrintMileage
- Bemærk! Du kan finde yderligere oplysninger om myPrintMileage på webstedet myPrintMileage.

Værktøjskassen er ikke tilgængelig på computere, der kører Windows 2000.

### Mac OS

- Enhedens kontrolpanel
- HP Printer Utility
- Overvågning af printeren
- Styring af printeren

### Overvågning af printeren

Dette afsnit indeholder oplysninger om overvågning af printeren.

| Brug dette værktøj                 | for at få følgende oplysninger                                                                                                    |
|------------------------------------|----------------------------------------------------------------------------------------------------|
| Kontrolpanel                       | Få oplysninger om status for de job, der<br>behandles, printerens driftsstatus og status<br>for blækpatroner og printhoveder.                                                                                                    |
| Værktøjskasse (kun Windows)        | Oplysninger om blækpatroner: Klik på<br>fanen Anslået blækniveau for at få vist<br>oplysninger om blækniveauet, og rul derefter<br>for at få vist knappen Detaljer om<br>blækpatron. Klik på knappen Detaljer om<br>blækpatron for at få vist oplysninger om<br>udskiftning af blækpatroner og udløbsdatoer.* |
| HP Printer-hjælpefunktion (Mac OS) | Oplysninger om blækpatroner: Åbn vinduet<br>Oplysninger og support, og klik derefter på<br>Forbrugsvarestatus.*                                                                                                    |

\* De viste blækniveauer er kun et estimat. Faktiske blækmængder kan variere.

### Styring af printeren

Dette afsnit indeholder oplysninger om administration af printeren og ændring af indstillingerne.

| Brug dette værktøj                                          | for at udføre følgende handlinger                                                                                                    |
|-------------------------------------------------------------|----------------------------------------------------------------------------------------------------|
| Kontrolpanel                                                | <ul> <li>Sprog og land/område: Tryk på Opsætning, og åbn derefter menuen Foretrukne.</li> <li>Angivelse af dato og klokkeslæt: Tryk på Opsætning, tryk på Værktøjer, og tryk derefter på Dato og tid.</li> <li>Angivelse af tid for scannerpæren: Tryk på Opsætning, vælg Præferencer, og vælg derefter Angiv tid for scannerpære.</li> </ul> |
| Værktøjskasse (Windows)                                     | <ul> <li>Ændre bakkeindstillinger: Klik på<br/>Papirhåndtering på fanen Tjenester.</li> <li>Udføre printervedligeholdelse: Klik på fanen<br/>Tjenester.</li> </ul>                                                                                                    |
| HP Printer Utility (HP Printer-<br>hjælpefunktion) (Mac OS) | <ul> <li>Ændre bakkeindstillinger: Klik på<br/>Bakkekonfiguration i panelet<br/>Printerindstillinger.</li> <li>Udføre printervedligeholdelse: Klik på fanen<br/>Oplysninger og support, og klik på<br/>indstillingen for den opgave, du vil udføre.</li> </ul>                                                                                |

### Brug af styringsværktøjer

- <u>Værktøjskasse (Windows)</u>
- HP Printer Utility (HP Printer-hjælpefunktion) (Mac OS)

- HP Instant Support
- myPrintMileage

### Værktøjskasse (Windows)

Værktøjskassen giver vedligeholdelsesoplysninger om printeren.

Bemærk! Værktøjskassen kan installeres fra Starter CD ved at vælge indstillingen for fuld installation, hvis computeren overholder systemkravene.

#### Åbne Værktøjskassen

- Fra HP Solution Center, klik på menuen Indstillinger, peg på Udskriftsindstillinger, og klik derefter på Printer-værktøjskasse.
- Højreklik på HP Digital Imaging Monitor på proceslinjen, peg på Navn på printermodel, og klik derefter på Vis printer-værktøjskasse.

#### Værktøjskasse-faner

Værktøjskassen indeholder følgende faner.

| Faner              | Indhold                                                                                                    |
|--------------------|----------------------------------------------------------------------------------------------------|
| Anslået blækniveau | <ul> <li>Oplysninger om blækniveau: Viser det<br/>anslåede blækniveau for hver patron.</li> </ul>                                                                                                    |
|                    | Bemærk! De viste blækniveauer er kun et estimat. Faktiske blækmængder kan variere.                                                                                                    |
|                    | Onlineshopping: Giver adgang til et websted,<br>hvor du kan bestille forbrugsvarer til printeren<br>online.                                                                                                    |
|                    | <ul> <li>Telefonbestilling: Viser telefonnumre, som du<br/>kan ringe til for at bestille forbrugsvarer til<br/>printeren. Telefonnumre er ikke tilgængelige<br/>for alle lande/områder.</li> </ul>                                                                                      |
|                    | <ul> <li>Detaljer om blækpatron: Viser<br/>bestillingsnumre og udløbsdatoer for de<br/>installerede blækpatroner.</li> </ul>                                                                                                    |
| Oplysninger        | Oplysninger om printer:Indeholder et link tilmyPrintMileage og viser oplysninger omprinterhardwarens og printhovedernes tilstand.Fanen Oplysninger indeholder følgende funktioner:Oplysninger om hardwaremyPrintmileage (hvis installeret)HP Instant SupportHP-printhovedernes tilstand |

| Ka   | oitel | 7 |
|------|-------|---|
| i vu | pitoi |   |

| Faner     | Indhold                                                                                                    |
|-----------|----------------------------------------------------------------------------------------------------|
| Tjenester | Udskriv diagnosticeringsside for<br>udskriftskvalitet: Gør det muligt at<br>diagnosticere problemer, der påvirker<br>printerens udskriftskvalitet. Du kan finde<br>yderligere oplysninger under <u>Udskriv</u><br>diagnosticeringsside til udskriftskvalitet.                        |
|           | Udskriv en selvdiagnosticeringsside: Giver<br>dig mulighed for at udskrive en<br>selvdiagnosticeringsside for printeren. Denne<br>side indeholder oplysninger om printeren og<br>forbrugsvarer. Du kan finde yderligere<br>oplysninger under <u>Om</u><br>selvdiagnosticeringssiden. |
|           | <ul> <li>Juster skrivehoveder: Hjælper dig med at<br/>justere skrivehovederne. Du kan finde<br/>yderligere oplysninger under <u>Justere</u><br/>printhovederne.</li> </ul>                                                                                                    |
|           | <ul> <li>Rens skrivehoveder: Hjælper dig med at<br/>rense printhovederne. Du kan finde yderligere<br/>oplysninger under <u>Sådan renses</u><br/>printhovederne.</li> </ul>                                                                                                    |
|           | <ul> <li>Kalibrer linjeindføring: Gør det muligt at<br/>foretage kalibrering af linjeindføring. Du kan<br/>finde yderligere oplysninger under <u>Kalibrere</u><br/>linjeindføringen.</li> </ul>                                                                                      |

### HP Printer Utility (HP Printer-hjælpefunktion) (Mac OS)

HP Printer-hjælpefunktionen indeholder værktøjer til konfigurering af printerindstillinger, kalibrering af printeren, rensning af skrivehovederne, udskrivning af selvdiagnosticeringssiden, online-bestilling af forbrugsvarer og til søgning efter webbaserede supportoplysninger.

### Åbn HP Printer Utility

### Sådan åbnes HP Printer Utility fra skrivebordet

- 1. Vælg Computer i menuen Gå fra Finder.
- 2. Vælg Bibliotek, og vælg derefter Printere.
- 3. Vælg HP, vælg Hjælpeprogrammer, og vælg derefter HP Printervælger.
- 4. Vælg printeren, og klik på Launch Utility (Start hjælpefunktion).

### Sådan åbnes HP Printer Utility fra Printer Setup Utility

- 1. Vælg Computer i menuen Gå fra Finder.
- 2. Vælg enheden på listen, og klik derefter på Utility.
- 3. Vælg enheden på menuen, og klik derefter på Launch Utility (Start hjælpefunktion).

### Paneler til HP Printer-hjælpefunktion

#### Vinduet Oplysninger og support

- Status på forbrugsvarer: Viser oplysninger om de installerede skrivehoveder og blækpatroner.
- **Oplysninger om forbrugsstoffer:** Viser indstillingerne for udskiftning af blækpatron.
- Enhedsoplysninger: Viser oplysninger om model og serienummer. Giver dig desuden mulighed for at udskrive en selvdiagnosticeringsside for printeren. Denne side indeholder oplysninger om printeren og forbrugsvarer. Du kan finde yderligere oplysninger under <u>Om selvdiagnosticeringssiden</u>.
- Fejlfindingssiden for udskriftskvalitet: Gør det muligt at diagnosticere problemer, der påvirker printerens udskriftskvalitet. Du kan finde yderligere oplysninger under <u>Udskriv diagnosticeringsside til udskriftskvalitet</u>.
- **Rense:** Hjælper dig med at rense printhovederne. Du kan finde yderligere oplysninger under <u>Sådan renses printhovederne</u>.
- **Juster:** Hjælper dig med at justere skrivehovederne. Du kan finde yderligere oplysninger under <u>Justere printhovederne</u>.
- **Kalibrer linjeindføring:** Gør det muligt at foretage kalibrering af linjeindføring. Du kan finde yderligere oplysninger under <u>Kalibrere linjeindføringen</u>.
- HP-support: Giver adgang til HP's websted, hvor du kan finde supportoplysninger vedrørende printeren, registrere printeren og finde oplysninger om returnering og genbrug af brugte forbrugsvarer til printeren.

#### Vinduet Printerindstillinger

Bakkekonfiguration: Indstil standardmedietypen og størrelsen for indbakken.

### **HP Instant Support**

HP Instant Support er en række webbaserede fejlfindingsværktøjer. Funktionen hjælper dig med hurtigt at identificere, diagnosticere og løse udskrivningsproblemer.

HP Instant Support indeholder følgende oplysninger om din enhed:

- Nem adgang til fejlfindingstip: Indeholder tip, der er tilpasset til din enhed.
- Afhjælpning af specifikke fejl på enheden: Giver omgående adgang til oplysninger, som kan hjælpe dig med at løse problemerne i forbindelse med fejlmeddelelser, der vedrører printeren.
- Meddelelse om printerdriveropdateringer: Giver dig besked, når der er en opdatering til printerdriveren. En meddelelse vises på hjemmesiden for HP Instant Support. Klik på linket i meddelelsen for at gå direkte til overførselsafsnittet på HP's websted.
- Håndtering af blæk- og medieforbrug (myPrintMileage): Hjælper dig med at styre og planlægge printerens forbrug af forbrugsvarer.

#### Sikkerhed og fortrolighed

Når du bruger HP Instant Support, sendes der detaljerede oplysninger om enheden som f.eks. serienummer, fejltilstande og status til HP. HP respekterer dine personlige oplysninger og håndterer disse oplysninger i overensstemmelse med retningslinjerne i Hewlett Packard online-fortrolighedserklæring (welcome.hp.com/country/us/en/ privacy.html).

Bemærk! Hvis du vil have vist alle de data, der er sendt til HP, skal du vælge Kilde (Internet Explorer og Opera) eller Sidekilde (Netscape og Mozilla Firefox) i menuen Vis i din webbrowser.

### Sådan får du adgang til HP Instant Support

Værktøjskasse (Windows): Klik på fanen Oplysninger, og klik derefter på HP Instant Support.

Bemærk! Opret ikke bogmærker for websider, der bruges til åbning af HP Instant Support. Hvis du opretter et bogmærke for webstedet og opretter forbindelse til det ved hjælp af bogmærket, vil siderne ikke indeholde de aktuelle oplysninger.

### myPrintMileage

myPrintMileage er en HP-tjeneste, som hjælper dig med at registrere og planlægge din brug af enheden og planlægge køb af forbrugsvarer.

For at kunne bruge myPrintMileage skal du have følgende:

- Du skal have en internetforbindelse
- Enheden skal være tilsluttet

på webstedet myPrintMileage kan du se udskriftsanalyser, f.eks. mængden af blæk, du har brugt, om du bruger mest sort blæk eller mest farvet blæk samt det beregnede antal sider, du kan udskrive med den resterende mængde blæk.

#### Sådan får du adgang til myPrintMileage

- Værktøjskasse (Windows): Klik på fanen Oplysninger, klik derefter på myPrintMileage, og følg vejledningen på skærmen.
- Windows-proceslinje: Højreklik på ikonet HP Digital Imaging i Windowsproceslinjen, vælg den enhed, du ønsker at se, og klik derefter på myPrintMileage.
- Bemærk! Opret ikke bogmærker for websider, der bruges til åbning af myPrintMileage. Hvis du opretter et bogmærke for webstedet og opretter forbindelse til det ved hjælp af bogmærket, vil siderne ikke indeholde de aktuelle oplysninger.

### Om selvdiagnosticeringssiden

Du kan bruge selvdiagnosticeringssiden til at:

- · Se aktuelle printeroplysninger, status for blækpatroner og printhovedernes status
- Hjælp til fejlfinding af printerproblemer

Selvdiagnosticeringssiden indeholder også en log over de seneste hændelser.

Hvis du skal ringe til HP, er det ofte praktisk at udskrive selvdiagnosticeringssiden, før du ringer op.

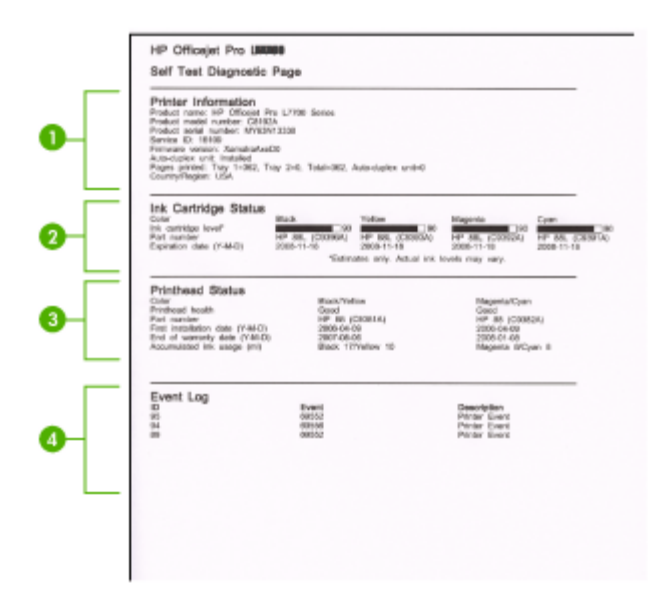

- 1. Oplysninger om printer: Viser printeroplysninger (som f.eks. produktnavn, modelnummer, serienummer og firmwarens versionsnummer) og antallet af sider udskrevet fra bakken.
- 2. Blækpatronstatus: Viser de estimerede blækniveauer (vist grafisk som målere), blækpatronernes varenumre og udløbsdatoer.
  - Bemærk! De viste blækniveauer er kun et estimat. Faktiske blækmængder kan variere.
- 3. Printhovedstatus: Viser printhovedstatus og printhovedernes varenumre, dato for første installation og datoer for udløb af garanti samt det akkumulerede blækforbrug. Statusindstillingerne for printhovederne er: god, ret god og udskift. Hvis status er "ret god", skal udskriftskvaliteten overvåges, men det er ikke nødvendigt at udskifte skrivehovedet. Hvis status er "udskift", skal skrivehovedet udskiftes, før printeren kan fungere.
- 4. Hændelseslog: Viser en log over de senest opståede hændelser.

Sådan udskrives selvdiagnosticeringssiden

- Kontrolpanel: Tryk på Opsætning, vælg Udskriv rapport, vælg Selvtestrapport, og tryk derefter på OK.
- Værktøjskasse (Windows): Klik på fanen Tjenester, og klik derefter på Udskriv selvdiagnosticeringsside.
- HP Printer Utility (HP Printer-hjælpefunktion) (Mac OS): Klik på Enhedsoplysninger i vinduet Oplysninger og support, og klik derefter på Udskriv konfigurationsside.

### Konfiguraton af printeren (Windows)

Bemærk! Microsoft Internet Explorer 6.0 eller nyere skal være installeret på computersystemet for at køre installationsprogrammet.

Du skal endvidere have administratorrettigheder for at installere en printerdriver på Windows 2000 eller Windows XP.

Når du installerer printeren, anbefaler HP, at du tilslutter printeren, efter at du har installeret softwaren, da installationsprogrammet er designet til at give dig den lettest mulige installation. Hvis du imidlertid har tilsluttet kablet først, skal du se <u>Tilslut</u> enheden, før du installerer softwaren.

### Direkte tilslutning

Du kan tilslutte printeren direkte til din computer ved hjælp af et USB-kabel.

Bemærk! Hvis du installerer printersoftwaren og tilslutter printeren til en computer, der kører Windows, kan du slutte yderligere printere til den samme computer med USB-kabler uden at geninstallere printersoftwaren.

Når du installerer printeren, anbefaler HP, at du tilslutter printeren, efter at du har installeret softwaren, da installationsprogrammet er designet til at give dig den lettest mulige installation. Hvis du imidlertid har tilsluttet kablet først, skal du se <u>Tilslut</u> enheden, før du installerer softwaren.

#### Installer softwaren, før du tilslutter enheden (anbefalet)

#### Sådan installeres softwaren

- 1. Luk alle åbne programmer.
- Sæt Starter-cd'en i cd-rom-drevet. Cd-menuen starter automatisk. Hvis cd-menuen ikke starter automatisk, skal du dobbeltklikke på ikonet for installation på Starter CD'en.
- 3. I cd-menuen skal du klikke på Installer og følge vejledningen på skærmen.
- 4. Når du bliver bedt om det, skal du tænde for printeren og slutte den til computeren ved hjælp af et USB-kabel. Guiden Ny hardware fundet vises på skærmen, og ikonet for enheden oprettes i mappen Printere.

Bemærk! Du kan tilslutte USB-kablet på et senere tidspunkt, når du skal bruge printeren.

Du kan også dele printeren med andre computere ved hjælp af en simpel form for netværk, der kaldes lokalt delt netværk. Du kan finde yderligere oplysninger under Sådan deles enheden på et lokalt delt netværk.

#### Tilslut enheden, før du installerer softwaren

Hvis du har tilsluttet printeren til computeren, før du installerede printersoftwaren, vises guiden **Ny hardware fundet** på computerskærmen.

Bemærk! Hvis du har tændt printeren, skal du ikke slukke den eller tage kablet ud, mens installationsprogrammet kører. Hvis du gør det, udføres installationen ikke.

#### Sådan tilsluttes enheden

- I dialogboksen Ny hardware fundet, hvor du kan vælge en metode til at finde printerdriveren, skal du vælge den avancerede indstilling og klikke på Næste.
  - Bemærk! Lad ikke guiden Ny hardware fundet udføre en automatisk søgning efter printerdriveren.
- 2. Marker det afkrydsningsfelt, der angiver driverplaceringen, og kontroller, at de andre afkrydsningsfelter ikke er markeret.
- 3. Sæt Starter CD'en i cd-rom-drevet. Hvis cd-menuen vises, skal du lukke den.
- Klik på Gennemse for at finde rodmappen på Starter CD'en (f.eks. D), og klik derefter på OK.
- 5. Klik på Næste, og følg vejledningen på skærmen.
- 6. Klik på Afslut for at lukke guiden Ny hardware fundet. Guiden starter automatisk installationsprogrammet (dette kan tage et øjeblik).
- 7. Afslut installationen.
- Bemærk! Du kan også dele printeren med andre computere ved hjælp af en simpel form for netværk, der kaldes lokalt delt netværk. Du kan finde yderligere oplysninger under <u>Sådan deles enheden på et lokalt delt netværk</u>.

#### Sådan deles enheden på et lokalt delt netværk

I et lokalt delt netværk er printeren sluttet direkte til USB-porten på en bestemt computer (kaldet serveren). Den kan deles af andre computere (klienter). Bemærk! Når du deler en direkte tilsluttet printer, skal du bruge den computer, der har det nyeste operativsystem, som server. Hvis du f.eks. har en computer, der kører Windows XP og en anden computer, der kører en ældre version af Windows, skal du bruge computeren, der kører Windows XP som server.

Brug kun denne konfiguration i mindre grupper, eller hvis printeren ikke bruges meget. Den tilsluttede computer bliver langsommere, hvis mange brugere udskriver på printeren samtidigt.

Det er kun udskrivningsfunktionen, der deles. Funktionerne Scan og Kopiér deles ikke.

#### Sådan deles enheden

- 1. Klik på Start, peg på Indstillinger, og klik derefter på Printere eller Printere og faxenheder.
  - Eller –

Klik på Start, klik på Kontrolpanel, og dobbeltklik derefter på Printere og faxenheder.

- Højreklik på ikonet for enheden, klik på Egenskaber, og klik derefter på fanen Deling.
- **3.** Klik på den indstilling, der angiver, at du vil dele printeren, og tildel printeren et sharenavn.
- 4. Hvis du vil dele printeren med klientcomputere, der bruger andre Windowsversioner, skal du klikke på Yderligere drivere for at installere disse drivere som en hjælp for brugerne. Du skal have isat Starter CD i cd-drevet.

### Konfiguration af printeren (Mac OS)

Du kan tilslutte printeren til en enkelt Macintosh-computer ved hjælp af et USB-kabel, eller du kan dele printeren med andre brugere i et netværk.

Dette afsnit indeholder følgende emner:

- Installer softwaren til en direkte tilslutning
- <u>Sådan deles enheden på et lokalt delt netværk</u>

#### Installer softwaren til en direkte tilslutning

#### Sådan installeres softwaren

- 1. Tilslut printeren til computeren med et USB-kabel.
- Sæt Starter CD'en i cd-rom-drevet. Dobbeltklik på cd-ikonet på skrivebordet, og dobbeltklik derefter på installationsikonet. Du kan også gå til mappen Installer på Starter CD'en.
- 3. Klik på Installer software, og følg vejledningen på skærmen.
- Du kan eventuelt dele printeren med andre Macintosh-computerbrugere.
   Direkte tilslutning: Del printeren med andre Macintosh-brugere. Du kan finde yderligere oplysninger under <u>Sådan deles enheden på et lokalt delt netværk</u>.

### Sådan deles enheden på et lokalt delt netværk

Når du tilslutter printeren direkte, kan du stadige dele den med andre computere ved hjælp af en simpel form for netværk, der kaldes lokalt delt netværk. Brug kun denne konfiguration til små grupper, eller hvis printeren ikke bruges særligt tit. Den tilsluttede computer bliver langsommere, hvis mange brugere udskriver på printeren samtidigt.

Deling i et Macintosh-miljø, kræver, at følgende grundlæggende krav er opfyldt:

- Macintosh-computerne skal kommunikere i netværket via TCP/IP, og de skal have IP-adresser. (AppleTalk understøttes ikke).
- Den delte printer skal tilsluttes til en indbygget USB-port på den Macintoshcomputer, der fungerer som vært.
- Både Macintosh-værtscomputeren og Macintosh-klientcomputerne, der bruger den delte printer, skal have printerdelingssoftwaren installeret samt printerdriveren eller PPD'en til den installerede printer. (Du kan køre installationsprogrammet for at installere printerdelingssoftwaren og de tilhørende hjælpefiler.)

Yderligere oplysninger om USB-printerdeling finder du i den supportinformation, der er tilgængelig på Apple-webstedet (<u>www.apple.com</u>) eller på Apple Macintosh Help på computeren.

#### Sådan deles printeren med computere, der kører Mac OS

- Aktivér printerdeling på alle Macintosh-computere (værter og klienter), der er sluttet til printeren. Afhængigt af hvilken OS-version du bruger, skal du gøre ét af følgende:
  - Mac OS 10.3: Åbn System Preferences (Systempræferencer), klik på Print (Udskriv)& Fax, og marker derefter afkrydsningsfeltet ved siden af Share my printers with other computers (Del mine printere med andre computere).
  - Mac OS 10.4: Åbn System Preferences (Systempræferencer), klik på Print (Udskriv) & Fax, klik på fanen Sharing (Deling), marker derefter afkrydsningsfeltet ved siden af Share these printers with other computers (Del disse printere med andre computere), og vælg derefter den printer, der skal deles.
- 2. Hvis du vil udskrive fra andre Macintosh-computere (klienterne) i netværket, skal du gøre følgende:
  - a. Klik på File (Filer), og vælg derefter Page Setup (Sideopsætning) i det dokument, du vil udskrive.
  - **b**. I rullemenuen ved siden af **Format for**, skal du vælge **Shared Printers (Delte printere)**, og derefter vælge printer.
  - c. Vælg Paper Size (Papirformat) og klik på OK.
  - d. Klik på File (Filer) i dokumentet, og vælg Print (Udskriv).
  - e. I rullemenuen ved siden af **Printer**, skal du vælge **Shared Printers (Delte printere)**, og derefter vælge printer.
  - f. Foretag om nødvendigt yderligere indstillinger, og klik derefter på Print (Udskriv).

### Af- og og geninstallation af softwaren

Hvis installationen er ufuldstændig, eller hvis du har tilsluttet USB-kablet til computeren, før du blev bedt om det under softwareinstallationen, skal du muligvis afinstallere og geninstallere softwaren. Du må ikke blot slette programfilerne til printeren på computeren. Sørg for at fjerne dem korrekt med det afinstallationsprogram, der fulgte med, da du installerede softwaren til printeren.

Der er tre måder, hvorpå du kan fjerne softwaren fra en Windows-computer, og én metode, hvorpå du kan fjerne den fra en Macintosh-computer.

### Sådan afinstalleres softwaren på en Windows-computer, metode 1

- 1. Tag kablet ud af printeren og computeren. Tilslut ikke printeren til computeren, før du har geninstalleret softwaren.
- 2. Tryk på knappen Strømafbryder for at tænde printeren.
- Klik på Start på proceslinjen i Windows, vælg Programmer eller Alle Programmer, vælg HP, vælg Officejet Pro L7400 Series, og klik derefter på Afinstaller.
- 4. Følg vejledningen på skærmen.
- Hvis du bliver spurgt, om du vil fjerne delte filer, skal du klikke på Nej. Andre programmer, der bruger disse filer, fungerer muligvis ikke korrekt, hvis filerne slettes.
- 6. Genstart computeren.
- Når du skal geninstallere softwaren, skal du sætte Starter CD'en i computerens cdrom-drev og følge vejledningen på skærmen. Se også <u>Installer softwaren, før du</u> <u>tilslutter enheden (anbefalet)</u>.
- 8. Når softwaren er installeret, skal du slutte printeren til computeren.
- Tryk på knappen Strømafbryder for at tænde printeren.
   Efter du har tilsluttet og tændt printeren, skal du måske vente nogle minutter, mens alle Plug and Play-handlinger fuldføres.
- 10. Følg vejledningen på skærmen.

Når installationen af softwaren er færdig, vises ikonet **HP Digital Imaging Monitor** på proceslinjen i Windows.

### Sådan afinstalleres softwaren på en Windows-computer - metode 2

- Bemærk! Brug denne metode, hvis Afinstaller ikke er tilgængelig i menuen Start i Windows.
- 1. Klik på Start på proceslinjen i Windows, vælg Indstillinger, vælgKontrolpanel, og klik derefter på Tilføj/Fjern programmer.

– Eller –

Klik på Start, klik på Kontrolpanel, og dobbeltklik derefter på Programmer og funktioner.

2. Vælg HP Officejet Pro All-in-One Series, og klik på Rediger/Fjern eller Afinstaller/Rediger.

Følg vejledningen på skærmen.

3. Tag kablet ud af printeren og computeren.

- 4. Genstart computeren.
  - Bemærk! Det er vigtigt, at du tager stikket til printeren ud, før du genstarter computeren. Tilslut ikke printeren til computeren, før du har geninstalleret softwaren.
- **5.** Sæt Starter CD'en i computerens cd-rom-drev, og start derefter installationsprogrammet.
- 6. Følg vejledningen på skærmen, og se også <u>Installer softwaren, før du tilslutter</u> enheden (anbefalet).

### Sådan afinstalleres softwaren på en Windows-computer - metode 3

- Bemærk! Brug denne metode, hvis Afinstaller ikke er tilgængelig i menuen Start i Windows.
- 1. Sæt Starter CD'en i computerens cd-rom-drev, og start derefter installationsprogrammet.
- 2. Tag kablet ud af printeren og computeren.
- 3. Vælg Afinstaller, og følg anvisningerne på skærmen.
- 4. Genstart computeren.
  - Bemærk! Det er vigtigt, at du tager stikket til printeren ud, før du genstarter computeren. Tilslut ikke printeren til computeren, før du har geninstalleret softwaren.
- 5. Start installationsprogrammet til printeren igen.
- 6. Vælg Installer.
- 7. Følg vejledningen på skærmen, og se også <u>Installer softwaren, før du tilslutter</u> enheden (anbefalet).

### Sådan afinstalleres programmer fra en Macintosh-computer

- 1. Start HP Enhedshåndtering.
- 2. Klik på Oplysninger og indstillinger.
- 3. Vælg Fjern HP AiO-software i rullemenuen. Følg vejledningen på skærmen.
- 4. Når softwaren er installeret skal du genstarte computeren.
- 5. Hvis du vil geninstallere softwaren, skal du lægge Starter CD'en i computerens cdrom-drev.
- 6. Åbn cd-rom'en på skrivebordet, og dobbeltklik på HP All-In-One Installer.
- 7. Følg vejledningen på skærmen, og se også <u>Installer softwaren til en direkte</u> tilslutning.

# 8 Vedligeholdelse og fejlfinding

Dette afsnit indeholder følgende emner:

- Understøttede blækpatroner
- Udskiftning af blækpatronerne
- Vedligeholdelse af printhoveder
- Opbevaring af forbrugsvarer
- Rengøring af printeren
- Fejlfindingstip og -ressourcer
- Løsning af udskrivningsproblemer
- Dårlig udskriftskvalitet og uventede udskriftsresultater
- Løsning af problemer med papirindføring
- Løsning af kopieringsproblemer
- Løs scanningsproblemer
- Fejlfinding af installationsproblemer
- Fjernelse af papirstop

### Understøttede blækpatroner

Tilgængeligheden af blækpatroner varierer afhængigt af land/område. Blækpatronerne kan have forskellige størrelser. Hvis du vil se en liste over understøttede blækpatroner til printeren, skal du udskrive selvdiagnosticeringssiden og læse oplysningerne i afsnittet med blækpatronstatus. (Yderligere oplysninger findes i <u>Om</u> selvdiagnosticeringssiden).

Du kan finde blækpatronnummeret på følgende steder:

- På selvdiagnosticeringssiden (se Om selvdiagnosticeringssiden).
- På etiketten på den blækpatron, du udskifter.
- Windows: Fra Værktøjskassen, hvis du har tovejskommunikation, klik på fanen Anslået blækniveau, rul frem for at få vist knappen Detaljer om blækpatron, og klik derefter på Detaljer om blækpatron.
- Mac OS: Åbn HP Printer Utility (HP Printer-hjælpefunktion), og klik på Supply Info (Oplysninger om forbrugsstoffer) på panelet Information and Support (Oplysninger og Support). Klik derefter på Retail Supplies Information (Forhandleroplysninger om forbrugsvarer).
- Bemærk! Blæk fra blækpatronerne bruges i udskrivningsprocessen på en række forskellige måder, f.eks. under initialiseringen, der forbereder enheden og blækpatronerne til udskrivning, og til printhovedrensning, som holder skrivedyserne rene og sørger for, at blækket kan flyde frit. Desuden efterlades der noget restblæk i patronen, efter at den er opbrugt. Yderligere oplysninger finder du på www.hp.com/go/inkusage.

### Udskiftning af blækpatronerne

Du kan kontrollere de anslåede blækniveauer fra Værktøjskassen (Windows), HP Printer Utility (Mac OS). Yderligere oplysninger om brugen af disse værktøjer finder du under <u>Brug af styringsværktøjer</u>. Du kan også udskrive selvdiagnosticeringssiden for at se oplysningerne (se <u>Om selvdiagnosticeringssiden</u>).

Bemærk! De viste blækniveauer er kun et estimat. Faktiske blækmængder kan variere.

Når du har taget en blækpatron ud af pakken, skal du installere den med det samme. Tag ikke blækpatronerne ud af printeren i længere tid.

Du kan finde flere oplysninger om, hvilke blækpatroner der passer til printeren, under <u>Forbrugsvarer</u>.

### Sådan udskiftes blækpatronerne

1. Træk forsigtigt blækpatrondækslet op for at åbne det.

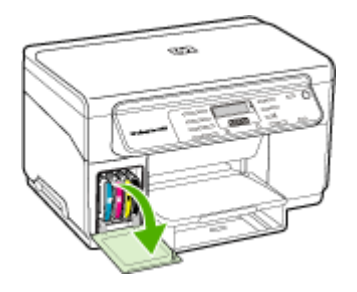

2. Fjern den blækpatron, som skal udskiftes, ved at holde om den med tommel- og pegefinger og trække den ud imod dig.

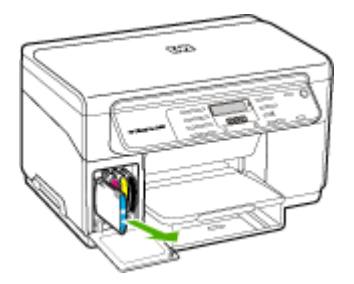

- 3. Tag den nye blækpatron ud af pakken.
- **4.** Juster blækpatronen med dens farvekodede sokkel, og indsæt patronen i soklen. Tryk ned på blækpatronen for at sikre, at der er god kontakt.
- 5. Luk blækpatrondækslet.

### Vedligeholdelse af printhoveder

Hvis de udskrevne tegn er ufuldstændige, eller hvis der mangler prikker eller linjer i udskrifterne, kan det skyldes tilstoppede blækdyser, og det kan være nødvendigt at rense printhovederne.

Når udskriftskvaliteten forringes, skal du udføre de relevante trin nedenfor i den angivne rækkefølge:

- 1. Kontroller skrivehovedernes tilstand. Du kan finde yderligere oplysninger under Kontrollér printhovedtilstand.
- Udskriv fejlfindingssiden for udskriftskvalitet på et nyt stykke hvidt papir. Gennemgå de eventuelle problemområder, og følg den anbefalede fremgangsmåde. Du kan finde yderligere oplysninger under <u>Udskriv</u> <u>diagnosticeringsside til udskriftskvalitet</u>.
- **3.** Rens printhovedernes kontakter manuelt. Du kan finde yderligere oplysninger under <u>Sådan renses printhovederne</u>.
- **4.** Udskift skrivehovederne, hvis problemet fortsætter efter rensningen. Du kan finde yderligere oplysninger under <u>Udskift printhovederne</u>.
- △ Forsigtig! HP kan ikke drages til ansvar for skader på printeren, der skyldes ændringer af printhovederne.

### Kontrollér printhovedtilstand

Du kan kontrollere skrivehovedernes status på en af følgende måder. Hvis et af skrivehovedernes status ikke er God eller Ret god, skal du udføre en eller flere af vedligeholdelsesfunktionerne eller rense eller udskifte skrivehovedet.

- Selvdiagnosticeringsside: Udskriv selvdiagnosticeringssiden på et nyt stykke hvidt papir, og kontroller afsnittet om skrivehovedets tilstand. Du kan finde yderligere oplysninger under <u>Om selvdiagnosticeringssiden</u>.
- Værktøjskasse (Windows): Åbn Værktøjskassen. Du kan finde yderligere oplysninger under <u>Åbne Værktøjskassen</u>. Klik på fanen Oplysninger, og klik derefter på Printhovedtilstand.
- HP Printer Utility (HP Printer-hjælpefunktion) (Mac OS): Åbn HP Printer Utility. Yderligere oplysninger findes i <u>Åbn HP Printer Utility</u>. Vælg fanen Forbrugsvarestatus, og klik derefter på Printhoved.

### Udskriv diagnosticeringsside til udskriftskvalitet

Du kan bruge diagnosticeringssiden til udskriftskvalitet til at diagnosticere problemer, der påvirker printerens udskriftskvalitet. Dette kan hjælpe dig med at beslutte, om du skal køre nogle af værktøjerne til printervedligholdelse for at forbedre

udskriftskvaliteten. Du kan også få vist oplysninger om blækniveau og printhovedstatus på siden.

- Kontrolpanel: Tryk på knappen Opsætning, vælg Udskriv rapport, vælg Udskriftskvalitetsside, og tryk derefter på OK.
- Værktøjskasse (Windows): Klik på fanen Tjenester, klik på Udskriv diagnostisk side med udskriftskvalitet, og følg derefter vejledningen på skærmen.
- HP Printer Utility (HP Printer-hjælpefunktion) (Mac OS): Klik på Fejlfinding for udskriftskvalitet i vinduet Oplysninger og Support.

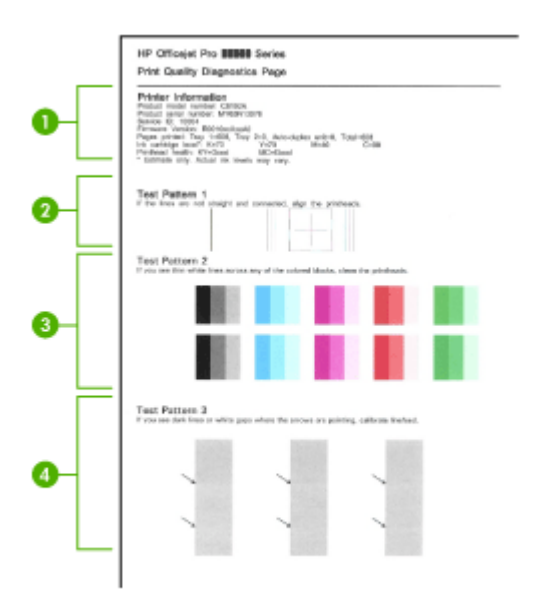

| 1 | <b>Oplysninger om printer:</b> Viser printeroplysninger (som f.eks. produktmodelnummer, serienummer og firmwarens versionsnummer), antal sider udskrevet fra bakken, oplysninger om blækniveau og printhovedernes tilstand. |
|---|----------------------------------------------------------------------------------------------------|
| 2 | <b>Testmønster 1:</b> Hvis linjerne ikke er lige og forbundet, skal printerhovederne justeres. Du kan finde yderligere oplysninger under <u>Justere printhovederne</u> .                                                    |
| 3 | <b>Testmønster 2:</b> Hvis der er tynde hvide linjer hen over nogen af de farvede blokke, skal skrivehovederne renses. Du kan finde yderligere oplysninger under <u>Sådan renses</u> printhovederne.                        |
| 4 | <b>Testmønster 3:</b> Hvis der er mørke linjer eller hvide felter i pilenes retning, skal linjeindføringen kalibreres. Du kan finde yderligere oplysninger under <u>Kalibrere linjeindføringen</u> .                        |

### Justere printhovederne

Når du udskifter et printhoved, justerer printeren automatisk printhovederne for at sikre den bedste udskriftskvalitet. Men hvis dine udskrifter viser, at printhovederne er justeret forkert, kan du starte justeringsprocessen manuelt.

- Kontrolpanel: Tryk på knappen Installation, vælg Værktøjer, vælg Juster printer, og tryk på OK. Tryk på OK, når justeringen er fuldført, for at fortsætte.
- Værktøjskasse (Windows): Klik på fanen Tjenester, klik på Juster printhoveder, og følg vejledningen på skærmen.
- HP Printer Utility (HP Printer-hjælpefunktion) (Mac OS): Klik på Juster i vinduet Oplysninger og Support.

### Kalibrere linjeindføringen

- Kontrolpanel: Tryk på knappen Opsætning, vælg Værktøjer, vælg Kalibrer linjeindføring, og tryk derefter på OK.
- Værktøjskasse (Windows): Klik på fanen Tjenester, klik derefter på Kalibrér linjeindføring, og følg vejledningen på skærmen.
- HP Printer Utility (HP Printer-hjælpefunktion) (Mac OS): Klik på Kalibrer linjeindføring i vinduet Oplysninger og Support.

### Sådan renses printhovederne

Bemærk! Rensning indebærer brug af blæk, så rens kun skrivehovederne, når det er nødvendigt.

Rensningsprocessen vare op til 3,5 minutter. Processen kan indebære nogen støj.

- Kontrolpanel: Tryk på knappen Opsætning, vælg Værktøjer, og vælg derefter Rens printhoved.
- Værktøjskasse (Windows): Klik på fanen Tjenester, klik derefter på Rens printhoveder, og følg vejledningen på skærmen.
- HP Printer Utility (HP Printer-hjælpefunktion) (Mac OS): Klik på Rens i vinduet Oplysninger og Support.

#### Rens printhovedkontakterne manuelt

Når skrivehovederne er installeret, vises der muligvis en kontrolpanelmeddelelse om, at printeren ikke kan udskrive. I så fald skal du muligvis rense de elektriske kontakter på skrivehovederne og printeren.

△ Forsigtig! Rens først de elektriske kontakter, efter du har forsøgt at rense skrivehovederne. De elektriske kontakter indeholder følsomme elektroniske komponenter, der nemt beskadiges. Du kan finde yderligere oplysninger under <u>Sådan renses printhovederne</u>.

### Sådan renses printhovedkontakterne manuelt

- 1. Åbn topdækslet.
- Hvis holderen ikke automatisk flyttes til venstre, skal du trykke på knappen OK og holde den nede i cirka 5 sekunder. Vent, indtil holderen stopper, og tag derefter netledningen ud af printeren.
- 3. Løft skrivehovedlåsen.

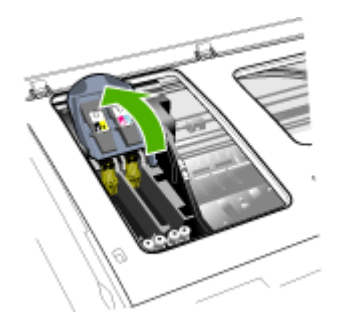

**4.** Vip håndtaget op på det printhoved, der svarer til den blinkende printhovedindikator, og brug det til at trække printhovedet ud af soklen.

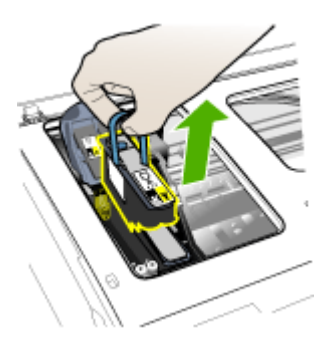

**5.** Fremskaf et stykke rent, tørt, blødt og fnugfrit materiale til rensningen. Du kan f.eks. bruge et kaffefilter af papir eller en pudseklud til briller.

 $\triangle$  Forsigtig! Brug ikke vand.

6. Aftør de elektriske kontakter på skrivehovedet, men rør ikke ved dyserne.

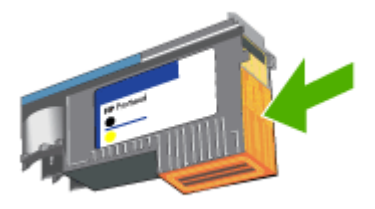

Bemærk! De elektriske kontakter er de små kobberfarvede firkanter, der er samlet på den ene side af skrivehovedet.

Dyserne findes på en anden side af skrivehovedet. Der vil være blæk på dyserne.

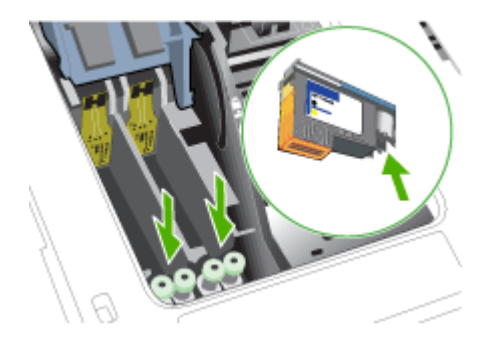

- △ Forsigtig! Hvis du rører ved dyserne, kan de blive permanent beskadiget. Blækpletter på tøj kan være umulige at fjerne.
- 7. Placer skrivehovederne på et stykke papir eller et papirhåndklæde. Sørg for, at dyserne vender opad og ikke berører papiret.

8. Rens de elektriske kontakter på printhovedsoklen inde i printeren med en ren, tør, blød og fnugfri klud.

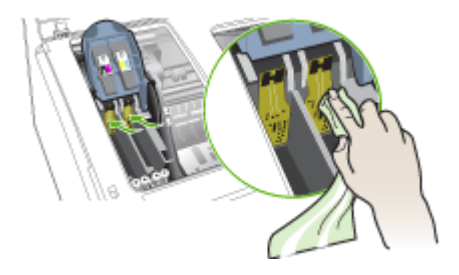

- **9.** Tilslut netledningen, og tænd printeren. Kontrolpanelet bør nu angive, at printhovedet mangler.
- 10. Sæt skrivehovedet i den tilhørende farvekodede sokkel (mærkaten på skrivehovedet skal svare til mærkaten på skrivehovedlåsen). Tryk ned på skrivehovedet for at sikre, at der er god kontakt.
- **11.** Træk låsen til skrivehovedet helt frem, og tryk den derefter ned for at sikre, at den er låst korrekt. Du skal muligvis trykke hårdt for at aktivere låsen.
- 12. Om nødvendigt skal du gentage overstående trin for det resterende skrivehoved.
- 13. Luk topdækslet.
- **14.** Hvis meddelelsen på kontrolpanelet ikke forsvinder, skal du gentage ovennævnte rensningsprocedure for det printhoved, der anføres i meddelelsen.
- **15.** Hvis meddelelsen på kontrolpanelet ikke forsvinder, skal du udskifte det printhoved, som anføres i meddelelsen.
- **16.** Vent, mens printeren initialiserer printhovederne og udskriver justeringssiderne. Hvis printeren ikke udskriver siderne, kan du starte justeringsprocessen manuelt. Du kan finde yderligere oplysninger under <u>Justere printhovederne</u>.

### Udskift printhovederne

Bemærk! Du kan finde flere oplysninger om hvilke skrivehoveder, der passer til printeren under Forbrugsvarer.

#### Sådan udskiftes printhovederne

- 1. Åbn topdækslet.
- 2. Hvis holderen ikke automatisk flyttes til venstre, skal du trykke på knappen **OK** og holde den nede i 5 sekunder. Vent til holderen stopper.

3. Løft skrivehovedlåsen.

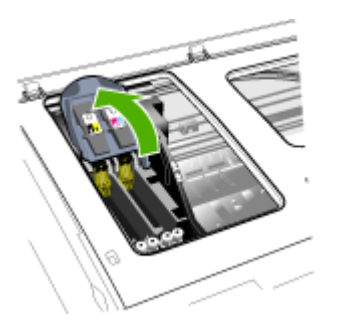

**4.** Vip håndtaget på skrivehovedet op, og brug det til at trække skrivehovedet ud af soklen.

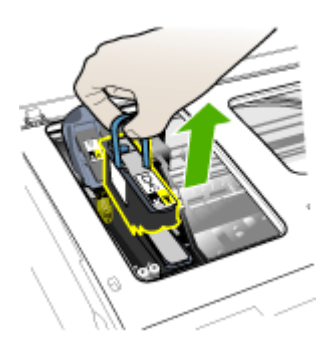

**5.** Inden du installerer et printhoved, skal du ryste printhovedet op og ned mindst seks gange, mens det stadig befinder sig i pakningen.

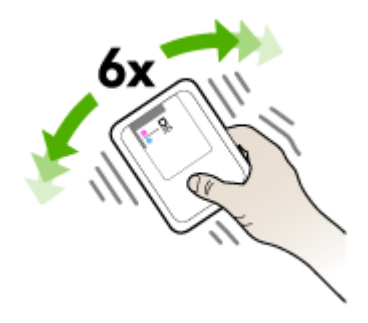

**6.** Tag det nye skrivehoved ud af pakningen, og fjern derefter de orangefarvede beskyttelseshætter.

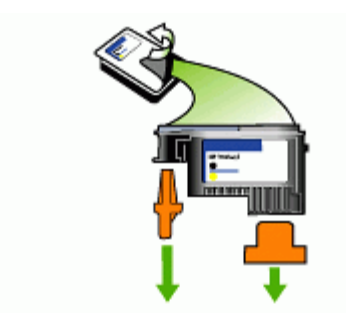

△ Forsigtig! Ryst ikke printhoveder, hvor hættene er fjernet.

- Sæt skrivehovedet i den tilhørende farvekodede sokkel (mærkaten på skrivehovedet skal svare til mærkaten på skrivehovedlåsen). Tryk ned på skrivehovedet for at sikre, at der er god kontakt.
- 8. Træk låsen til skrivehovedet helt frem, og tryk den derefter ned for at sikre, at den er låst korrekt. Du skal muligvis trykke hårdt for at aktivere låsen.
- 9. Luk topdækslet.
- **10.** Vent, mens printeren initialiserer printhovederne og udskriver justeringssiderne. Hvis printeren ikke udskriver siderne, kan du starte justeringsprocessen manuelt. Du kan finde yderligere oplysninger under <u>Justere printhovederne</u>.

### **Opbevaring af forbrugsvarer**

Dette afsnit indeholder følgende emner:

- Opbevaring af blækpatroner
- Opbevaring af printhoveder

### Opbevaring af blækpatroner

Blækpatroner kan blive siddende i enheden i længere tid. Hvis du fjerner blækpatronerne, skal du lægge dem i en lufttæt beholder, f.eks. en plasticpose, der kan forsegles.

### Opbevaring af printhoveder

Printhoveder kan blive siddende i enheden i længere tid. Hvis du fjerner printhovederne, skal du lægge dem i en lufttæt beholder, f.eks. en plasticpose, der kan forsegles.

### Rengøring af printeren

Dette afsnit indeholder en vejledning i, hvordan printeren holdes i perfekt stand. Udfør disse vedligeholdelsesprocedurer efter behov.

Støv eller snavs på scannerglaspladen, scannerlågets bagside eller scannerrammen kan sænke udskrivningshastigheden, forringe kvaliteten af scanninger og påvirke nøjagtigheden af særlige funktioner, som f.eks. at tilpasse kopier til et bestemt sideformat.

### Rengøring af scannerglaspladen

#### Sådan rengøres scannerglaspladen

- 1. Sluk printeren.
- 2. Løft scannerlåget.
- **3.** Rengør glasset med en blød, fnugfri klud, som er fugtet med et mildt rengøringsmiddel til glas. Tør glasset af med en tør, blød, fnugfri klud.

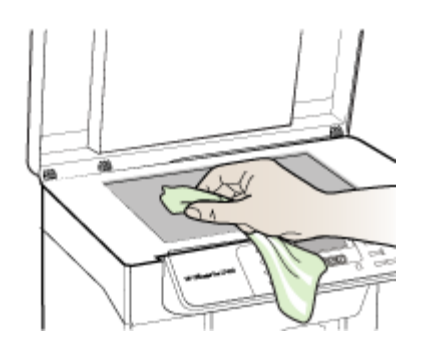

△ Forsigtig! Rengør kun glaspladen med rengøringsmidler til glas. Benyt ikke slibemidler, acetone, benzen eller kultetraklorid, da disse midler kan beskadige scannerglaspladen. undgå isopropylalkohol, da det kan efterlade striber på glasset.

**Forsigtig!** Spray ikke glasrens direkte på glasset. Hvis der anvendes for meget glasrens, kan det trænge ind under glasset og ødelægge scanneren.

4. Luk scannerlåget, og tænd enheden.

### Rengøring af overfladen

Bemærk! Sluk for strømmen og træk netledningen ud af stikkontakten, før printeren rengøres.

Brug en blød, fugtig og fnugfri klud til at fjerne støv, mærker og pletter fra overfladen. Det er ikke nødvendigt at rengøre printerens overflade. Undgå, at der kommer væske indvendigt i printeren samt i nærheden af kontrolpanelet.

### Fejlfindingstip og -ressourcer

Brug følgende tip og kilder til at løse problemerne.

- Papirstop, se <u>Udbedring af papirstop i printeren</u>.
- Problemer med papirindføring, f.eks. skæv indføring og papiroptagning, se Løsning af problemer med papirindføring.
- Kontrollér, at:
  - Strømindikatoren er tændt og ikke blinker. Når printeren tændes første gang, tager det ca. 12 minutter at initialisere printeren, efter at printhovederne er installeret.
  - Der vises ingen fejlmeddelelser på skærmen.
  - Netledningen og andre kabler fungerer, og de er sluttet korrekt til printeren. Kontrollér, at printeren er sluttet korrekt til en fungerende vekselstrømskontakt, og at den er tændt. Du kan finde yderligere oplysninger om spændingskrav under <u>Elektriske specifikationer</u>.
  - Papiret er lagt rigtigt i bakken, og der sidder ikke papir fast i printeren.
  - Skrivehoveder og blækpatroner er installeret i de korrekte farvekodede sokler. Tryk hver enkelt fast for at sikre, at der er god kontakt. Kontroller, at de orangefarvede beskyttelseshætter er fjernet fra skrivehovederne.
  - Skrivehovedlåsen og alle dæksler er lukket.
  - Bagpanelet og dupleksenheden (ekstraudstyr) er klikket på plads.
  - Al emballagetape og -materialer er fjernet.
  - Printeren kan udskrive en selvdiagnosticeringsside. Du kan finde yderligere oplysninger under <u>Om selvdiagnosticeringssiden</u>.
  - Printeren er valgt som aktuel printer eller standardprinter. I Windows skal du angive printeren som standardprinter i mappen Printere. For Mac OS, skal du angive printeren som standardprinter i Printer Setup Utility (værktøjet Indstil printer). Du kan få flere oplysninger i computerens dokumentation.
  - Hvis du bruger en computer, der kører Windows, er **Stop udskrivning** midlertidigt ikke valgt.
  - Du kører ikke for mange programmer, når du prøver at udføre et job. Luk programmer, du ikke bruger, eller genstart computeren, før du prøver at udføre jobbet igen.

### Løsning af udskrivningsproblemer

- Printeren lukker uventet ned
- Der vises en fejlmeddelelse på kontrolpanelets display
- Printeren svarer ikke (der udskrives ikke)
- Printeren accepterer ikke printhoved
- Udskrivning tager lang tid
- Den udskrevne side er blank eller kun delvist udskrevet
- Der er noget udeladt eller forkert på siden
- Placeringen af tekst eller grafik er forkert
- Printeren udskriver en halv side, hvorefter den fører papiret ud

### Printeren lukker uventet ned

#### Kontroller, at der er strøm, og at forbindelsen er i orden

Kontrollér, at printeren er tilsluttet korrekt til en fungerende vekselstrømskontakt. Du kan finde yderligere oplysninger om spændingskrav under <u>Elektriske specifikationer</u>.

### Der vises en fejlmeddelelse på kontrolpanelets display

#### Der er opstået en uoprettelig fejl

Frakobl alle kabler (strømkablet og USB-kablet), vent ca. 20 sekunder, og kobl kablerne til igen. Hvis problemet fortsætter, kan du besøge HP's websted (<u>www.hp.com/support</u>) for at få de seneste fejlfindingsoplysninger, produktrettelser og opdateringer.

### Printeren svarer ikke (der udskrives ikke)

#### Kontrollér udskriftskøen

Et udskriftsjob sidder måske fast i udskriftskøen. Åbn udskriftskøen, annuller udskrivningen af alle dokumenterne i køen og genstart computeren for at løse problemet. Når computeren genstarter, kan du prøve at udskrive igen. Se hjælpen til dit operativsystem for at få oplysninger om at åbne udskriftskøen og annullerer udskriftsjob.

#### Kontrollér printeropsætningen

Du kan finde yderligere oplysninger under Fejlfindingstip og -ressourcer.

#### Kontroller skrivehovedernes initialisering

Når printhovederne installeres eller udskiftes, udskriver printeren automatisk nogle få justeringssider til justering af printhovederne. Denne proces tager cirka 12 minutter. Indtil denne proces er afsluttet, er det kun de automatiske justeringssider, der kan udskrives.

#### Kontrollér installationen af printersoftwaren

Hvis printeren bliver slukket, mens den udskriver, skal der vises en advarsel på computerens skærm, ellers er printersoftwaren måske ikke installeret korrekt. Du skal afinstallere softwaren helt, og derefter geninstallere printersoftwaren for at løse dette problem. Du kan finde yderligere oplysninger under <u>Af- og og geninstallation af softwaren</u>.

#### Kontroller kabeltilslutningerne

Kontrollér, at kablerne er tilsluttet korrekt i begge ender.

#### Printeren accepterer ikke printhoved

#### Kontrollér printhovedlås

Kontrollér, at låsen til printhovedet er lukket.
### Kontrollér printhovedet

- Kontrollér, at printhovedet er sat i den korrekte farvekodede holder. Du kan finde yderligere oplysninger under <u>Udskift printhovederne</u>.
- Tag printhovedet ud, og kontrollér, at de orangefarvede beskyttelseshætter er fjernet fra printhovedet.

### **Rens printhovedet**

Færdiggør rensningen af printhovedet. Du kan finde yderligere oplysninger under <u>Vedligeholdelse af printhoveder</u>.

### Sluk printeren, når du har fjernet printhovedet

Når du har fjernet printhovedet og slukket for printeren, skal du vente i ca. 20 sekunder og tænde for den igen, uden at printhovedet er installeret. Efter at printeren er genstartet, skal du montere printhovedet igen.

### Udskrivning tager lang tid

### Kontrollér systemressourcerne

Sørg for, at din computer har tilstrækkelig ressourcer til at udskrive dokumentet inden for en rimelig tid. Hvis computeren kun opfylder de minimale systemkrav, kan det tage længere tid at udskrive. Se <u>Systemkrav</u> for at få yderligere oplysninger om minimale og anbefalede systemkrav. Hvis computeren desuden er for optaget med at køre andre programmer, udskrives dokumenterne muligvis langsommere.

### Kontrollér indstillingerne i printersoftwaren

Printeren udskriver langsommere, når **Bedst** eller **Maksimal dpi** er valgt som udskriftskvalitet. Vælg andre printerindstillinger i printerdriveren for at forøge udskrivningshastigheden. Du kan finde yderligere oplysninger under <u>Rediger</u> <u>udskriftsindstillinger</u>.

### Den udskrevne side er blank eller kun delvist udskrevet

### Kontroller for tomme blækpatroner

Kontrollér kontrolpanelet for at se, hvilken blækpatron der er helt eller delvist tom. Værktøjskasse (Windows), HP Printer Utility (HP Printer-hjælpefunktion) (Mac OS) og selvdiagnostiseringssiden (se <u>Om selvdiagnosticeringssiden</u>) indeholder oplysninger om blækniveauer. Hvis du udskriver med sort tekst, og den side, der udskrives, er blank, er den sorte blækpatron muligvis tom. Du kan finde yderligere oplysninger under <u>Udskiftning af blækpatronerne</u>.

### Kontrollér printhovedlås

Kontrollér, at låsen til printhovedet er lukket.

### Kontrollér printhovedet

- Kontrollér, at printhovedet er sat i den korrekte farvekodede holder. Du kan finde yderligere oplysninger under <u>Udskift printhovederne</u>.
- Tag printhovedet ud, og kontrollér, at de orangefarvede beskyttelseshætter er fjernet fra printhovedet.

### **Rens printhovedet**

Færdiggør rensningen af printhovedet. Du kan finde yderligere oplysninger under <u>Vedligeholdelse af printhoveder</u>.

### Sluk printeren, når du har fjernet printhovedet

Når du har fjernet printhovedet og slukket for printeren, skal du vente i ca. 20 sekunder og tænde for den igen, uden at printhovedet er installeret. Efter at printeren er genstartet, skal du montere printhovedet igen.

### Der er noget udeladt eller forkert på siden

### Kontroller skrivehovederne

Udskriv fejlfindingssiden for udskriftskvalitet på et nyt stykke hvidt papir. Gennemgå de eventuelle problemområder, og følg den anbefalede fremgangsmåde. Du kan finde yderligere oplysninger under <u>Udskriv diagnosticeringsside til udskriftskvalitet</u>.

### Kontroller margenindstillingerne

Kontrollér, at dokumentets margenindstillinger ikke overskrider det område, der kan udskrives på. Du kan finde yderligere oplysninger under <u>Indstilling af minimummargener</u>.

### Kontroller farveudskriftsindstillingerne

Kontrollér, at **Udskriv i gråtoner** ikke er valgt i printerdriveren. Se <u>Rediger</u> <u>udskriftsindstillinger</u> for at få yderligere oplysninger om ændring af denne indstilling.

### Kontrollér printerens placering og længden af USB-kablet

Stærke elektromagnetiske felter (f.eks. dem, der genereres af USB-kabler) kan nogle gange medføre en let forvrængning af udskrifterne. Flyt printeren væk fra kilden til de elektromagnetiske felter. Det anbefales også, at du anvender et USB-kabel, der er mindre end 3 meter langt for at minimere effekten af de elektromagnetiske felter.

### Placeringen af tekst eller grafik er forkert

### Kontroller, hvordan mediet er ilagt

Kontrollér, at mediebredde- og længdestyrene sidder tæt mod kanterne på mediestakken, og kontroller, at bakken ikke er overfyldt. Yderligere oplysninger findes i <u>llægning af medier</u>.

### Kontroller mediestørrelsen

- Noget af indholdet på en side kan være skåret væk, hvis dokumentet er større end det medie, du anvender.
- Kontrollér, at den mediestørrelse, der er valgt i printerdriveren, svarer til størrelsen af det medie, der lagt i bakken.

### Kontroller margenindstillingerne

Hvis teksten eller grafikken er skåret af i kanten af arket, skal du kontrollere, at dokumentets margenindstillinger ikke overskrider det område, der kan udskrives. Du kan finde yderligere oplysninger under <u>Indstilling af minimummargener</u>.

### Kontroller indstillingen for sideretning

Kontrollér, at den mediestørrelse og den sideretning, der er valgt i programmet, passer til indstillingerne i printerdriveren. Du kan finde yderligere oplysninger under <u>Rediger</u> <u>udskriftsindstillinger</u>.

### Kontrollér printerens placering og længden af USB-kablet

Stærke elektromagnetiske felter (f.eks. dem, der genereres af USB-kabler) kan nogle gange medføre en let forvrængning af udskrifterne. Flyt printeren væk fra kilden til de elektromagnetiske felter. Det anbefales også, at du anvender et USB-kabel, der er mindre end 3 meter langt for at minimere effekten af de elektromagnetiske felter.

Hvis ingen af de nævnte løsninger virker, skyldes problemet måske, at softwareprogrammet ikke kan tolke udskriftsindstillingerne korrekt. Se i produktbemærkningerne, om der er kendte softwarekonflikter, se i programmets dokumentation, eller kontakt softwareproducenten for at få hjælp.

### Printeren udskriver en halv side, hvorefter den fører papiret ud

### Kontrollér blækpatronerne

Blækpatronerne er muligvis løbet tør for blæk, og udskriftsjobbet er annulleret. Udskift blækpatronerne, og send derefter udskriftsjobbet til printeren igen. Du kan finde yderligere oplysninger under <u>Udskiftning af blækpatronerne</u>.

## Dårlig udskriftskvalitet og uventede udskriftsresultater

- Dårlig udskriftskvalitet
- Der udskrives ulæselige tegn
- <u>Blækket tværes ud</u>
- Blækket udfylder ikke teksten eller grafikken helt
- <u>Udskriften er utydelig eller mat i farverne</u>
- Farver udskrives i sort-hvid
- Der udskrives forkerte farver
- Farverne løber ind i hinanden på udskriften
- Farverne er forskudte i forhold til hinanden
- Streger og prikker mangler i tekst eller grafik

### Dårlig udskriftskvalitet

### Kontroller skrivehovederne og blækpatronerne

Udskriv fejlfindingssiden for udskriftskvalitet på et nyt stykke hvidt papir. Gennemgå de eventuelle problemområder, og følg den anbefalede fremgangsmåde. Du kan finde yderligere oplysninger under <u>Udskriv diagnosticeringsside til udskriftskvalitet</u>.

### Kontroller papirkvaliteten

Papiret kan være for fugtigt eller for kraftigt. Kontroller, om det anvendte medie opfylder HP's specifikationer, og prøv at udskrive igen. Du kan finde yderligere oplysninger under <u>Valg af printmedier</u>.

### Undersøg, hvilken type medie der er lagt i printeren

- Kontroller, at bakken understøtter den type medie, du har lagt i. Du kan finde yderligere oplysninger under <u>Om specifikationer til understøttede medier</u>.
- Kontrollér, at du har valgt den bakke i printeren, der indeholder det medie, du ønsker at bruge.

### Kontrollér printerens placering og længden af USB-kablet

Stærke elektromagnetiske felter (f.eks. dem, der genereres af USB-kabler) kan nogle gange medføre en let forvrængning af udskrifterne. Flyt printeren væk fra kilden til de elektromagnetiske felter. Det anbefales også, at du anvender et USB-kabel, der er mindre end 3 meter langt for at minimere effekten af de elektromagnetiske felter.

### Der udskrives ulæselige tegn

Hvis et udskriftsjob er blevet afbrudt, kan printeren muligvis ikke genkende resten af jobbet.

Annuller udskriftsjobbet, og vent, indtil printeren skifter tilbage til klar-tilstanden. Hvis printeren ikke skifter tilbage til klar-tilstanden, skal du annullere alle job og vente igen. Når printeren er klar, skal du sende jobbet igen. Hvis du bliver bedt om at udføre jobbet igen, skal du klikke på **Annuller**.

### Kontroller kabeltilslutningerne

Hvis printeren er sluttet til computeren med et USB-kabel, kan problemet skyldes en dårlig kabelforbindelse.

Kontrollér, at kablet sidder godt fast i begge ender. Hvis problemet fortsætter, skal du slukke printeren, fjerne kablet fra printeren, tænde printeren uden at tilslutte kablet og slette alle resterende job fra udskriftskøen. Tilslut kablet igen, mens strømindikatoren lyser konstant.

### Kontroller dokumentfilen

Dokumentfilen er muligvis beskadiget. Hvis du kan udskrive andre dokumenter fra samme program, skal du prøve at udskrive en sikkerhedskopi af dokumentet, hvis det er muligt.

### Kontroller udskriftsindstillingerne

- Når du udskriver dokumenter, der bruger meget blæk, skal du lade udskrifterne tørre i længere tid, før du tager dem op. Det gælder især for transparenter. I printerdriveren skal du vælge udskriftskvaliteten **Bedst**. Du skal også forøge blækkets tørretid og reducere blækmætningen ved hjælp af blækmængde under avancerede funktioner (Windows) eller ink features (blækfunktioner) (Mac OS). Men husk, at reducering af blækmætningen kan medføre udskrifter i en "forvasket" kvalitet.
- Farvedokumenter med stærke, blandede farver kan krølle eller udtværes under udskrivning, når du bruger udskriftskvaliteten **Bedst**. Prøv at bruge en anden udskrivningstilstand, f.eks. **Normal**, så der bruges mindre blæk, eller brug HP Premium Paper, der er beregnet til udskrivning af farverige dokumenter. Du kan finde yderligere oplysninger under <u>Rediger udskriftsindstillinger</u>.

### Kontroller medietypen

Nogle medietyper er ikke beregnet til blæk. Blækket er længere om at tørre på disse medietyper og bliver derfor nemmere tværet ud. Du kan finde yderligere oplysninger under <u>Valg af printmedier</u>.

### Blækket udfylder ikke teksten eller grafikken helt

### Kontroller medietypen

Visse medietyper kan ikke bruges i denne printer. Du kan finde yderligere oplysninger under <u>Valg af printmedier</u>.

### Kontroller skrivehovederne

Udskriv fejlfindingssiden for udskriftskvalitet på et nyt stykke hvidt papir. Gennemgå de eventuelle problemområder, og følg den anbefalede fremgangsmåde. Du kan finde yderligere oplysninger under <u>Udskriv diagnosticeringsside til udskriftskvalitet</u>.

### Udskriften er utydelig eller mat i farverne

### Kontroller udskriftstilstanden

Tilstanden for **Kladde** eller **Hurtig** i printerdriveren giver dig mulighed for at udskrive hurtigere, hvilket er velegnet til udskrivning af kladder. Vælg **Normal** eller **Bedst** for at få bedre resultater. Du kan finde yderligere oplysninger under <u>Rediger</u> <u>udskriftsindstillinger</u>.

### Kontroller indstillingen for papirtype

Hvis du udskriver på transparenter eller andre specielle medietyper, skal du vælge den tilsvarende medietype i printerdriveren. Du kan finde yderligere oplysninger under <u>Udskrivning på medier i specialformat og brugerdefinerede medier</u>.

### Farver udskrives i sort-hvid

### Kontroller udskriftsindstillingerne

Kontrollér, at **Udskriv i gråtoner** ikke er valgt i printerdriveren. Se <u>Rediger</u> <u>udskriftsindstillinger</u> for at få yderligere oplysninger om ændring af denne indstilling.

### Der udskrives forkerte farver

### Kontroller udskriftsindstillingerne

Kontrollér, at **Udskriv i gråtoner** ikke er valgt i printerdriveren. Se <u>Rediger</u> <u>udskriftsindstillinger</u> for at få yderligere oplysninger om ændring af denne indstilling.

### Kontroller skrivehovederne

Udskriv fejlfindingssiden for udskriftskvalitet på et nyt stykke hvidt papir. Gennemgå de eventuelle problemområder, og følg den anbefalede fremgangsmåde. Du kan finde yderligere oplysninger under <u>Udskriv diagnosticeringsside til udskriftskvalitet</u>.

### Farverne løber ind i hinanden på udskriften

### Kontrollér blækpatronerne

Kontrollér, at der ikke er foretaget ændringer på blækpatronerne. Genopfyldning og brug af forkerte blæktyper kan ødelægge det komplicerede udskrivningssystem, føre til nedsat udskriftskvalitet og beskadige printeren eller printhovedet. HP garanterer ikke for genopfyldte blækpatroner og anbefaler dem ikke. Oplysninger om bestilling finder du i <u>HP forbrugsvarer og tilbehør</u>.

### Kontroller skrivehovederne

Udskriv fejlfindingssiden for udskriftskvalitet på et nyt stykke hvidt papir. Gennemgå de eventuelle problemområder, og følg den anbefalede fremgangsmåde. Du kan finde yderligere oplysninger under <u>Udskriv diagnosticeringsside til udskriftskvalitet</u>.

### Farverne er forskudte i forhold til hinanden

### Kontroller skrivehovederne

Udskriv fejlfindingssiden for udskriftskvalitet på et nyt stykke hvidt papir. Gennemgå de eventuelle problemområder, og følg den anbefalede fremgangsmåde. Du kan finde yderligere oplysninger under <u>Udskriv diagnosticeringsside til udskriftskvalitet</u>.

### Kontroller placeringen af grafik

Brug funktionen zoom eller vis udskrift i programmet til at kontrollere, om grafikken står rigtigt på siden.

### Streger og prikker mangler i tekst eller grafik

### Kontroller skrivehovederne

Udskriv fejlfindingssiden for udskriftskvalitet på et nyt stykke hvidt papir. Gennemgå de eventuelle problemområder, og følg den anbefalede fremgangsmåde. Du kan finde yderligere oplysninger under <u>Udskriv diagnosticeringsside til udskriftskvalitet</u>.

## Løsning af problemer med papirindføring

Oplysninger om udbedring af papirstop finder du i <u>Udbedring af papirstop i printeren</u>.

### Bakke 2 (ekstraudstyr) kan ikke monteres

- Sæt bakken i igen. Kontrollér, at bakken er justeret med åbningen i printeren.
- Kontroller, om der er opstået papirstop. Du kan finde yderligere oplysninger under Udbedring af papirstop i printeren.

### Der er opstået et andet problem med papirindføringen

### Mediet kan ikke bruges i printeren eller bakken

Brug kun medier, der understøttes af printeren og af den bakke, der bruges. Du kan finde yderligere oplysninger under <u>Om specifikationer til understøttede medier</u>.

### Printeren tager ikke mediet fra en bakke

- Kontroller, at der er placeret et medie i bakken. Du kan finde yderligere oplysninger under <u>llægning af medier</u>. Luft medierne før ilægning.
- Kontroller, at papirstyrene er indstillet på den korrekte markering i bakken for det medieformat, du har lagt i bakken. Sørg for, at styrene sidder tæt mod stakken, men uden at presse imod.
- Kontroller, at mediet i bakken ikke er krøllet. Ret mediet ved forsigtigt at bøje det den anden vej.
- Når du anvender tynde specialmedier, skal du sørge for, at bakken er helt fuld. Hvis du anvender specialmedier, der kun er tilgængelige i små mængder, skal du forsøge at placere disse specielle medier oven på det andet papir i samme størrelse, så papirbakken bliver fuld. (Nogle medier er lettere at få fat i, når bakken er fuld).
- Hvis du bruger tykke specialmedier (f.eks. papir til brochurer), skal du ilægge medier, så bakken er mellem 1/4 og 3/4 fuld. Placer om nødvendigt medierne oven på andet papir i samme format, så stakkens højde er inden for dette område.

### Medier kommer ikke ud korrekt

 Kontrollér, at bakkeforlængeren er trukket helt ud; ellers kan udskrifterne falde ud af printeren.

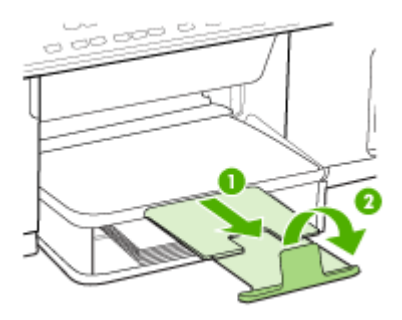

• Fjern alle ophobede medier fra udskriftsbakken. Der er grænser for, hvor mange ark bakken kan indeholde.

### Siderne trækkes skævt

- Kontrollér, at det medie, der er lagt i bakkerne, er justeret efter papirstyrene. Træk om nødvendigt bakkerne ud af printeren, tag mediet ud og ilæg det korrekt, så papirstyrene ligger ind mod papiret.
- · Kontrollér, at bagpanelet eller dupleksenheden (ekstraudstyr) er installeret korrekt.
- Læg ikke medier i printeren under udskrivning.

### Der indføres flere ark ad gangen

- Luft medierne før ilægning.
- Kontroller, at papirstyrene er indstillet på den korrekte markering i bakken for det medieformat, du har lagt i bakken. Sørg for, at styrene sidder tæt mod stakken, men uden at presse imod.
- Kontroller, at bakken ikke er overfyldt med papir.
- Når du anvender tynde specialmedier, skal du sørge for, at bakken er helt fuld. Hvis du anvender specialmedier, der kun er tilgængelige i små mængder, skal du forsøge at placere disse specielle medier oven på det andet papir i samme størrelse, så papirbakken bliver fuld. (Nogle medier er lettere at få fat i, når bakken er fuld).
- Hvis du bruger tykke specialmedier (f.eks. papir til brochurer), skal du ilægge medier, så bakken er mellem 1/4 og 3/4 fuld. Placer om nødvendigt medierne oven på andet papir i samme format, så stakkens højde er inden for dette område.
- Vær forsigtig, når du sætter bakke 2 (ekstraudstyr) tilbage i printeren. Hvis du presser den ind med en stor stak papir, kan arkene glide op inde i printeren og fremkalde papirstop eller få printeren til at indføre flere ark ad gangen.
- Brug HP-medier for at sikre optimal ydelse og effektivitet.

## Løsning af kopieringsproblemer

Hvis følgende forslag ikke løser problemet, kan du få yderligere oplysninger om HPsupport under <u>Support og garanti</u>.

### Der kom ingen kopi ud

• Kontrollér, at strømmen er sat til

Kontrollér, at netledningen er sikkert tilsluttet, og at printeren er tændt.

- Kontrollér printerens status
  - Printeren kan være i gang med et andet job. Se oplysninger om jobstatus på kontrolpanelets display. Vent til igangværende job er afsluttede.
  - Printeren kan have papirstop. Kontrollér, om der er papirstop. Se <u>Fjernelse af</u> papirstop.

### Efterse bakkerne

Kontrollér, at mediet er lagt korrekt i. Se <u>llægning af medier</u> for at få yderligere oplysninger.

### Kopierne er blanke

Kontrollér medie

Mediet opfylder måske ikke Hewlett-Packards mediespecifikationer (mediet kan f.eks. være for fugtigt eller for ujævnt). Se <u>Valg af printmedier</u> for at få yderligere oplysninger.

### Kontrollér indstillingerne

Kontrastindstillingen er måske for lys. Brug knappen **Kopi** på kontrolpanelet for at gøre kopierne mørkere.

### Manglende eller udviskede dokumenter

### Kontrollér medie

Mediet opfylder måske ikke Hewlett-Packards mediespecifikationer (mediet kan f.eks. være for fugtigt eller for ujævnt). Se <u>Valg af printmedier</u> for at få yderligere oplysninger.

### Kontrollér indstillingerne

De manglende eller udviskede dokumenter kan skyldes, at udskriftskvaliteten er indstillet til **Hurtig** (som giver kopier i kladdekvalitet). Skift indstillingen til **Normal** eller **Bedst**.

### Kontrollér originalen

- Kopiens nøjagtighed afhænger af originalens kvalitet og format. Brug menuen
   Kopier til at justere kopiens lysstyrke. Hvis originalen er for lys, kan kopien
   måske ikke kompensere herfor, selvom du justerer kontrasten.
- En farvet baggrund kan bevirke, at billeder i forgrunden ikke træder tydeligt nok frem, eller at baggrunden får en anden nuance.

### Størrelsen formindskes

- Funktionen Formindsk/Forstør eller andre kopifunktioner kan være blevet aktiveret fra kontrolpanelet for at formindske det scannede billede. Kontrollér indstillingerne for kopijobbet for at sikre, at de er sat til normal størrelse.
- HP-softwareindstillingerne til foto- og billedbehandling kan være indstillet til at reducere det scannede billede. Rediger indstillingernel, hvis det er nødvendigt. Se online Hjælp til HP's foto- og billedbehandlingssoftware, hvis du ønsker yderligere oplysninger.

### Kopikvaliteten er dårlig

- Forsøg at forbedre kopikvaliteten ved at følge følgende trin:
  - Brug kvalitetsoriginaler.
  - Ilæg mediet korrekt. Hvis mediet ikke er ilagt korrekt, kan det blive indført skævt og derved forårsage utydelige billeder. Se <u>Valg af printmedier</u> for at få yderligere oplysninger.
  - Anvend eller lav et bæreark til beskyttelse af dine originaler.
- Kontrollér printeren
  - Scannerlåget er måske ikke lukket ordentligt.
  - Det er måske nødvendigt at rengøre scannerglaspladen eller lågets underside. Se <u>Rengøring af printeren</u> for at få yderligere oplysninger.

### Der er tydelige kopieringsfejl

### Lodrette hvide eller udviskede striber

Mediet opfylder måske ikke Hewlett-Packards mediespecifikationer (mediet kan f.eks. være for fugtigt eller for ujævnt). Se <u>Valg af printmedier</u> for at få yderligere oplysninger.

### For lys eller mørk

Prøv at justere indstillingerne for kontrast og kopikvalitet.

### Uønskede linjer

Det er måske nødvendigt at rengøre scannerglaspladen, lågets underside eller rammen. Se <u>Rengøring af printeren</u> for at få yderligere oplysninger.

### • Sorte prikker eller streger

Der kan være blæk, lim, rettelak eller en uønsket substans på scannerglasset eller lågets underside. Prøv at rengøre printeren. Se <u>Rengøring af printeren</u> for at få yderligere oplysninger.

- Utydelig tekst
  - Prøv at justere indstillingerne for kontrast og kopikvalitet.
  - Standardindstillingen til forbedring passer muligvis ikke til jobbet. Kontrollér indstillingen, og foretag om nødvendigt ændringer for at forbedre tekst eller fotografier. Du kan finde yderligere oplysninger under <u>Redigering af</u> <u>kopiindstillingerne</u>.

### Tekst eller grafik er ikke ordentligt udfyldt

Prøv at justere indstillingerne for kontrast og kopikvalitet.

### Der er udtværet store, sorte skrifttypeafsnit (ikke skarpe)

Standardindstillingen til forbedring passer muligvis ikke til jobbet. Kontrollér indstillingen, og foretag om nødvendigt ændringer for at forbedre tekst eller fotografier. Du kan finde yderligere oplysninger under <u>Redigering af kopiindstillingerne</u>.

 Vandrette grynede eller hvide striber i områder, der er lyse- eller mellemgrå Standardindstillingen til forbedring passer muligvis ikke til jobbet. Kontrollér indstillingen, og foretag om nødvendigt ændringer for at forbedre tekst eller fotografier. Du kan finde yderligere oplysninger under <u>Redigering af</u> kopiindstillingerne.

### Printeren udskriver en halv side, hvorefter den fører papiret ud

### Kontrollér blækpatronerne

Blækpatronerne er muligvis løbet tør for blæk, og udskriftsjobbet er annulleret. Udskift blækpatronerne, og send derefter udskriftsjobbet til printeren igen. Du kan finde yderligere oplysninger under <u>Udskiftning af blækpatronerne</u>.

## Løs scanningsproblemer

Hvis følgende forslag ikke løser problemet, kan du få yderligere oplysninger om HPsupport under <u>Support og garanti</u>.

Bemærk! Hvis du starter scanningen fra en computer, kan du finde oplysninger om fejlfinding i softwarehjælpen.

### Scanneren gjorde ingenting

### Kontrollér originalen

Kontrollér, at originalen er anbragt rigtigt på scannerglaspladen. Yderligere oplysninger findes i <u>llægning af en original på scannerglaspladen</u>.

Kontrollér printeren

Printeren kan efter længere tids inaktivitet være kommet ud af Energispar-tilstand, hvilket kortvarigt forsinker jobbehandlingen. Vent, indtil printeren melder **KLAR**.

## Scanningen tager for lang tid

### Kontrollér indstillingerne

- Hvis indstillingen af opløsningen er for høj, tager scanningsjobbet længere tid og resulterer i større filer. Hvis du vil opnå et godt resultat, når du scanner eller kopierer, skal du ikke bruge en højere opløsning end nødvendigt. Du kan mindske opløsningen, hvis du vil opnå en hurtigere scanning.
- Hvis du henter et billede via TWAIN, kan du ændre indstillingerne, så originalen scannes i sort/hvid. Du kan finde flere oplysninger om TWAINprogrammet i online Hjælp.

### Kontrollér printerens status

Hvis du sendte et udskrifts- eller kopijob, inden du forsøgte at scanne, startes scanningen, hvis scanneren er ledig. Printeren og scanneren deler imidlertid hukommelse, hvilket betyder, at scanningen måske tager længere tid.

### En del af dokumentet blev ikke scannet, eller der mangler tekst

### Kontrollér originalen

- Kontrollér, at originalen er lagt korrekt i. Du kan finde yderligere oplysninger under <u>llægning af originaler</u>.
- En farvet baggrund kan bevirke, at billeder i forgrunden ikke træder tydeligt nok frem. Prøv at justere indstillingerne, inden du scanner originalen, eller prøv at forbedre billedet, efter at du har scannet originalen.

### Kontrollér indstillingerne

- Sørg for, at mediestørrelsen er stor nok til den original, der skal scannes.
- Hvis du bruger HP's foto- og billedbehandlingssoftware, kan standardindstillingerne for denne software eventuelt være indstillet til automatisk at udføre en særlig opgave, frem for den opgave, du forsøger at udføre. Se online Hjælp til HP's foto- og billedbehandlingssoftware, hvis du ønsker yderligere oplysninger om ændring af egenskaberne.

### Det er ikke muligt at redigere tekst

- Kontrollér indstillingerne
  - Kontrollér, at OCR-softwaren er indstillet til at redigere tekst.
  - Når du scanner originalen, skal du sørge for at vælge en dokumenttype, som sikrer redigerbar tekst. Hvis tekst er klassificeret som grafik, konverteres den ikke til tekst.
  - OCR-programmet kan være sammenkædet med et tekstbehandlingsprogram, der ikke kan udføre OCR-opgaver. Se HPs online-hjælp for at få yderligere oplysninger om sammenkædning af programmer.

### Kontrollér originalerne

- Kontrollér, at originalen er anbragt rigtigt på scannerglaspladen. Yderligere oplysninger findes i <u>llægning af originaler</u>.
- OCR-programmet kan måske ikke genkende tætskrevet tekst. Hvis teksten, som OCR-programmet konverter, f.eks. har manglende eller sammensatte tegn, kan "rn" se ud som "m".

- OCR-programmets nøjagtighed afhænger af billedkvaliteten, tekstformatet og originalens struktur samt af selve scanningens kvalitet. Sørg for, at originalen har en god billedkvalitet.
- En farvet baggrund kan bevirke, at billeder i forgrunden ikke træder tydeligt nok frem. Prøv at justere indstillingerne, inden du scanner originalen, eller prøv at forbedre billedet, efter at du har scannet originalen. Hvis du udfører en OCRhandling på en original, vil farvet tekst på originalen enten blive scannet i en meget dårlig kvalitet eller slet ikke.

### Der vises fejlmeddelelser

## "TWAIN-kilden kunne ikke aktiveres" eller "Der opstod en fejl under modtagelsen af billedet"

- Hvis du henter et billede fra en anden enhed, f.eks. et digitalt kamera eller en anden scanner, skal du sikre dig, at den anden enhed er TWAIN-kompatibel. Enheder, som ikke er TWAIN-kompatible, kan ikke fungere sammen med enhedssoftwaren.
- Kontrollér, at du har tilsluttet USB-enhedskablet til den rigtige port på bagsiden af computeren.
- Kontrollér, at den korrekte TWAIN-kilde er valgt. Kontrollér TWAIN-kilden ved at klikke på Vælg Scanner i menuen Filer i softwaren.

### Det scannede billede er af dårlig kvalitet

### Hvis originalen er en kopi af et fotografi eller et billede

Genoptrykte fotografier, som f.eks. i aviser eller blade, trykkes i form af små blækprikker, hvilket forringer kvaliteten drastisk. Blækprikkerne danner ofte uønskede mønstre, som kan ses, når billedet scannes eller udskrives, eller når det vises på en skærm. Hvis følgende forslag ikke løser problemet, kan det være nødvendigt at bruge en version af originalen, der er af en bedre kvalitet.

- Prøv at reducere størrelsen af det scannede billede for at eliminere mønstrene.
- Udskriv det scannede billede for at se, om kvaliteten er bedre.
- Kontrollér, at opløsningen og farveindstillingerne passer til den type scanningsjob, du udfører.

## Tekst og billeder på bagsiden af en tosidet original kan ses på det scannede dokument

Tosidede originaler kan forårsage, at tekst eller billeder trænger igennem fra bagsiden til det scannede dokument, hvis originalen er trykt på et medie, der er for tyndt eller for transparent.

### Det scannede billede er skævt (bøjet)

Originalen kan være anbragt forkert. Brug mediestyrene, når du anbringer originalen på scannerglaspladen. Yderligere oplysninger findes i <u>llægning af originaler</u>.

### Billedkvaliteten er bedre, når billedet udskrives

Det viste billede på skærmen er ikke altid en præcis gengivelse af scanningskvaliteten.

- Prøv at justere indstillingerne på computerskærmen for at få vist flere farver (eller gråtoner). På Windows-computere kan denne justering normalt foretages ved at åbne Vis på Windows-kontrolpanelet.
- Prøv at justere opløsningen og farveindstillingerne.

### Det scannede billede viser blækklatter, linjer, lodrette hvide striber eller andre fejl

- Hvis scannerglaspladen er snavset, vil det fremstillede billedes klarhed ikke være optimal. Se <u>Rengøring af printeren</u> for at få yderligere vejledning.
- Disse fejl kan skyldes originalen eller være et resultat af scanningsprocessen.

### Grafikken ser anderledes ud end på originalen

Grafikindstillingerne passer måske ikke til det scanningsjob, du udfører. Prøv at ændre grafikindstillingerne.

### Forsøg at forbedre scanningskvaliteten ved at følge følgende trin

- Brug originaler af høj kvalitet.
- Anbring mediet korrekt. Hvis mediet ikke er anbragt korrekt på scannerglaspladen, kan det blive skævt og derved forårsage utydelige billeder. Yderligere oplysninger findes i <u>llægning af originaler</u>.
- Justér softwareindstillingerne i henhold til den planlagte brug af den scannede side.
- Anvend eller lav et bæreark til beskyttelse af dine originaler.
- Rengøring af scannerglaspladen. Se <u>Rengøring af scannerglaspladen</u> for at få yderligere oplysninger.

### Der er tydelige scanningsfejl

### Blanke sider

Kontrollér, at originalen er anbragt korrekt. Ilæg det originale dokument med forsiden nedad på flatbedscanneren med det øverste venstre højre anbragt i det nederste højre hjørne af scannerglaspladen.

### For lys eller mørk

- Prøv at justere indstillingerne. Sørg for at bruge den korrekte opløsning og de korrekte farveindstillinger.
- Det originale billede kan være meget lyst, meget mørkt eller trykt på farvet papir.

### Uønskede linjer

Der kan være blæk, lim, rettelak eller en uønsket substans på scannerglaspladen. Prøv at rengøre scannerglaspladen. Se <u>Rengøring af printeren</u> for at få yderligere oplysninger.

### Sorte prikker eller streger

- Der kan være blæk, lim, rettelak eller en uønsket substans på scannerglaspladen, der kan være snavs eller ridser på scannerglaspladen eller lågets underside kan være snavset. Prøv at rengøre scannerglaspladen og lågets underside. Se <u>Rengøring af printeren</u> for at få yderligere oplysninger. Hvis rengøring ikke løser problemet, er det muligvis nødvendigt at udskifte scannerglaspladen eller lågets underside.
- Disse fejl kan skyldes originalen eller være et resultat af scanningsprocessen.

### Utydelig tekst

Prøv at justere indstillingerne. Kontrollér, at opløsningen og farveindstillingerne er korrekte.

### Størrelsen formindskes

HP-softwareindstillingerne kan være indstillet til at reducere det scannede billede. Se HP's online-hjælp for at få yderligere oplysninger om ændring af indstillingerne.

## Fejlfinding af installationsproblemer

Hvis følgende forslag ikke løser problemet, kan du få yderligere oplysninger om HPsupport under <u>Support og garanti</u>.

- Forslag til installation af hardware
- Forslag til installation af software

### Forslag til installation af hardware

### Kontrollér printeren

- Sørg for, at alt emballagemateriale og tape er fjernet uden om og inden i printeren.
- Kontroller, at der er papir i printeren.
- Kontroller, at der ikke er nogen indikatorer, som blinker, bortset fra Klarindikatoren, der skal være tændt. Hvis advarselslampen blinker, skal du kontrollere meddelelserne på kontrolpanelet.
- Kontroller, om printeren kan udskrive en selvdiagnosticeringsside.

### Kontroller hardwareforbindelserne.

- Kontroller, at de anvendte ledninger og kabler er i god stand.
- Kontroller, at netledningen er sluttet korrekt til både printeren og stikkontakten på væggen.

### Kontroller skrivehovederne og blækpatronerne

- Kontroller, at du har fjernet de orange beskyttelseshætter fra skrivehovederne.
- Kontroller, at alle skrivehoveder og blækpatroner er installeret korrekt i de rigtige farvemærkede stik. Tryk hver enkelt fast for at sikre, at der er god kontakt.
   Printeren kan kun anvendes, hvis alle enhederne er installeret.
- Kontroller, at låsen til skrivehovedet er lukket korrekt.
- Hvis der vises en skrivehovedfejlmeddelelse på displayet, skal du rense kontakterne på skrivehovederne.

### Kontroller computersystemet

- Kontroller, at computeren kører et af de understøttede operativsystemer.
- Kontroller, at computeren opfylder systemkravene.

### Kontrollér printeren for at sikre følgende

- Strømindikatoren er tændt og blinker ikke. Når printeren tændes første gang, er den ca. 45 sekunder om at varme op.
- Printeren er i Klar-tilstand, og ingen af indikatorerne på kontrolpanelet lyser eller blinker. Se meddelelsen på kontrolpanelet, hvis indikatorerne lyser eller blinker.
- Netledningen og andre kabler fungerer, og de er sluttet korrekt til printeren.
- Al emballagetape og -materiale er fjernet fra printeren.
- Bagpanelet eller dupleksenheden er klikket på plads.
- Papiret er lagt rigtigt i bakken, og der sidder ikke papir fast i printeren.
- De orangefarvede beskyttelseshætter er fjernet fra skrivehovederne.

- Skrivehoveder og blækpatroner er installeret i de korrekte farvekodede sokler. Tryk hver enkelt fast for at sikre, at der er god kontakt.
- Skrivehovedlåsen og alle dæksler er lukket.

### Forslag til installation af software

### Kontroller, at forudsætningerne for at kunne installere korrekt, er opfyldt

- Sørg for at bruge Starter CD'en, der indeholder den korrekte installationssoftware til operativsystemet.
- Inden softwaren installeres, skal du kontrollere, at alle programmer er lukket.
- Hvis computeren ikke kan finde den sti til cd-rom-drevet, som du har indtastet, skal du kontrollere, at du har angivet det korrekte drevbogstav.
- Hvis computeren ikke kan finde Starter CD'en i cd-rom-drevet, skal du kontrollere, om Starter CD'en er beskadiget. Du kan hente enhedsdriveren på HP's websted (www.hp.com/support).

### Kontrollér eller gør følgende

- Kontroller, at computeren lever op til systemkravene.
- Før du installerer software på en Windows-computer, skal du kontrollere, at alle andre programmer er afsluttet.
- Hvis computeren ikke kan finde den sti til cd-rom-drevet, som du har indtastet, skal du kontrollere, at du har angivet det korrekte drevbogstav.
- Hvis computeren ikke kan finde Starter CD'en i cd-rom-drevet, skal du kontrollere, om cd'en er beskadiget. Du kan hente enhedsdriveren på HP's websted (www.hp.com/support).
- Kontroller, at USB-driverne ikke er blevet deaktiveret i Enhedshåndtering i Windows.
- Hvis du bruger en computer med Windows, og computeren ikke kan registrere printeren, skal du køre afinstallationsprogrammet (util\cccnstall.bat på Starter CD'en) for at foretage en fuldstændig afinstallation af printersoftwaren. Genstart computeren, og geninstaller enhedsdriveren.

## Fjernelse af papirstop

Mediet kan ind imellem sætte sig fast under et udskriftsjob. Prøv følgende metoder for at udbedre papirstoppet.

- Kontrollér, at du udskriver på et medie, der opfylder specifikationerne. Du kan finde yderligere oplysninger under <u>Valg af printmedier</u>.
- Kontrollér, at du udskriver på et medie, der ikke er rynket, foldet eller beskadiget.
- Kontrollér, at printeren er ren. Du kan finde yderligere oplysninger under <u>Rengøring af printeren</u>.
- Kontrollér, at mediet er lagt korrekt i papirbakkerne, og at de ikke er for fyldte. Yderligere oplysninger findes i <u>llægning af medier</u>.

### Udbedring af papirstop i printeren

### Sådan afhjælpes papirstop

- 1. Fjern alle medier fra udskriftsbakken.
- 2. Kontrollér bagpanelet eller duplexenheden.
  - **a**. Tryk på knappen på hver side af bagpanelet eller duplexenheden, og fjern panelet eller enheden.

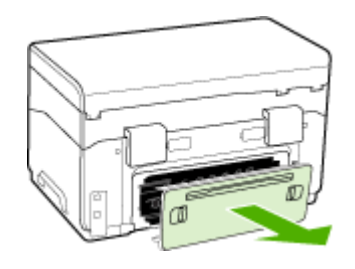

- **b**. Find eventuelt fastklemt medie inde i printeren, tag fat i det med begge hænder, og træk det ud imod dig.
- c. Hvis papirstoppet ikke findes her, skal du trykke på låsen oven på duplexenheden og åbne dækslet. Hvis papirstoppet findes her, skal du fjerne det forsigtigt. Luk låget.

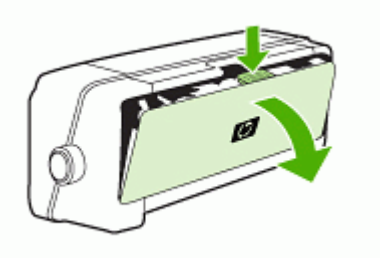

d. Sæt bagpanelet eller duplexenheden ind i printeren igen.

- **3.** Hvis du ikke kan finde papirstoppet, skal du løfte udskriftsbakken og kontrollere, om der er papirstop i bakke 1. Hvis der sidder medie fast i bakken, skal du gøre følgende:
  - a. Løft udskriftsbakken.
  - **b**. Træk papiret ud mod dig selv.

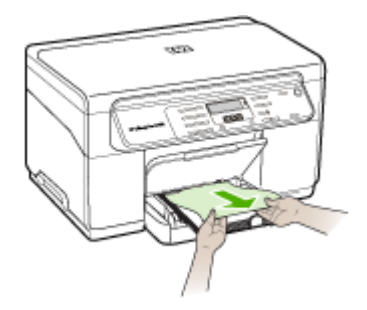

- c. Sænk udskriftsbakken.
- 4. Åbn låget til blækpatronholderen. Hvis der stadig er papir inde i printeren, skal du kontrollere, at holderen har flyttet sig til printerens højre side, fjerne eventuelle papirstykker eller krøllet papir og trække mediet mod dig selv gennem toppen af printeren.
  - Advarsel! Ræk ikke ind i printeren, mens den er tændt, og holderen sidder fast. Når du åbner topdækslet, vender holderen tilbage til dens oprindelige placering i højre side af printeren. Hvis den ikke flytter sig til højre, skal du slukke printeren, før du fjerner et eventuelt papirstop.
- 5. Når du har fjernet papirstoppet, skal du lukke alle dæksler, tænde printeren (hvis den var slukket) og derefter sende udskriftsjobbet igen.

### Tip til forebyggelse af papirstop

- Kontroller, at der ikke er noget, der blokerer papirstien.
- Overfyld ikke bakkerne. Yderligere oplysninger findes i <u>Om specifikationer til</u> <u>understøttede medier</u>.
- Læg papiret korrekt i, og kun når printeren ikke udskriver. Yderligere oplysninger findes i <u>llægning af medier</u>.
- Vær forsigtig, når du sætter bakke 2 (ekstraudstyr) tilbage i printeren. Hvis du presser den ind med en stor stak papir, kan arkene glide op inde i printeren og fremkalde papirstop eller få printeren til at indføre flere ark ad gangen.
- Brug ikke medier, der er krøllede eller bøjede.
- Brug altid medier, der opfylder specifikationerne. Du kan finde yderligere oplysninger under <u>Valg af printmedier</u>.
- Kontrollér, at papirbakken ikke er overfyldt.
- Sørg for, at mediet er justeret mod højre side af en bakke.
- Kontroller, at mediebredde- og længdestyrene er justeret, så de berører mediet let, men ikke krøller eller bøjer det.

# A HP forbrugsvarer og tilbehør

Dette afsnit indeholder oplysninger om HP-forbrugsvarer og tilbehør til printeren. Der kan forekomme ændringer i oplysningerne. Besøg HP's websted (<u>www.hpshopping.com</u>) for at få de seneste opdateringer. Du kan også foretage indkøb gennem webstedet.

- Onlinebestilling af forbrugsvarer til printer
- <u>Tilbehør</u>
- Forbrugsvarer

## Onlinebestilling af forbrugsvarer til printer

Udover HP's websted kan du også bestille forbrugsvarer på følgende måder:

- Værktøjskasse (Windows): På fanen Anslået blækniveau skal du klikke på Onlineshopping.
- HP Printer Utility (HP Printer-hjælpefunktion) (Mac OS): Klik på Status på forbrugsvarer i vinduet Oplysninger og support, klik på rullemenuen Køb HP-forbrugsvarer, og vælg derefter Online.

## Tilbehør

| HP's ekstraudstyr til<br>automatisk 2-sidet udskrivning | C9278A | Auto-duplexenheden giver mulighed<br>for automatisk udskrivning på begge<br>sider af papiret |
|---------------------------------------------------------|--------|----------------------------------------------------------------------------------------------|
| 350-arks bakke                                          | CB007A | Bakke 2 er ekstraudstyr beregnet til<br>350 sider almindeligt papir                          |
| HP Jetdirect 175x Print<br>Server-Fast Ethernet*        | J6035C | Ekstern printserver (USB 1.0)                                                                |
| HP Jetdirect en3700 Fast<br>Ethernet Print Server*      | J7942A | Ekstern printserver (USB 2.0)                                                                |
| HP Jetdirect ew2400 802.11g<br>Wireless Print Server*   | J7951A | Trådløs eller kabelforbundet ekstern<br>printserver                                          |

\*Understøtter kun printerfunktioner.

## Forbrugsvarer

- Blækpatroner
- <u>Skrivehoveder</u>
- <u>HP-medier</u>

### Blækpatroner

Brug kun erstatningspatroner med samme patronnummer som de blækpatroner, der skal udskiftes. Du kan finde patronnummeret på følgende steder:

- · På selvdiagnosticeringssiden. Yderligere oplysninger findes i Om selvdiagnosticeringssiden.
- På etiketten på den blækpatron, du udskifter.

- Værktøjskasse (Windows): Klik på fanen Anslået blækniveau, og klik derefter på knappen Detaljer om blækpatron for at få vist oplysninger om udskiftning af blækpatroner.
- HP Printer Utility (HP Printer-hjælpefunktion) (Mac OS): Åbn vinduet Information and Support (Oplysninger og Support), og klik derefter på Supplies Status (Status på forbrugsvarer).
- Bemærk! Tilgængeligheden blækpatroner varierer, afhængigt af land/område. Hvis du bor i Europa, kan du finde oplysninger om HP blækpatroner på <u>www.hp.com/eu/hard-to-find-</u> <u>supplies</u>.

### Skrivehoveder

| HP 88 sort og gul     | C9381A |
|-----------------------|--------|
| HP 88 magenta og cyan | C9382A |

### **HP-medier**

Du kan bestille medier som f.eks. HP Premium Plus Photo Paper, HP Premium Paper på www.hp.com.

Vælg land/område, og vælg derefter Køb eller Shopping.

# B Support og garanti

Oplysningerne i <u>Vedligeholdelse og fejlfinding</u> angiver løsninger på de mest almindelige problemer. Hvis printeren ikke virker som den skal, og disse forslag ikke løser problemet, kan du besøge et af følgende supportsteder for at få hjælp.

Dette afsnit indeholder følgende emner:

- Hewlett-Packards erklæring om begrænset garanti
- Elektronisk support
- HP's telefonsupport
- Forberedelse af printeren til forsendelse
- Emballér printeren

## Hewlett-Packards erklæring om begrænset garanti

| HP-produkt                  | Varigheden af den begrænsede garanti                                                                                                    |
|-----------------------------|----------------------------------------------------------------------------------------------------|
| Softwaremedie               | 90 dage                                                                                                    |
| Printer                     | 1 år                                                                                                    |
| Printer- eller blækpatroner | Ved ophør af den første af følgende to perioder: Indtil<br>HP-blækket er opbrugt, eller når den garantiperiode, der er trykt<br>på patronen, er udløbet. Denne garanti dækker ikke<br>HP-blækprodukter, som er blevet genopfyldt, genfremstillet,<br>oppoleret, anvendt forkert eller manipuleret. |
| Skrivehoveder               | 1 år                                                                                                    |

A. Varigheden af den begrænsede garanti

- Hewlett-Packard (HP) garanterer slutbrugeren, at HP-produkterne, der er angivet ovenfor, er fri for fejl i materialer og udførelse i ovennævnte periode, som begynder på datoen for kundens køb af produktet.
- I forbindelse med softwareprodukter gælder HP's begrænsede garanti kun i tilfælde af manglende udførelse af programinstruktionerne. HP garanterer ikke, at produkternes drift vil foregå fejlfrit og uden afbrydelser.
- HP's begrænsede garanti dækker kun defekter, som opstår ved normal brug af produktet, og dækker ikke andre problemer, herunder problemer, som opstår pga.:
  - a. Forkert vedligeholdelse eller ændring.
  - b. Software, medier, dele eller tilbehør, der ikke er leveret af eller understøttes af HP.
  - c. Drift ud over produktets specifikationer.
  - d. Uautoriseret ændring eller forkert brug.
- 4. I forbindelse med HP-printerprodukter har brugen af ikke-HP-blækpatroner eller en genopfyldt blækpatron ingen indflydelse på kundens garanti eller HP's supportkontrakt med kunden. Skulle der opstå fejl eller skader på printeren, der kan henføres til brugen af en ikke-HP-blækpatron eller en genopfyldt blækpatron, opkræver HP imidlertid standardbetaling for tids- og materialeforbrug ved service på printeren i forbindelse med den pågældende fejl eller skade.
- Hvis HP i garantiperioden adviseres om fejl på et produkt, der er omfattet af HP's garanti, vil HP efter eget valg enten reparere eller ombytte produktet.
- 6. Hvis HP ikke kan henholdsvis reparere eller ombytte et defekt produkt, som er omfattet af HP's garanti, skal HP inden for rimelig tid efter at være blevet adviseret om defekten, refundere købsprisen for produktet.
- 7. HP er ikke forpligtet til at reparere, ombytte eller refundere, før kunden har returneret det defekte produkt til HP.
- Et ombytningsprodukt kan være et nyt produkt eller et produkt svarende til et nyt produkt, forudsat det som minimum har samme funktionalitet som det produkt, det erstatter.
- HP-produkter kan indeholde oparbejdede dele, komponenter eller materialer, der, hvad ydelse angår, svarer til nye dele.
- 10. HP's begrænsede garanti gælder i alle lande, hvor det dækkede HP-produkt distribueres af HP. Kontrakter om yderligere garantiservice, f.eks. service på stedet, kan aftales med alle autoriserede HP-servicesteder i de lande, hvor produktet distribueres af HP eller af en autoriseret importør.
- B. Begrænsninger i garantien

I DET OMFANG DET TILLADES AF LOKAL LOVGIVNING, UDSTEDER HP ELLER HP'S TREDJEPARTSLEVERANDØRER IKKE NOGEN ANDEN GARANTI ELLER BETINGELSE, HVERKEN UDTRYKKELIGT ELLER UNDERFORSTÅET GARANTIER ELLER BETINGELSER FOR SALGBARHED, TILFREDSSTILLENDE KVALITET OG EGNETHED TIL ET BESTEMT FORMÅL.

#### C. Ansvarsbegrænsninger

- I det omfang, det tillades af lokal lovgivning, er rettighederne i denne garanti kundens eneste og eksklusive rettigheder.
- 2. I DET OMFANG DET TILLADES AF LOKAL LOVGIVNING, MED UNDTAGELSE AF DE FORPLIGTELSER, DER SPECIFIKT ER ANGIVET I DENNE GARANTIERKLÆRING, ER HP ELLER HP'S TREDJEPARTSLEVERANDØRER IKKE ANSVARLIG FOR NOGEN DIREKTE, INDIREKTE ELLER AFLEDT SKADE, HVAD ENTEN DER ER TALE OM ET KONTRAKTRETLIGT FORHOLD, ET FORHOLD UDEN FOR KONTRAKT ELLER NOGET ANDET JURIDISK BEGREB, OG UANSET OM DER ER ADVISERET OM RISIKOEN FOR SÅDANNE SKADER.
- D. Lokal lovgivning
  - 1. Denne garanti giver kunden specifikke juridiske rettigheder. Kunden kan også have andre rettigheder, der varierer fra stat til stat i USA, fra provins til provins i Canada og fra land til land andre steder i verden.
  - 2. I det tilfælde at denne garantierklæring er i uoverensstemmelse med lokal lovgivning, skal denne garantierklæring modificeres, så den bringes i overensstemmelse med den pågældende lovgivning. Under en sådan lokal lovgivning vil visse fraskrivelser og begrænsninger i denne garantierklæring muligvis ikke gælde for kunden. Visse stater i USA kan i lighed med en række regeringer uden for USA (inkl. provinser i Canada) f.eks.:
    - Udelukke, at frasigelserne og begrænsningerne i denne garanti begrænser en forbrugers lovmæssige rettigheder (f.eks. i Storbritannien).
    - b. På anden måde begrænse en producents mulighed for at gennemtvinge sådanne frasigelser og begrænsninger.
    - c. Give kunden yderligere garantirettigheder, angive varigheden af underforståede garantier, som producenten ikke kan frasige sig, eller ikke tillade begrænsninger i varigheden af underforståede garantier.
  - 3. BETINGELŠERŇE I DENNE GARANŤIERKLÆŘING TIĽSIDESÆTTER, BRGRÆŇSER ELLER ÆNDRER IKKE, MED UNDTAGELSE AF HVOR DER ER JURIDISK GRUNDLAG HERFOR, OG ER ET TILLÆG TIL DE UFRAVIGELIGE LOVBESTEMTE RETTIGHEDER GÆLDENDE FOR SALG AF HP-PRODUKTER TIL SÅDANNE KUNDER.

#### Information om HP's begrænsede mangeludbedring

Kære kunde,

Vedhæftet finder De navn og adresse på de HP-selskaber, som yder HP's mangeludbedring i Danmark. Herudover kan De have opnået rettigheder overfor sælger af HP's produkter i henhold til Deres købsaftale. HP's regler om mangeludbedring begrænser ikke sådanne rettigheder.

Danmark: Hewlett-Packard A/S, Engholm Parkvej 8, DK-3450 Alleroed

## **Elektronisk support**

Du kan finde oplysninger om support og garanti på HP's websted på <u>www.hp.com/support</u>. Hvis du bliver bedt om det, skal du vælge land/område og derefter klikke på **Kontakt HP** for at få oplysninger om, hvordan du kontakter teknisk support.

Dette websted tilbyder også teknisk support, drivere, forbrugsvarer, bestillingsoplysninger og andre muligheder. Du kan f.eks.:

- · Få adgang til online supportsider.
- Sende en e-mail til HP for at få svar på dine spørgsmål.
- · Komme i kontakt med en HP-tekniker ved hjælp af online-chat.
- Finde softwareopdateringer.

Du kan også få support fra værktøjskassen (Windows) eller HP Printer-hjælpefunktionen (Mac OS), der indeholder enkle, trinvise løsninger på almindelige printerproblemer. Se <u>Værktøjskasse</u> (Windows) eller <u>HP Printer Utility (HP Printer-hjælpefunktion) (Mac OS)</u> for at få yderligere oplysninger.

Supportmuligheder og tilgængelighed varierer, afhængigt af produkt, land/område og sprog.

### **HP's telefonsupport**

I garantiperioden kan du få hjælp hos HP's kundesupport. Dette afsnit indeholder følgende emner:

- Inden du ringer
- Supportproces
- HP's telefonsupport
- Yderligere garantibetingelser
- <u>HP Quick Exchange Service (Japan)</u>
- Ring til HP Korea customer support

### Inden du ringer

Besøg HP's websted (<u>www.hp.com/support</u>) for at få de seneste fejlfindingsoplysninger, produktrettelser og opdateringer.

For at sikre en optimal support bedes du have følgende oplysninger parat, når du ringer til HP:

- Udskriv printerens selvdiagnosticeringsside. Du kan finde yderligere oplysninger under <u>Om</u> selvdiagnosticeringssiden. Hvis printeren ikke kan udskrive, skal du have følgende oplysninger parat.
  - Printermodel
  - Modelnummer og serienummer (på bagsiden af printeren)
- 2. Undersøg, hvilket operativsystem du bruger, f.eks. Windows XP.
- 3. Hvis printeren er tilsluttet et netværk, skal du kontrollere netværksoperativsystemet.
- Bemærk, hvordan printeren er forbundet til dit system, f.eks. via USB eller netværksforbindelse.
- Få versionsnummeret på printersoftwaren. (Du finder printerdriverens versionsnummer ved at åbne printerindstillingerne eller dialogboksen med egenskaber og derefter klikke på fanen Om).
- **6.** Hvis der er problemer med at udskrive fra et bestemt program, skal du notere, hvilket program og versionsnummer det drejer sig om.

### Supportproces

### Hvis du har et problem, skal du følge disse trin

- 1. Se i dokumentationen, der kom med enheden.
- Besøg HP's onlinesupport på <u>www.hp.com/support</u>. HP's onlinesupport er tilgængelig for alle HP-kunder. Det er det sted, hvor man hurtigst finder ajourførte produktoplysninger og kan få ekspertråd. Der er f.eks.:
  - Hurtig adgang til kvalificerede onlinesupportspecialister
  - Software- og driveropdateringer til HP All-in-One
  - Nyttige oplysninger om fejlfinding ved almindelige problemer
  - Proaktive enhedsopdateringer, supportbeskeder og HP nyheder, som er tilgængelige, når du registrerer HP All-in-One
- 3. Kontakt HP Support. Supportmuligheder og tilgængeligheden af support varierer, afhængigt af land/område og sprog.

### **HP's telefonsupport**

Dette afsnit indeholder følgende emner:

- Periode med telefonsupport
- Numre til telefonsupport
- Kontakt til HP Kundeservice
- Efter perioden med telefonsupport

### Periode med telefonsupport

Et års telefonsupport er tilgængelig i Nordamerika, Asien og Latinamerika (inkl. Mexico).

### Numre til telefonsupport

I mange lande tilbyder HP gratis telefonsupport i garantiperioden. Nogle af de supportnumre, der er angivet nedenfor, er muligvis ikke gratis.

Du kan finde en liste over de aktuelle supportnumre ved at gå til www.hp.com/support.

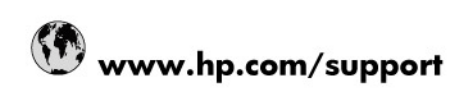

| 021 672 280                     | الحزائر                               |  |
|---------------------------------|---------------------------------------|--|
| Argentina (Buenos Aires)        | البرائر<br>54-11-4708-1600            |  |
| Argentina                       | 0-800-555-5000                        |  |
| Australia                       | 1300 721 147                          |  |
| Australia (out-of-warranty)     | 1902 910 910                          |  |
| Österreich                      | 0820 87 4417                          |  |
| 17212049                        | البحرين                               |  |
| België                          | 070 300 005                           |  |
| Belgique                        | 070 300 004                           |  |
| Brasil (Sao Paulo)              | 55-11-4004-7751                       |  |
| Brasil                          | 0-800-709-7751                        |  |
| Canada                          | 1-(800)-474-6836 (1-800 hp<br>invent) |  |
| Central America & The Caribbean | www.hp.com/support                    |  |
| Chile                           | 800-360-999                           |  |
| 中国                              | 10-68687980                           |  |
| 中国                              | 800-810-3888                          |  |
| Colombia (Bogotá)               | 571-606-9191                          |  |
| Colombia                        | 01-8000-51-4746-8368                  |  |
| Costa Rica                      | 0-800-011-1046                        |  |
| Česká republika                 | 810 222 222                           |  |
| Danmark                         | 70 202 845                            |  |
| Ecuador (Andinatel)             | 1-999-119 🕾 800-711-2884              |  |
| Ecuador (Pacifitel)             | 1-800-225-528 **<br>800-711-2884      |  |
| (02) 6910602                    | مصر                                   |  |
| El Salvador                     | 800-6160                              |  |
| España                          | 902 010 059                           |  |
| France                          | 0892 69 60 22                         |  |
| Deutschland                     | 01805 652 180                         |  |
| Ελλάδα (από το εξωτερικό)       | + 30 210 6073603                      |  |
| Ελλάδα (εντός Ελλάδας)          | 801 11 75400                          |  |
| Ελλάδα (από Κύπρο)              | 800 9 2654                            |  |
| Guatemala                       | 1-800-711-2884                        |  |
| 香港特別行政區                         | (852) 2802 4098                       |  |
| Magyarország                    | 06 40 200 629                         |  |
| India                           | 1-800-425-7737                        |  |
| India                           | 91-80-28526900                        |  |
| Indonesia                       | +62 (21) 350 3408                     |  |
| +971 4 224 9189                 | العراق                                |  |
| +971 4 224 9189                 | الكويت                                |  |
| +971 4 224 9189                 | لبثان                                 |  |
| +971 4 224 9189                 | قطر                                   |  |
| +971 4 224 9189                 | اليمن                                 |  |
| Ireland                         | 1890 923 902                          |  |
| 1-700-503-048                   | ישראל                                 |  |
| Italia                          | 848 800 871                           |  |
| Jamaica                         | 1-800-711-2884                        |  |
| 日本                              | 0570-000511                           |  |
| ロホノ特性語があれる。                     | 03-3335-9800                          |  |

| 0800 222 47                                         | الأردن                   |  |
|-----------------------------------------------------|--------------------------|--|
| 한국                                                  | 1588-3003                |  |
| Luxembourg (Français)                               | 900 40 006               |  |
| Luxembourg (Deutsch)                                | 900 40 007               |  |
| Malaysia                                            | 1800 88 8588             |  |
| Mauritius                                           | (262) 262 210 404        |  |
| México (Ciudad de México)                           | 55-5258-9922             |  |
| México                                              | 01-800-472-68368         |  |
| 081 005 010                                         | المغرب                   |  |
| Nederland                                           | 0900 2020 165            |  |
| New Zealand                                         | 0800 441 147             |  |
| Nigeria                                             | (01) 271 2320            |  |
| Norge                                               | 815 62 070               |  |
| 24791773                                            | عُمان                    |  |
| Panamá                                              | 1-800-711-2884           |  |
| Paraguay                                            | 009 800 54 1 0006        |  |
| Perú                                                | 0-800-10111              |  |
| Philippines                                         | 2 867 3551               |  |
| Polska                                              | 801 800 235              |  |
| Portugal                                            | 808 201 492              |  |
| Puerto Rico                                         | 1-877-232-0589           |  |
| República Dominicana                                | 1-800-711-2884           |  |
| Reunion                                             | 0820 890 323             |  |
| România                                             | 0801 033 390             |  |
| Россия (Москва)                                     | 095 777 3284             |  |
| Россия (Санкт-Петербург)                            | 812 332 4240             |  |
| 800 897 1415                                        | السعوبية                 |  |
| Singapore                                           | 6 272 5300               |  |
| Slovensko                                           | 0850 111 256             |  |
| All other African English Speaking<br>ISE countries | + 27 (0)11 234 5872      |  |
| South Africa (RSA)                                  | 0860 104 771             |  |
| Rest of West Africa                                 | + 351 213 17 63 80       |  |
| Suomi                                               | 0 203 66 767             |  |
| Sverige                                             | 077 120 4765             |  |
| Switzerland                                         | 0848 672 672             |  |
| 臺灣                                                  | 02-8722-8000             |  |
| ไทย                                                 | +66 (2) 353 9000         |  |
| 071 891 391                                         | تونس                     |  |
| Trinidad & Tobago                                   | 1-800-711-2884           |  |
| Türkiye                                             | +90 212 444 71 71        |  |
| Україна                                             | (044) 230 51 06          |  |
| 600 54 47 47                                        | المتحدة العربية الإمارات |  |
| United Kingdom                                      | 0870 010 4320            |  |
| United States                                       | 1-(800)-474-6836         |  |
| Uruguay                                             | 0004-054-177             |  |
| Venezuela (Caracas)                                 | 58-212-278-8666          |  |
| Venezuela                                           | 0-800-474-68368          |  |
| Viêt Nam                                            | +84 88234530             |  |
|                                                     |                          |  |

### Kontakt til HP Kundeservice

Ring til HP support, mens du står foran computeren og HP All-in-One. Hav følgende oplysninger parat:

- Modelnummer (findes på mærkaten foran på enheden)
- Serienummer (findes bagpå eller i bunden af enheden)
- De meddelelser, der vises, når problemet opstår
- Svar på følgende spørgsmål:
  - Er dette sket før?
  - Kan du genskabe problemet?
  - Har du installeret ny hardware eller software på computeren omkring det tidspunkt, da problemet opstod?
  - Skete der ellers noget forud for denne situation (f.eks. tordenvejr, HP All-in-One blev flyttet osv.)?

### Efter perioden med telefonsupport

Når perioden med telefonsupport udløber, skal du betale et gebyr for at få hjælp fra HP. Du kan muligvis også få hjælp på HP's webside til support: <u>www.hp.com/support</u>. Kontakt din HP-forhandler, eller ring på det supporttelefonnummer, der er angivet for dit land/område, for at få oplyst mulighederne for support.

### Yderligere garantibetingelser

Udvidede serviceplaner er tilgængelige for HP All-in-One for en merpris. Gå til <u>www.hp.com/</u> <u>support</u>, vælg dit land/område og sprog, og se nærmere på områdets information om service og garanti angående udvidede serviceplaner. インク カートリッジに問題がある場合は以下に記載されている電話番号に連絡してく ださい。インク カートリッジが故障している、または欠陥があると判断された場合、 HP Quick Exchange Service がこのインク カートリッジを正常品と交換し、故障した インクカートリッジを回収します。保障期間中は、修理代と配送料は無料です。また、 お住まいの地域にもよりますが、プリンタを次の日までに交換することも可能です。 電話番号: 0570-000511(自動応答) 03-3335-9800(自動応答システムが使用できない場合) 平日の午前 9:00 から午後 5:00 まで サポート時間: 土日の午前 10:00 から午後 5:00 まで 祝祭日および1月1日から3日は除きます。 サービスの条件: サポートの提供は、カスタマケアセンターを通してのみ行われます。 カスタマケアセンターがプリンタの不具合と判断した場合に、サービスを受ける ことができます。 ご注意:ユーザの扱いが不適切であったために故障した場合は、保障期間中であ っても修理は有料となります。詳細については保証書を参照してください。 その他の制限: 運搬の時間はお住まいの地域によって異なります。詳しくは、カスタマケアセン ターに連絡してご確認ください。 出荷配送は、当社指定の配送業者が行います。 ٠ 配送は交通事情などの諸事情によって、遅れる場合があります。 このサービスは、将来予告なしに変更することがあります。 •

Se Emballér printeren for at få en vejledning i at emballere enheden med henblik på ombytning.

### **Ring til HP Korea customer support**

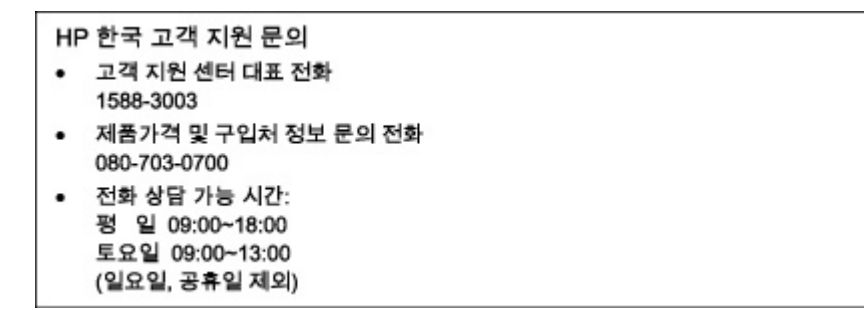

## Forberedelse af printeren til forsendelse

Hvis du bliver bedt om at sende printeren ind til reparation, efter du har kontaktet HP Customer Support eller købsststedet, skal du huske at fjerne og opbevare følgende, før du returnerer printeren:

- Blækpatroner og printhoveder
- Kontrolpaneloverlayet
- Netledning, USB-kabel og eventuelle andre kabler, der er tilsluttet
- Papir, der ligger i papirbakken
- Fjern eventuelle originaler, der måtte ligge i printeren

Dette afsnit indeholder følgende emner:

- Fjern blækpatroner og printhoveder før forsendelse
- Fjern kontrolpaneloverlayet

### Fjern blækpatroner og printhoveder før forsendelse

Før du returnerer printeren, skal du huske at fjerne blækpatroner og printhoveder.

Bemærk! Disse oplysninger gælder ikke for kunder i Japan.

### Sådan fjernes blækpatroner før forsendelse

- 1. Tænd printeren, og vent, til blækpatronholderen er standset og er lydløs. Hvis printeren ikke kan tændes, skal du udelade dette trin og gå videre til trin 2.
  - Bemærk! Hvis printeren ikke tændes, kan du trække stikket ud og manuelt skubbe blækpatronholderen så langt til højre som muligt for at fjerne blækpatronerne.
- 2. Træk forsigtigt blækpatrondækslet op for at åbne det.

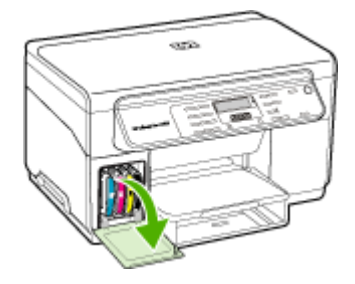

3. Fjern blækpatronerne ved at holde om dem med tommel- og pegefinger og trække dem ud imod dig en ad gangen.

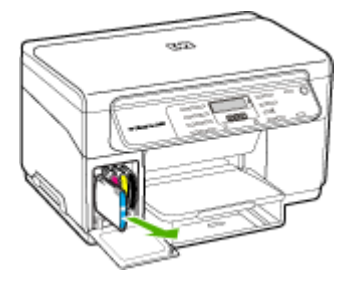

- Placer blækpatronerne i en lufttæt beholder, så de ikke tørrer ud, og læg dem til side. Send dem ikke sammen med printeren, medmindre HP's kundeservicemedarbejder beder dig om det.
- 5. Luk dækslet til blækpatronholderen, og vent et par minutter, til blækpatronholderen bevæger sig tilbage til udgangspositionen (i venstre side).
- 6. Når scanneren er ledig og er vendt tilbage til udgangspositionen, skal du trykke på knappen Strømafbryder for at slukke printeren.

### Sådan fjernes printhoveder inden forsendelse

- 1. Åbn topdækslet.
- 2. Hvis holderen ikke automatisk flyttes til venstre, skal du trykke på knappen OK og holde den nede i 5 sekunder. Vent til holderen stopper.
- 3. Løft skrivehovedlåsen.
- 4. Vip håndtaget på skrivehovedet op, og brug det til at trække skrivehovedet ud af soklen.
- Anbring printhovederne i en lufttæt beholder, så de ikke tørrer ud, og læg dem til side. Send dem ikke sammen med printeren, medmindre HP's kundeservicemedarbejder beder dig om det.
- 6. Luk topdækslet.
- 7. Når scanneren er ledig og er vendt tilbage til udgangspositionen, skal du trykke på knappen Strømafbryder for at slukke printeren.

### Fjern kontrolpaneloverlayet

Gennemfør nedenstående trin, når du har taget blækpatronerne og printhovederne ud.

Bemærk! Disse oplysninger gælder ikke for kunder i Japan.

∧ Forsigtig! Printeren skal være koblet fra, inden disse trin følges.

Forsigtig! Der følger ikke en netledning med ombytningsenheden. Opbevar netledningen et sikkert sted, indtil den ombyttede printer ankommer.

### Sådan fjerner du kontrolpaneloverlayet

- 1. Tryk på knappen Strømafbryder for at tænde printeren.
- 2. Tag netledningen ud af stikkontakten og derefter ud af printeren. Netledningen skal ikke medsendes, når du returnerer printeren.

- 3. Fjern kontrolpaneloverlayet på følgende måde:
  - a. Løft scannerlåget.

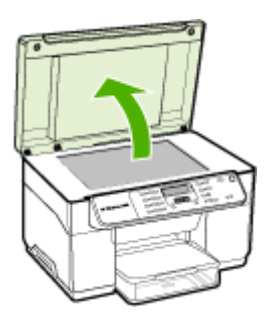

 Brug enten fingerspidsen, eller indsæt en tynd genstand i tappen i det øverste højre hjørne af kontrolpaneloverlayet, og løft kontrolpaneloverlayet af.

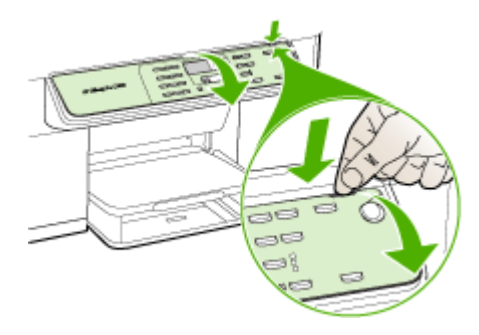

- 4. Behold kontrolpaneloverlayet. Returner ikke kontrolpaneloverlayet sammen med HP All-in-One.
  - △ Forsigtig! Erstatningsenheden leveres muligvis ikke med et kontrolpaneloverlay. Opbevar kontrolpaneloverlayet på et sikkert sted, og når erstatningsenheden ankommer, skal du montere kontrolpaneloverlayet igen. Du skal montere kontrolpaneloverlayet for at kunne bruge kontrolpanelets funktioner på erstatningsenheden.
  - Bemærk! Se den installationsplakat, der fulgte med printeren, for at få anvisninger i, hvordan du fastgør kontrolpaneloverlayet. Du modtager muligvis en installationsvejledning sammen med den printer, du modtager som erstatning.

## Emballér printeren

Gennemfør nedenstående trin, når du har forberedt printeren til forsendelse.

### Sådan emballeres printeren

1. Benyt originalemballagen til forsendelsen, hvis du stadig har den, eller brug den emballage, der fulgte med erstatningsenheden.

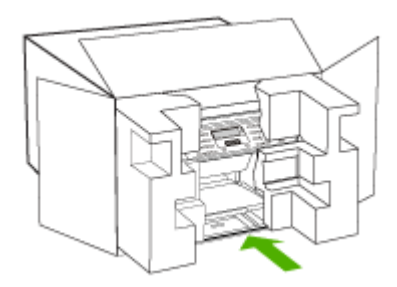

Hvis du ikke har originalemballagen, skal du bruge en anden velegnet emballage. Forsendelsesskader på grund af utilstrækkelig emballering og/eller forkert transport er ikke dækket af garantien.

- 2. Placer returforsendelsesetiketten på ydersiden af kassen.
- 3. Inkludér følgende i kassen:
  - En komplet beskrivelse af symptomerne til brug for servicepersonalet (eksempler på problemer med udskriftskvalitet kan være nyttige).
  - En kopi af kvitteringen eller andet købsbevis, som angiver garantiens dækningsperiode.
  - Navn, adresse og et telefonnummer, som du kan kontaktes på i løbet af dagen.

# **C** Printerspecifikationer

Specifikationer for medie- og mediehåndtering finder du under "Om specifikationer til understøttede medier".

## Fysiske specifikationer

Størrelse (bredde x dybde x højde)

- Printer med scannerglas til A4/Letter-format: 505 x 402 x 356 mm (19,9 x 15,8 x 14 tommer)
- Med duplexenhed: Forlænger printerens bagside med 64 mm (2,5 tommer)
- Med bakke 2: Øger printerens højde med 76 mm (3 tommer)

Printerens vægt (eksklusiv printhoveder og blækpatroner)

- Printer med scannerglas til A4/Letter-format: 14,2 kg (31,3 lb)
- Med duplexenhed: Tilføjer 0,95 kg (2,0 lb)
- Med bakke 2: Tilføjer 2,5 kg (5,5 lb)

## Produktfunktioner og -kapaciteter

| Funktion                                                                                       | Kapacitet                                                                                                    |
|------------------------------------------------------------------------------------------------|----------------------------------------------------------------------------------------------------|
| Tilslutnings                                                                                   | <ul> <li>USB 2.0-kompatibel med høj hastighed</li> <li>USB-værtsstik understøttes kun op til fuld<br/>hastighed.</li> </ul>                                                                                                    |
| Udskrivningsmetode                                                                             | Behovsbestemt termisk inkjet-udskrivning                                                                                                    |
| Blækpatroner                                                                                   | 4 blækpatroner (1 til hhv. sort, cyan, magenta og gul)                                                                                                    |
| Skrivehoveder                                                                                  | To skrivehoveder (1 sort og gult og 1<br>magenta og cyan)                                                                                                    |
| Forsyningskapacitet                                                                            | Besøg <u>www.hp.com/pageyield/</u> for at få<br>yderligere oplysninger om blækpatroners<br>beregnede kapacitet.                                                                                                    |
| Enhedssprog                                                                                    | Udvidet HP PCL 3                                                                                                    |
| Fontunderstøttelse                                                                             | US-fonte: CG Times, CG Times Italic,<br>Universe, Universe Italic, Courier, Courier<br>Italic, Letter Gothic, Letter Gothic Italic.                                                                                                    |
| Normeret forbrug                                                                               | Op til 7500 sider pr. måned                                                                                                    |
| Understøttede sprog på kontrolpanelet<br>De tilgængelige sprog varierer efter land/<br>område. | Bulgarsk, kroatisk, tjekkisk, dansk, hollandsk,<br>engelsk, finsk, fransk, tysk, græsk, ungarsk,<br>italiensk, japansk, koreansk, norsk, polsk,<br>portugisisk, rumænsk, russisk, kinesisk<br>(forenklet), slovakisk, slovensk, spansk,<br>svensk, kinesisk (traditionelt), tyrkisk, ukrainsk. |

## Specifikationer for processor og hukommelse

### Enhedsprocessor

192 MHz ARM946ES, ETM9 (medium)

### Enhedshukommelse

64 MB indbygget RAM, 16 MB indbygget MROM + 2 MB indbygget Flash ROM

## Systemkrav

Bemærk! Du finder de nyeste oplysninger om understøttede operativsystemer og systemkrav på <a href="http://www.hp.com/support/">http://www.hp.com/support/</a>

### Operativsystemkompatibilitet

- Windows 2000, Windows XP, Windows XP x64 (Professional og Home Edition), Windows Vista
  - Bemærk! HP leverer kun printer- og scannerdrivere til Windows 2000. HP Photosmart Software understøttes ikke.
- Mac OS X (10.3, 10.4)
- Linux

### Mindstekrav

- Windows 2000 Service Pack 4: Intel Pentium II eller Celeron processor, 128 MB RAM, 150 MB ledig harddiskplads
- Windows XP (32-bit): Intel Pentium II eller Celeron processor, 128 MB RAM, 350 MB ledig harddiskplads
- Microsoft® Windows® x64: AMD Athlon 64-, AMD Opteron-, Intel Xeon-processor med Intel EM64Tunderstøttelse eller Intel Pentium 4-processor med Intel EM64T-understøttelse; 128 MB RAM; 270 MB ledig diskplads
- Windows Vista: 800 MHz 32-bit (x86) eller 64-bit (x64) processor, 512 MB RAM, 740 MB ledig plads på harddisken
- Mac OS X (10.3.9 og nyere, 10.4.6 og nyere): 400 MHz Power PC G3 (v10.3.9 og nyere, 10.4.6 og nyere) eller 1.83 GHz Intel Core Duo (10.4.6 og nyere), 256 MB hukommelse, 500 MB ledig plads på harddisken
- Microsoft Internet Explorer 6.0 (Windows 2000, Windows XP); Internet Explorer 7.0 (Windows Vista)
- Quick Time 5.0 (Mac OS)
- Adobe Acrobat Reader 5 eller nyere

### Anbefalede systemkrav

- Windows 2000 Service Pack 4: Intel Pentium III-processor eller højere, 200 MB RAM, 150
  MB ledig harddiskplads
- Windows XP (32-bit): Intel Pentium III-processor eller højere, 256 MB RAM, 370 MB ledig harddiskplads
- Microsoft® Windows® XP x64: AMD Athlon 64-, AMD Opteron-, Intel Xeon-processor med Intel EM64Tunderstøttelse eller Intel Pentium 4-processor med Intel EM64T-understøttelse; 256 MB RAM; 390 MB ledig diskplads
- Windows Vista: 1 GHz 32-bit (x86) eller 64-bit (x64) processor, 1 GB RAM, 1,2 GB ledig plads på harddisken
- Mac OS X (10.3.9 og nyere, 10.4.6 og nyere): 400 MHz Power PC G4 (v10.3.9 og nyere, 10.4.6 og nyere) eller 1.83 GHz Intel Core Duo (10.4.6 og nyere), 256 MB hukommelse, 800 MB ledig plads på harddisken

- Microsoft Internet Explorer 6.0 eller nyere (Windows 2000, Windows XP); Internet
   Explorer 7.0 eller nyere (Windows Vista)
- Quick Time 5.0 eller nyere (Mac OS)
- Adobe Acrobat Reader 5 eller nyere

## Udskrivningsspecifikationer

### Opløsning ved sort udskrivning

Op til 1200 dpi med pigmenteret sort blæk

### Opløsning ved farveudskrivning

Udvidet HP-fotokvalitet med Vivera-blæk (op til 4800 x 1200-optimeret dpi på HP Premium Plusfotopapir med 1200 x 1200 input dpi)

## Kopispecifikationer

- Digital billedbehandling
- Op til 100 kopier fra original (afhængigt af modellen)
- Digital zoom: fra 25 til 400% (afhængigt af modellen)
- Tilpas til siden, forscanning
- · Kopihastigheder varierer, alt efter hvor kompliceret dokumentet er

| Tilstand | Туре  | Scanningsopløsning (dpi) |
|----------|-------|--------------------------|
| Bedst    | Sort  | op til 600 x 1200        |
|          | Farve | op til 600 x 1200        |
| Normal   | Sort  | op til 300 x 300         |
|          | Farve | op til 300 x 300         |
| Hurtig   | Sort  | op til 300 x 300         |
|          | Farve | op til 300 x 300         |

## Scanningsspecifikationer

- Billedredigeringsprogram inkluderet
- · Integreret OCR-software konverterer automatisk scannet tekst til redigerbar tekst
- · Scanningshastigheder varierer, alt efter hvor kompliceret dokumentet er
- Twain-kompatibel brugerflade
- Opløsning: 2400 x 4800 dpi optisk (op til 19.200 forbedret dpi)
- Farve: 16-bit pr. RGB-farve, 48-bit i alt
- Maksimal scanningsstørrelse fra glaspladen: 216 x 297 mm

## Miljøspecifikationer

### Driftsmiljø

Driftstemperatur: 5° til 40° C Anbefalede driftsforhold: 15° til 32° C Anbefalet relativ luftfugtighed: 25 til 75% ikke kondenseret

### Opbevaringsmiljø

Opbevaringstemperatur: -40° til 60° C Relativ luftfugtighed ved opbevaring: Op til 90% ikke kondenseret ved en temperatur på 65° C

## Elektriske specifikationer

### Strømforsyning

Universel strømadapter (ekstern)

### Strømkrav

Indgangsspænding: 100 til 240 VAC (± 10%), 50/60 Hz (± 3Hz) Udgangsspænding: 32 Vdc, 2500 mA

### Strømforbrug

32 W udskrivning, 35 W kopiering

# Specifikationer for akustisk emission (udskrivning i kladdetilstand, støjniveauer pr. ISO 7779)

Lydtryk (ved siden af printeren) LpAd 55 (dBA)

Lydniveau LwAd 6,9 (BA)

# D Lovpligtige oplysninger

Enheden opfylder krav fra regulative organer i dit land/område. Dette afsnit indeholder følgende emner:

- FCC-erklæring
- Bemærkning til brugere i Korea
- VCCI (Class B) kompatibilitetserklæring for brugere i Japan
- Meddelelse til brugere i Japan om netledning
- RoHS-bemærkninger (kun Kina)
- Erklæring om LED-indikator
- Lovpligtigt modelnummer
- Overensstemmelseserklæring (DOC)
- Product stewardship-miljøbeskyttelsesprogram
### FCC statement

The United States Federal Communications Commission (in 47 CFR 15.105) has specified that the following notice be brought to the attention of users of this product.

This equipment has been tested and found to comply with the limits for a Class B digital device, pursuant to Part 15 of the FCC Rules. These limits are designed to provide reasonable protection against harmful interference in a residential installation. This equipment generates, uses and can radiate radio frequency energy and, if not installed and used in accordance with the instructions, may cause harmful interference to radio communications. However, there is no guarantee that interference will not occur in a particular installation. If this equipment does cause harmful interference to radio or television reception, which can be determined by turning the equipment off and on, the user is encouraged to try to correct the interference by one or more of the following measures:

- Reorient the receiving antenna.
- Increase the separation between the equipment and the receiver.
- Connect the equipment into an outlet on a circuit different from that to which the receiver is connected.
- Consult the dealer or an experienced radio/TV technician for help.

For further information, contact:

Manager of Corporate Product Regulations Hewlett-Packard Company 3000 Hanover Street Palo Alto, Ca 94304 (650) 857-1501

Modifications (part 15.21)

The FCC requires the user to be notified that any changes or modifications made to this device that are not expressly approved by HP may void the user's authority to operate the equipment.

This device complies with Part 15 of the FCC Rules. Operation is subject to the following two conditions: (1) this device may not cause harmful interference, and (2) this device must accept any interference received, including interference that may cause undesired operation.

# Bemærkning til brugere i Korea

사용자 안내문(B급 기기) 이 기기는 비업무용으로 전자파 적합 등록을 받은 기기로서, 주거지역에서는 물론 모든 지역에서 사용할 수 있습니다.

# VCCI (Class B) kompatibilitetserklæring for brugere i Japan

この装置は、情報処理装置等電波障害自主規制協議会(VCCI)の基準に基づくクラス B情報技術装置です。この装置は、家庭環境で使用することを目的としていますが、こ の装置がラジオやテレビジョン受信機に近接して使用されると受信障害を引き起こす ことがあります。 取り扱い説明書に従って正しい取り扱いをして下さい。

Meddelelse til brugere i Japan om netledning

製品には、同梱された電源コードをお使い下さい。 同梱された電源コードは、他の製品では使用出来ません。

# RoHS-bemærkninger (kun Kina)

| 零件描述      | 有專有書物质和元素 |   |   |     |      |       |
|-----------|-----------|---|---|-----|------|-------|
|           | 绐         | 隶 | 領 | 六价络 | 多溴联苯 | 多溴秋苯醚 |
| ▶ 売和托盘*   | 0         | 0 | 0 | 0   | 0    | 0     |
| 1.续*      | 0         | 0 | 0 | 0   | 0    | 0     |
| 7剧电路板*    | X         | 0 | 0 | 0   | 0    | 0     |
| 丁印系统*     | X         | 0 | 0 | 0   | 0    | 0     |
| 大器*       | X         | 0 | 0 | 0   | 0    | 0     |
| t墨打印机墨盒*  | 0         | 0 | 0 | 0   | 0    | 0     |
| 医动光盘*     | X         | 0 | 0 | 0   | 0    | 0     |
| 3播仪*      | X         | X | 0 | 0   | 0    | 0     |
| 网络配件*     | X         | 0 | 0 | 0   | 0    | 0     |
| 电油板*      | X         | 0 | 0 | 0   | 0    | 0     |
| 自动双面打印系统* | 0         | 0 | 0 | 0   | 0    | 0     |
| 1. 叙由语*   | Ŷ         | 0 | 0 | 0   | 0    | 0     |

Tabel over giftige og farlige stoffer

# Erklæring om LED-indikator

#### LED indicator statement

The display LEDs meet the requirements of EN 60825-1.

# Lovpligtigt modelnummer

Med henblik på at overholde lovgivningsmæssige identifikationskrav er dit produkt forsynet med et lovpligtigt modelnummer. Det lovpligtige modelnummer til produktet er SNPRC-0602–03. Dette lovpligtige nummer må ikke forveksles med marketingnavnet (HP Officejet Pro L7400 All-in-One) eller produktnummeret.

# Overensstemmelseserklæring (DOC)

| DECLARATION OF CONFORMITY<br>according to ISO/IEC 17050-1 and EN 17050-1                                                                                                    |                                                                                                    |  |  |  |  |  |
|----------------------------------------------------------------------------------------------------|----------------------------------------------------------------------------------------------------|--|--|--|--|--|
| Supplier's Name:                                                                                                    | Hewlett-Packard Company DoC#: SNPRC-0602-03-A                                                                                                    |  |  |  |  |  |
| Supplier's Addres                                                                                                    | s: 60, Alexandra Terrace, # 07-01 The Comtech, Singapore 118502                                                                                                    |  |  |  |  |  |
| declares, that the product                                                                                                    |                                                                                                    |  |  |  |  |  |
| Product Name:                                                                                                    | HP Officejet Pro L7580 & HP Officejet Pro L7480                                                                                                    |  |  |  |  |  |
| <b>Regulatory Model</b>                                                                                                    | Number: <sup>1)</sup> SNPRC-0602-03                                                                                                    |  |  |  |  |  |
| Product Options:                                                                                                    | All                                                                                                    |  |  |  |  |  |
| conforms to the following Product Specifications and Regulations:                                                                                                    |                                                                                                    |  |  |  |  |  |
| SAFETY: IEC 60<br>EN 608                                                                                                    | Y: IEC 60950-1:2001 / EN60950-1:2001<br>EN 60825-1 1994+A1:2002+A2: 2001                                                                                                    |  |  |  |  |  |
| EMC:         CISPR 22:2005/ EN 55022: 2006 Class B<br>EN 55024:1998 +A1:2001 + A2:2003<br>EN 61000-3-2: 2000 + A2: 2005<br>EN 61000-3-3:1995 +A1: 2001<br>FCC CFR 47, Part 15 Class B / ICES-003, Issue 4 Class B                                                                                                    |                                                                                                    |  |  |  |  |  |
| Supplementary Information:                                                                                                    |                                                                                                    |  |  |  |  |  |
| <ol> <li>This product is assigned a Regulatory Model Number which stays with the regulatory aspects of the design. The<br/>Regulatory Model Number is the main product identifier in the regulatory documentation and test reports, this<br/>number should not be confused with the marketing name or the product numbers.</li> </ol> |                                                                                                    |  |  |  |  |  |
| 2. The product here<br>Directive 2004/1<br>Directive 2002/9                                                                                                    | vith complies with the requirements of the Low Voltage Directive 2006/95/EC & the EMC 08/EC and carries the CE-marking accordingly. In addition, it complies with the WEEE 6/EC and RoHS Directive 2002/95/EC. |  |  |  |  |  |
| 3. This Device complies with Part 15 of the FCC Rules. Operation is subject to the following two Conditions: (1) This device may not cause harmful interference, and (2) this device must accept any interference received, including interference that may cause undesired operation.                                                |                                                                                                    |  |  |  |  |  |
| <ol> <li>The product was tested in a typical configuration.</li> </ol>                                                                                                    |                                                                                                    |  |  |  |  |  |
|                                                                                                    |                                                                                                    |  |  |  |  |  |
| Singapore                                                                                                    | Chan Kum Yew , Director Quality                                                                                                    |  |  |  |  |  |
| Local contact for regulatory topics only:<br>EMEA: Hewlett-Packard GmbH, HQ-TRE, Herrenberger Strasse 140, 71034 Boeblingen, Germany <u>www.hp.com/go/certificates</u><br>USA : Hewlett-Packard, 3000 Hanover St., Palo Alto 94304, U.S.A. 650-857-1501                                                                               |                                                                                                    |  |  |  |  |  |

# Product stewardship-miljøbeskyttelsesprogram

Hewlett-Packard er engageret i at levere kvalitetsprodukter på en miljømæssigt fornuftig måde. Dette produkt er designet til genbrug. Antallet af materialer er holdt på et minimum, men funktionaliteten og driftsikkerheden er stadig i top. Forskellige materialer er designet, så de nemt kan adskilles. Låse og andre sammenføjninger er nemme at finde, få adgang til og fjerne med almindeligt værktøj. Printerens vigtigste dele er designet, så de let kan findes, hvis de skal skilles og repareres.

Besøg HP's websted Commitment to the Environment for at få yderligere oplysninger på adressen: <a href="http://www.hp.com/hpinfo/globalcitizenship/environment/index.html">www.hp.com/hpinfo/globalcitizenship/environment/index.html</a>

Dette afsnit indeholder følgende emner:

- Papirbrug
- Plastik
- Datablade vedrørende materialesikkerhed
- <u>Restriktioner for produktmaterialer</u>
- Genbrugsprogram
- HP's genbrugsprogram for inkjetforbrugsvarer
- Bortskaffelse af affaldsudstyr brugere i private husholdninger i EU
- Energiforbrug

#### Papirbrug

Dette produkt er velegnet til at bruge genbrugspapir i overensstemmelse med DIN 19309 og EN 12281:2002.

#### Plastik

Plastikdele over 25 gram er afmærket i overensstemmelse med internationale standarder, der forbedrer muligheden for at identificere plastdele til genbrugsformål efter produktets levetid.

#### Datablade vedrørende materialesikkerhed

Datablade om materialesikkerhed kan hentes på HP's websted:

www.hp.com/go/msds

#### Restriktioner for produktmaterialer

Dette HP-produkt indeholder følgende materiale, der kan kræve speciel håndtering ved bortskaffelse:

Kviksølv i scannerens fluorescerende lampe (< 1,5 mg)

Der kan være regler om bortskaffelse af kviksølv på grund af miljømæssige overvejelser. Hvis du vil have oplysninger om genbrug, skal du kontakte <u>http://www.hp.com/go/recycle</u>, de lokale myndigheder eller Electronics Industries Alliance på <u>http://www.eiae.org</u>.

Du kan finde yderligere oplysninger under Genbrugsprogram.

#### Genbrugsprogram

HP tilbyder stadig flere varereturnerings- og genbrugsordninger i mange lande/områder, og HP samarbejder med nogle af verdens største elektroniske genbrugscentraler. HP sparer ressourcer ved at videresælge nogle af de mest populære produkter. Der er flere oplysninger om genbrug af HP-produkter på:

www.hp.com/hpinfo/globalcitizenship/environment/recycle/

#### HP's genbrugsprogram for inkjetforbrugsvarer

HP bestræber sig på at beskytte miljøet. HP Inkjet Supplies Recycling Program findes i mange lande/områder og gør det muligt at genbruge brugte printpatroner og blækpatroner gratis. Du kan finde yderligere oplysninger ved at besøge følgende websted:

#### Bortskaffelse af affaldsudstyr - brugere i private husholdninger i EU

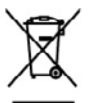

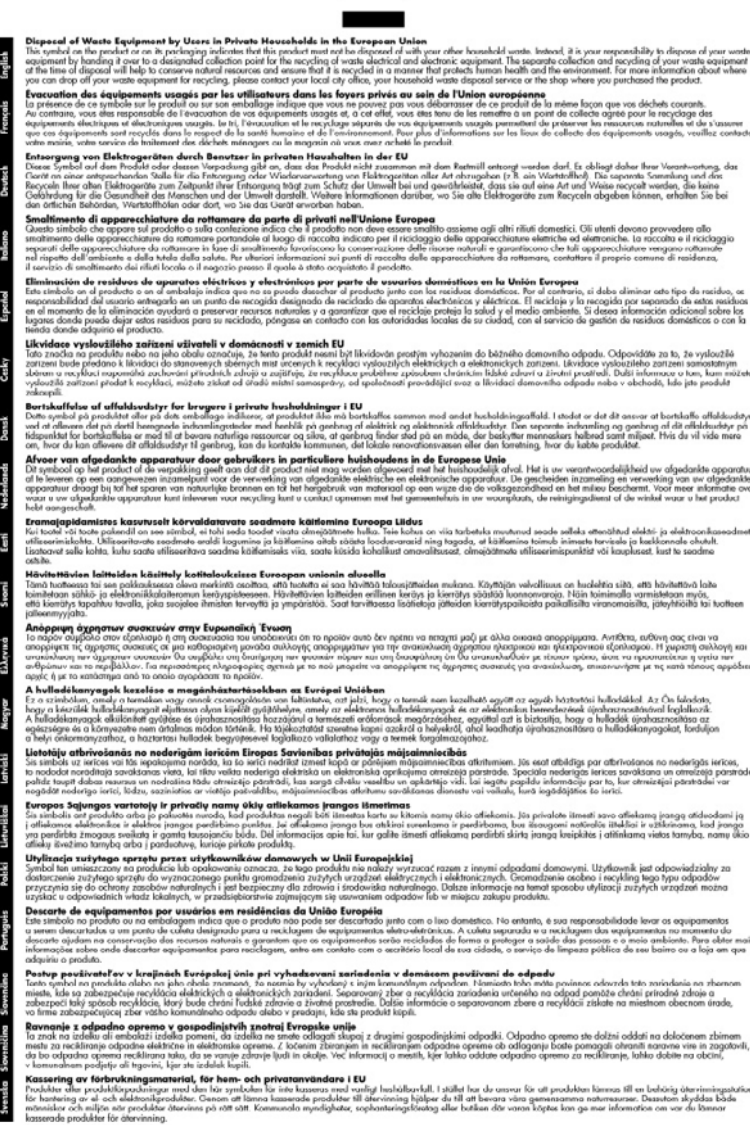

#### Energiforbrug

Dette produkt er designet til at reducere strømforbruget og spare på naturressourcer uden at forringe produktet. Det er designet til at reducere det samlede energiforbrug såvel under drift,

#### Tillæg D

som når enheden ikke er aktiv. Specifikke oplysninger om strømforbrug findes i den trykte dokumentation, der fulgte med enheden.

# Indeks

## Symboler/tal

10 x 15 cm fotopapir kopi 35 4 x 6 tommer fotopapir kopi 35

## Α

adgangsdæksel til printerpatronholder, finde 8 administrator indstillinger 44 styringsværktøjer 43 advarselsmeddelelser 15 afinstaller software Mac OS 55 Windows 54 afskårne sider, fejlfinding 70 akustiske emissioner 103 annuller kopi 39 scan 42 udskriftsjob 33 antal kopier 35 Antal kopier, knap 9

# В

bagpanel fjerne papirstop 84 illustration 9 bakke kapacitet 22 understøttede medieformater 20 understøttede medietyper og vægtstørrelser 22 bakke 1 ilægning af medier 24 bakke 2 aktivér og deaktivér i driveren 12 bestille online 87 fejlfinding, montering 75 ilægning af medier 25 montering 11

bakker aktivér og deaktivér i driveren 12 fejlfinding, indføring 75 finde 8 fjerne papirstop 84 ilægning af medier 23 kapaciteter 22 låsning 26 montering af bakke 2 11 papirstyr, illustration 8 standardindstilling 26 understøttede medieformater 20 bedst mulige kopikvalitet 36 begge sider, udskriv på 31 blanke sider, feilfinding kopiering 77 udskrive 69 blank pages, troubleshoot scan 82 Bluetooth dongle, bestille online 87 blækpatroner delnumre 49,87 finde 8 fjerne 96 garanti 90 kapacitet 100 onlinebestilling 87 status 44.49 udløbsdatoer 49 udskifte 57 understøttede 56, 100 blæk tværes ud, fejlfinding 73 brugerdefinerede medier udskriv på 27

# С

customer support Korea 95

## D

dele enhed Mac OS 53 Windows 51 deling 10 delnumre, forbrugsvarer og tilbehør 87 diagnosticeringsside til udskriftskvalitet 58 dobbeltsidet udskrivning 31 DOC 107 dokumentation 6 driver garanti 90 indstillinger 30 instillinger til ekstraudstyr 12 version 91 dupleksenhed tænd og sluk i driveren 12 duplexenhed fjerne papirstop 84 installation 11 understøttede medieformater 20 duplexudskrivningsudstyr bestille online 87 dæksel til blækpatroner, finde 8

# Е

efter supportperioden 94 ekstraudstyr aktivér og deaktivér i driveren 12 installation 11 selvdiagnosticeringsside 49 elektriske specifikationer 103 emballering af printeren 98

## F

fanen Oplysninger, Værktøjskasse (Windows) 45 Fanen Tjenester, Værktøjskasse (Windows) 46 farve kopier 39 farvekopi 34 farver feilfinding 74 forkerte 74 løber ind i hinanden 74 udskrivning i sort-hvid, feilfinding 74 utydelige eller matte 73 farvet tekst og OCR 42 feilfinding afskårne sider, forkert placering af tekst eller grafik 70 blækket udfylder ikke tekst eller grafik 73 blæk tværes ud 73 der indføres flere ark 76 der udskrives ikke 68 farver 73, 74 farver løber ind i hinanden 74 HP Instant Support 47 installation 83 kopiering 77 kopikvalitet 78 langsom udskrivning 69 manglende eller forkerte oplysninger 70 manglende linjer eller prikker 75 meddelelser på kontrolpanelet 14 montering af bakke 2 75 papirindføringsproblemer 75 printeren tager ikke mediet fra bakken 75 printhoveder 68 scan 79 scanningskvalitet 81 selvdiagnosticeringsside 48 strøm 68 udskriftskvalitet 71 udskrive 67 udskrivning af blanke sider 69 udskrivning af ulæselige tegn 72 feilfindings tip 67 feilmeddelelser kontrolpanel 15 TWAIN-kilden kunne ikke aktiveres 81

fjern blækpatroner og printhoveder 96 forbindelser tilgængelige funktioner 10 forbrugsvarer kapacitet 100 myPrintMileage 48 onlinebestilling 87 selvdiagnosticeringsside 49 status 44 formindske/forstørre kopier tilpasse til Letter 37 tilpasse til Letter eller A4 37 forsendelse af printeren 96 fortrolighed, HP Instant Support 47 foto rediger scannede dokumenter 42 udskrivning uden rammer 28 fotomedier retningslinjer 19 understøttede formater 21 fotopapir kopiere 35 fotos forbedre kopier 39

## G

garanti 90, 94 aem standardindstillinger 15 genbrug blækpatroner 108 glasplade, scanner finde 8 ilæg originaler 17 rengøre 65 arafik blækket udfylder ikke 73 ikke ordentligt udfyldt på kopier 78 manglende linjer eller prikker 75 arafikken ser anderledes ud end på originalen 82 grvnede eller hvide striber på kopier, fejlfinding 79

#### н

hastighed fejlfinding for scanner 80 feilfinding i forbindelse med langsom udskrivning 69 kopi 36 hjælp HP Instant Support 47 se også kundesupport hjælp til handicappede 4 **HP** Instant Support adgang 48 myPrintMileage 47 om 47 sikkerhed og fortrolighed 47 HP Photosmart-software send scannede dokumenter til programmer 41 HP Photosmart Studio send scannede dokumenter til programmer 41 HP Printer Utility (HP Printerhjælpefunktion) (Mac OS) administratorindstillinger 44 paneler 47 åbn 46 HP Solution Center 16 hukommelse specifikationer 101 hurtig kopikvalitet 36 hvide bånd eller striber, feilfinding kopier 78, 79 scannede dokumenter 82 hændelseslog 49 Højre pil 10

## I

ilægning bakke 1 24 bakke 2 25 indføring af flere ark, fejlfinding 76 indikatorer, kontrolpanel 9 indstillinger administrator 44 driver 30 kontrolpanel 15 kopi 34 scanning 42

#### Indeks

installation blækpatroner 57 duplexenhed 11 ekstraudstyr 11 fejlfinding 83 software for Windows 50 installere software til Mac OS 52

## J

justere printhoveder 60

## Κ

kabler bestille USB 87 kalibrere linjeindføring 60 kapacitet bakke 22 Knappen Annuller 10 Knappen Hjælp 10 Knappen Indstil 10 knappen Kopiér 9 Knappen Kvalitet 10 knappen OK 10 Knappen Scan til 10 Knappen Start farvescanning 10 Knappen Til 10 knapper, kontrolpanel 9 Knapperne Start kopi farve 10 knap til funktionen Formindsk/ Forstør 9 kontrolpanel administratorindstillinger 44 finde 8 indstillinger, rediger 15 knapper 9 kopiér fra 34 meddelelser 14 menuer 14 overlay, fjerne 97 scan fra 40 send scannede dokumenter til programmer 41 Kontrolpanel indikatorer 9 konvolutter bakke, der understøtter 22 retningslinjer 19 understøttede formater 20

kopi annuller 39 antal kopier 35 fotos, forbedre 38 hastighed 36 indstillinger 34 kvalitet 36, 78, 81 papirstørrelse 35 specifikationer 102 tekst, forbedre 38 kopiér fra kontrolpanelet 34 kopiere forbedre lyse områder 39 formindske 37 Legal til Letter 37 papirtyper, anbefalede 35 kopiering feilfinding 77 kort bakke, der understøtter 22 retningslinjer 19 understøttede formater 21 kritiske feilmeddelelser 15 kundesupport elektronisk 91 garanti 94 HP Instant Support 47 telefonsupport 91 kvalitet, feilfinding diagnosticeringsside 58 kopi 78,81 udskrift 71 kvalitet, kopi 36

# L

langsom udskrivning, feilfinding 69 Legal-papir kopi 35 Letter-papir kopiere 35 linjeindføring, kalibrere 60 linier kopier, feilfinding 78 scannede dokumenter. fejlfinding 82 lodrette striber på kopier, feilfinding 78 lovpligtige oplysninger 104 lovpligtigt modelnummer 106 luftfugtighedsspecifikationer 102

lydtryk 103 lyse billeder, fejlfinding kopier 78 scannede dokumenter 82 lysere kopier 38 låsning af bakker 26

## Μ

Mac OS afinstaller software 55 aktivér og deaktivér ekstraudstyr i driveren 12 dele enhed 53 dele printer 53 HP Photosmart Studio 16 HP Printer-hjælpefunktion 46 installer software 52 systemkrav 101 udskriftsindstillinger 31 udskrive på specialmedier eller brugerdefinerede medier 27 udskrivning uden rammer 29 manglende eller forkerte oplysninger, feilfinding 70 manglende linjer eller prikker, fejlfinding 75 margener indstille, specifikationer 23 meddelelser fra Hewlett-Packard Company 4 medier dupleks 31 fejlfinding, indføring 75 fjerne papirstop 84 HP, bestille 88 ilægning i bakke 23 ilægning i bakke 2 25 låsning af bakker 26 skæve sider 76 specifikationer 19 typer og understøttede vægtstørrelser 22 udskrivning uden rammer 28 udskriv på brugerdefinerede 27 understøttede formater 20 vælg 18

medier i specialformat retningslinjer 19 understøttede formater 21 menuen Scan 14 menuer, kontrolpanel 14 menu Kopier 14 miljøbeskyttelsesprogram 108 miljøspecifikationer 102 modelnummer 49 montering bakke 2 11 myPrintMileage adgang 48 om 48 mørke billeder, fejlfinding kopier 78 scannede dokumenter 82 mørkere kopier 38

## Ν

netværk dele, Windows 51 stik, illustration 9 normal kopikvalitet 36 normeret forbrug 100

# 0

OCR feilfinding 80 rediger scannede dokumenter 42 opsætning forbindelsestyper 10 opsætningsplakat 6 opsætte Windows 50 originaler rediger scannede dokumenter 42 scan 40 overensstemmelseserklæring (DOC) 107 overvågningsværktøjer 44

## Ρ

papir anbefalede typer til kopiering 35 Legal til Letter, kopiere 37 papirindføringsproblemer, fejlfinding 75 papirstop fjerne 84 medier, der skal undgås 18 undgå 86 papirstørrelse kopiindstilling 35 patroner. se blækpatroner PCL 3 understøttelse 100 periode med telefonisk support supportperiode 92 Photosmart-software send scannede dokumenter til programmer 41 Photosmart Studio send scannede dokumenter til programmer 41 porte, specifikationer 100 prikker, fejlfinding scan 82 prikker eller streger, fejlfinding kopier 78 printer indstillinger 30 printerdriver garanti 90 indstilinger 30 indstillinger 30 indstillinger til ekstraudstyr 12 version 91 printhoved status 58 printhoveder feilfinding 68 fjerne 96 garanti 90 justere 60 onlinebestilling 87 rense 60 rense kontakter manuelt 60.61 status 44 tilstand, kontrollér 58 udskifte 63 vedligeholde 58 printpatroner. se blækpatroner processorspecifikationer 101 produktbemækninger 6

## R

rediger scannede billeder 42 tekst i OCR-programmet 42 rengøre overfladen 66 scannerglasplade 65 rense printhoveder 60, 61

# S

scan annuller 42 feilfindina 79 fra et TWAIN- eller WIAkompatibelt program 41 fra kontrolpanel 40 Knappen Scan til 10 Knappen Start farvescanning 10 OCR 42 rediger billeder 42 send til et program 40 scanne scanningsspecifikationer 102 scannerglasplade finde 8 ilæg originaler 17 rengøre 65 scanning fejlmeddelelser 81 langsom 80 scannings indstillinger for 42 selvdiagnosticeringsside oplysninger om 48 udskrive 50 send scannede dokumenter fejlfinding 79 for OCR 42 til et program 40 serienummer 49 sider pr. måned (normeret forbrug) 100 sikkerhed HP Instant Support 47 skrivehoveder delnumre 88 finde 8 status 49 understøttede 100 skrivehovedlås, finde 8

skæv, feilfinding udskrift 76 skæv, troubleshoot scan 81 software afinstaller fra Mac OS 55 afinstaller fra Windows 54 forbindelsestyper 10 garanti 90 HP Photosmart 16 indstillinger til ekstraudstyr 12 installation på Windows 50 installere på Mac OS 52 OCR 42 styringsværktøjer 43 Solution Center 16 sorte prikker eller streger, feilfinding kopier 78 Sorte prikker eller streger, feilfinding scan 82 sort-hvide sider fejlfinding 74 kopiér 34 specifikationer akustiske emissioner 103 driftsmiljø 102 elektriske 103 fysiske 100 medier 19 opbevaringsmiljø 103 processor og hukommelse 101 systemkrav 101 specifikationer for driftsmiljø 102 specifikationer for opbevaringsmiljø 103 sprog, printer 100 spændings specifikationer 103 spændingsspecifikationer 103 standardindstillinger driver 30 kontrolpanel 15 kopi 35 udskriv 30 Start kopi, knapper sort 10 status

forbrugsvarer 44

meddelelser 14 selvdiagnosticeringsside 49 stik, finde 9 streger, fejlfinding kopier 78 scan 82 striber på scannede dokumenter, feilfinding 82 strøm feilfinding 68 strømstik, finde 9 styringsværktøjer 43 støjoplysninger 103 størrelse feilfinding, kopiering 78 scannede dokumenter, feilfinding 82 support. se kundesupport supportproces 92 systemkrav 101

Т

tastatur, kontrolpanel finde 9 tekniske oplysninger kopispecifikationer 102 scanningsspecifikationer 102 tekst fejlfinding 73, 75 forbedre på kopier 38 ikke ordentligt udfyldt på kopier 78 kan ikke redigeres efter scanning, feilfinding 80 mangler i scanningen, feilfindina 80 udtværet på kopier 79 utydelige scanninger 82 utydelig på kopier,fejlfinding 78 telefonisk kundesupport 91 telefonsupport 92 temperaturspecifiationer 102 text fejlfinding 70 tilbehør garanti 90 tilpasse til siden 37 tosidet udskrivning 31 transparenter kopiere 35

troubleshoot skæve sider 76 TWAIN kan ikke aktivere kilde 81 scan fra 41 Tændt-knap 10

## U

udbakke finde 8 understøttede medier 22 udskifte blækpatroner 57 printhoveder 63 udskriftsjob indstillinger 15 udskriftskvalitet diagnosticeringsside 58 feilfinding 71 udskriv annuller 33 dobbeltsidet 31 udskrive feilfinding 67 selvdiagnosticeringsside 50 udskrivning langsom 69 udskrivning uden ramme Windows 28 udskrivning uden rammer Mac OS 29 udviskede kopier 77 udviskede striber på kopier, feilfinding 78 understøttede fonte 100 understøttede operativsystemer 101 USB-forbindelse opsætte Mac OS 52 opsætte Windows 50 port, finde 8, 9 specifikationer 100 tilgængelige funktioner 10 USB-kabel, bestille 87

# V

Venstre pil 10 Vigtigt-fil 6 Værktøjskasse (Windows) administratorindstillinger 44 Anslået blækniveau, fane 45 fanen Oplysninger 45 Fanen Tjenester 46 om 45 åbne 45

#### W

Websteder Apple 53 bestille forbrugsvarer og tilbehør 87 dataark over forsyningskapacitet 100 Europæiske, blækpatroner 88 kundesupport 91 miljøprogrammer 108 Oplysninger om tilgængelighed for handicappede 4 WIA (Windows Image Application), scan fra 41 Windows afinstaller software 54 aktivér og deaktivér ekstraudstyr i driveren 12 dele enhed 51 dupleks 31 HP Photosmart-software 16 HP Solution Center 16 installere software 50 installer software 50 systemkrav 101 udskriftsindstillinger 30 udskrive på specialmedier eller brugerdefinerede medier 27 udskrivning uden rammer 28 Windows Image Application (WIA), scan fra 41

© 2007 Hewlett-Packard Development Company, L.P.

#### www.hp.com/support

invent